# しんきんバンキングアプリサービス 操作マニュアル

# — 個人 IB 契約者向け — (総合サービス)

2025年1月4日

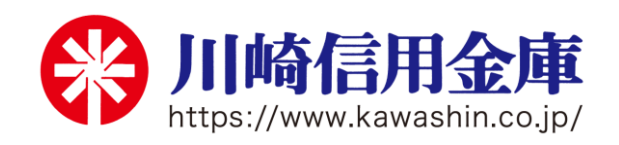

| 目 次                                 |                 |
|-------------------------------------|-----------------|
| はじめに                                |                 |
| 個人 IB の設定(ログインパスワードの登録)がこれからの方      | 6               |
| ワンタイムパスワードの登録がこれからの方                | 7               |
| バンキングアプリのインストール                     | 9               |
| バンキングアプリ初回起動                        | 10              |
| バンキングアプリ利用登録                        | 13              |
| 【   B契約者/再登録】契約者   Dをお持ちの方(個人 IB をる | ご利用の方)15        |
| 【残高照会サービス】個人 IB をお申込みで「契約者 ID」「ロ    | グインパスワード」をお忘れの方 |
|                                     |                 |
| ログイン                                |                 |
| ホーム                                 |                 |
| 残高照会・入出金明細照会                        |                 |
| 振込                                  |                 |
| 振込予約照会·振込予約取消                       | 41              |
| 月間収支・残高推移グラフ                        | 45              |
| 個人 IB メニュー                          | 46              |
| スマホ通帳                               | 47              |
| 【詳細機能】契約者   Dの追加(複数店舗の口座追加)         | 51              |
| 【詳細機能】契約者IDの削除(アプリからの削除)            |                 |
| 【詳細機能】利用口座の追加(同一店舗、同一名義口座の追加        | )53             |
| 【詳細機能】利用解約(契約の解約)                   | 55              |
| 【詳細機能】ログインパスワードの再登録・変更              |                 |
| 【詳細機能】アプリパスコードの変更                   | 62              |
| 【詳細機能】認証方法の変更(アプリパスコードによる認証、        | 生体認証)64         |
| 【設定方法】プッシュ通知の受信設定                   |                 |
| 【確認方法】お知らせ一覧                        | 74              |
| 【便利機能】スマホ機種変更におけるアプリデータ引き継ぎ         |                 |

目 次

#### 1. サービス提供機能(総合サービス)

| 残高照会            | 普通預金口座の残高が照会可能                      |
|-----------------|-------------------------------------|
| 入出金明細照会         | 普通預金口座の入出金明細が照会可能(過去 62 日間)         |
| スマホ通帳           | 普通預金口座の入出金明細を、自動でサーバに累積保存し、         |
|                 | アプリから通帳イメージで閲覧可能                    |
|                 | ※保存明細期間 25ヶ月(アプリ利用開始以降)             |
|                 | ※ 明細毎にメモの記入可能(1明細につき20文字まで)         |
| 振込( <b>※1</b> ) | ご指定の口座へお振込が可能                       |
|                 | 当日振込と予約振込を選択可能                      |
|                 | ※ 振込の資金および手数料は、ご指定の口座より引き落とします      |
|                 | ※ 予約指定可能日は、操作日の翌営業日から 10 営業日先までです   |
|                 | (土・日・祝日、12月31日~1月3日は指定不可)           |
|                 | ※ 予約振込の場合、指定日の早朝に振込金額と手数料をご指定の口     |
|                 | 座より引き落としますので事前にご用意ください。指定日前日の       |
|                 | 最終残高が引き落とし金額に足りない場合は振込されません         |
| 月間収支·残高推移       | ・収支                                 |
| グラフ表示           | 入出金明細から、月間の入金額合計および出金額合計を表示         |
|                 | 表示可能期間は、利用登録した時点から直近25ヶ月分           |
|                 |                                     |
|                 | 入出金明細から、日々の残高金額の推移を表示               |
|                 | 表示可能期間は、入出金明細取得時点から直近25ヶ月分          |
| 個人 IB の各種サー     | 「かわしんダイレクト web」(以下、「個人 IB」といいます)の各種 |
| ビス画面への連携        | サービス画面をメニューから連携表示(※1)               |
| お知らせ・プッシュ       | ・お知らせ通知                             |
| 通知 <b>(※2</b> ) | 金庫からのご案内をお知らせします                    |
|                 | • 資金移動通知                            |
|                 | アプリに登録した口座の残高に変動があったことを通知します        |
|                 | ・セキュリティ通知                           |
|                 | 不正利用の早期発見のため、個人IBにて次の操作があった際に通      |
|                 | 知します[Eメールアドレス変更][利用限度額変更][ワンタイムパ    |
|                 | スードの利用開始・中止]                        |

 (※1) 個人IBの利用開始までの手続き、振込手数料、各種サービスの利用時間等は、 「かわしんダイレクト web ご利用の手引き」をご確認ください。
 <a href="https://www.kawashin.co.jp/person/direct/pdf/directmanual.pdf">https://www.kawashin.co.jp/person/direct/pdf/directmanual.pdf</a>

(※2) スマホの設定で本アプリからのプッシュ通知の送信が許可されていない場合は、 すべてのプッシュ通知は送信されません。

- ※ 個人 IB をご契約の方は、事前に「ログインパスワードの登録」「ワンタイムパスワード(ソ フトウェアトークン)の登録」を行いご利用ください。
- ※「ワンタイムパスワードの登録」がお済でないと振込機能等が利用できません。
- 〇「ログインパスワードの設定」について
  - ⇒ P.6 【個人 IB の設定(ログインパスワードの登録)がこれからの方】参照
- 〇「ワンタイムパスワードの登録」について
  - ⇒ P.7 【ワンタイムパスワードの登録がこれからの方】参照

#### 2. サービス提供時間

#### 24時間、365日(メンテナンス時間を除く)

ただし、毎日23:55~0:01、及び毎週日曜日22:00~月曜日7:00はシ ステムメンテナンスのため、ご利用いただけません。 なお、他の時間帯もメンテナンス等で一時休止することがあります。ホームページ等で

ご確認ください。

#### 3. ご利用いただける方

「川崎信用金庫バンキングアプリサービス利用規定」に同意し、普通預金口座を開設している<br />
個人のお客さまで、以下のいずれかに該当するお客さまがご利用いただけます。

- (1) キャッシュカードを保有しているお客さま
- (2)「かわしんダイレクト web」(個人向けインターネットバンキング)を
   ご利用中のお客さま(以下、「個人 IB」といいます)
   ただし、「かわしんビジネス web」(法人インターネットバンキング)をご契約の口座では
   ご利用いただけません。

### ⇒ 個人IBをお申込されていない方は、 「しんきんバンキングアプリサービス操作マニュアル – アプリ契約者向け – (照会サービス) 」をご覧ください。

#### 4. 用語集

契約者 | D

本アプリで利用する | Dです。ログイン時や各種設定変更時に選択します。 本アプリで利用登録する際に自動で発行します。(数字7桁) また、「個人IB」を利用している方、すでに別のスマホから本アプリの利用登録をされてい る方は、お持ちの契約者 | Dを利用いただきます。 (契約者 | Dをお忘れでも、アプリから確認できます)

・ログインパスワード

本アプリでの利用登録、ログイン、口座追加登録、解約時に利用するパスワードです。 半角英数字で英字、数字をそれぞれ1 字以上使用した6 桁~12 桁のお客さま自身で登録 いただくパスワードです。

また、「個人IB」を利用している方、すでに別のスマホから本アプリの利用登録をされている方は、お持ちのログインパスワードを利用いただきます。

(登録のログインパスワードをお忘れでも、アプリから再登録可能です)

| ロック条件    | ロック内容       | ロック解除方法               |
|----------|-------------|-----------------------|
| 連続して6回誤っ | ログインパスワードが利 | 【詳細機能】ログインパスワードの再登    |
| た場合      | 用できなくなります。  | 録・変更 により再登録 ⇒ P.54 参照 |

• アプリパスコード

本アプリのログイン、スマホ通帳のデータ更新、ログイン認証設定変更時に利用する数字4 桁のパスコードです。

スマホ毎に、本アプリで初めて利用開始する際にお客さま自身で登録いただきます。

(お忘れの場合は、アプリをアンインストールし再度インストールすることで設定します)

| ロック条件           | ロック内容                        | ロック解除方法  |
|-----------------|------------------------------|----------|
| 連続して6回誤っ<br>た場合 | 1 分間アプリパスコード<br>が利用できなくなります。 | 1 分後自動解除 |

・キャッシュカードの暗証番号

本アプリでの利用登録、ログインパスワード再登録でご入力いただきます。

キャッシュカードの暗証番号は、6回連続で入力を間違えるとロックがかかります。

| ロック条件           | ロック内容                                 | ロック解除方法                                         |
|-----------------|---------------------------------------|-------------------------------------------------|
| 連続して6回誤っ<br>た場合 | 利用登録、ログインパスワ<br>ード再登録が利用できな<br>くなります。 | 「バンキングアプリサービス利用停止・<br>利用停止解除依頼書」による解除手続き<br>が必要 |

・ワンタイムパスワード

振込、振込予約取消、Pay-easyの払込、利用限度額の変更等、重要な操作で入力する 30 秒毎に変わる「6桁」の使い捨てのパスワードのことをいいます。

スマホアプリ「しんきん(個人)ワンタイムパスワード」をインストールしてご利用ください。 ( P.7「ワンタイムパスワードの登録がこれからの方」 参照)

ワンタイムパスワードは、10回連続で入力を間違えるとロックがかかります。

| ロック条件 ロック内容 |             | ロック解除方法               |
|-------------|-------------|-----------------------|
| 連続して 10 回誤  | ワンタイムパスワードの | 「かわしんダイレクト web 変更依頼書」 |
| った場合        | 利用できなくなります。 | による取引再開手続きが必要         |

#### 5. 本マニュアルの画面イメージについて

ご利用機器、その他の理由により、実際の取引画面と異なる場合があります。ご了承ください。

# 個人 IB の設定(ログインパスワードの登録)がこれからの方

#### 1. ご準備いただくもの

- ・「お客様カード」
- ・「かわしんダイレクト web 申込書」に記入した「利用登録用パスワード」(数字 4 桁)

#### 2.「ログインパスワード登録画面」にアクセスします

https://www11.ib.shinkin-ib.jp/webbk/login/b-linllk.do?bankcode=MTI4Mw==

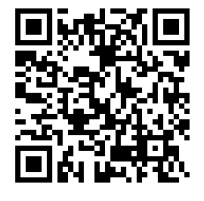

#### 3. 本人確認情報を入力します

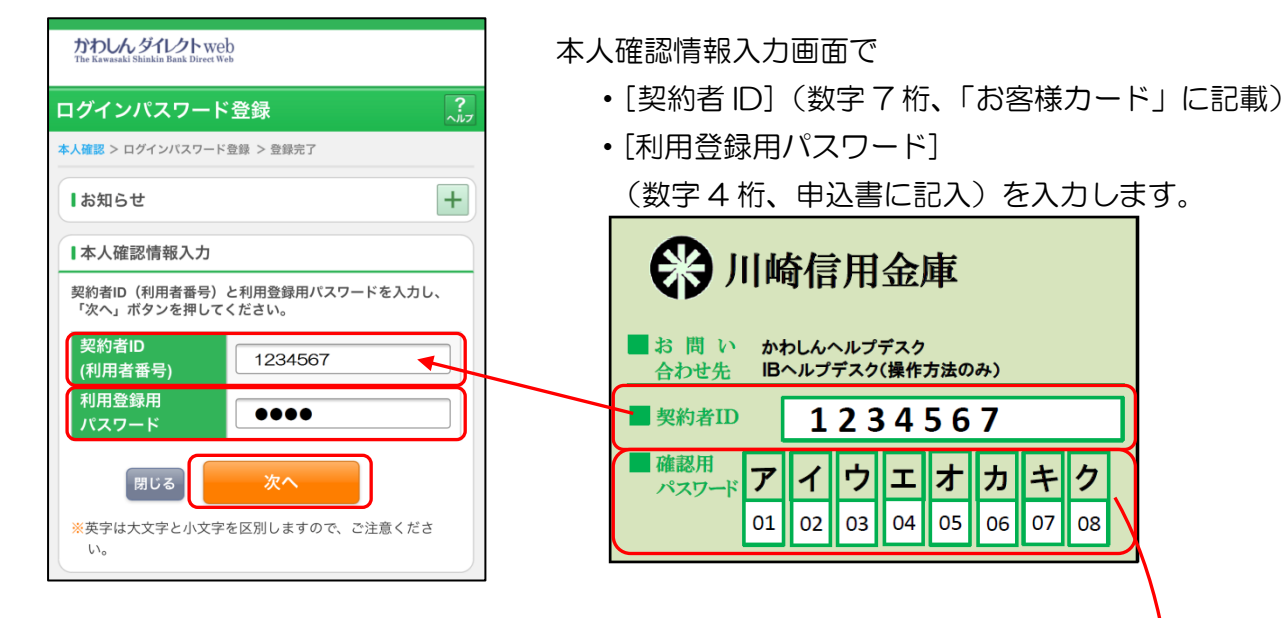

4. ログインパスワードを登録します

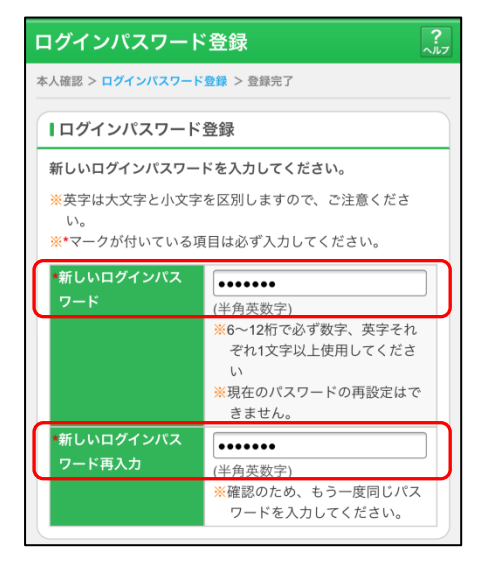

※6桁~12桁の半角英数字で、英字、数字をそれぞれ1字以上使用して登録してください。

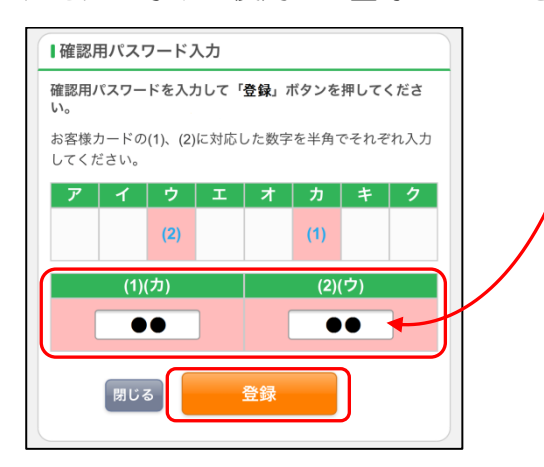

「確認用パスワード」を入力して登録を完了させます。

# ワンタイムパスワードの登録がこれからの方

### 1. 〔しんきん(個人)ワンタイムパスワード〕 をインストールします

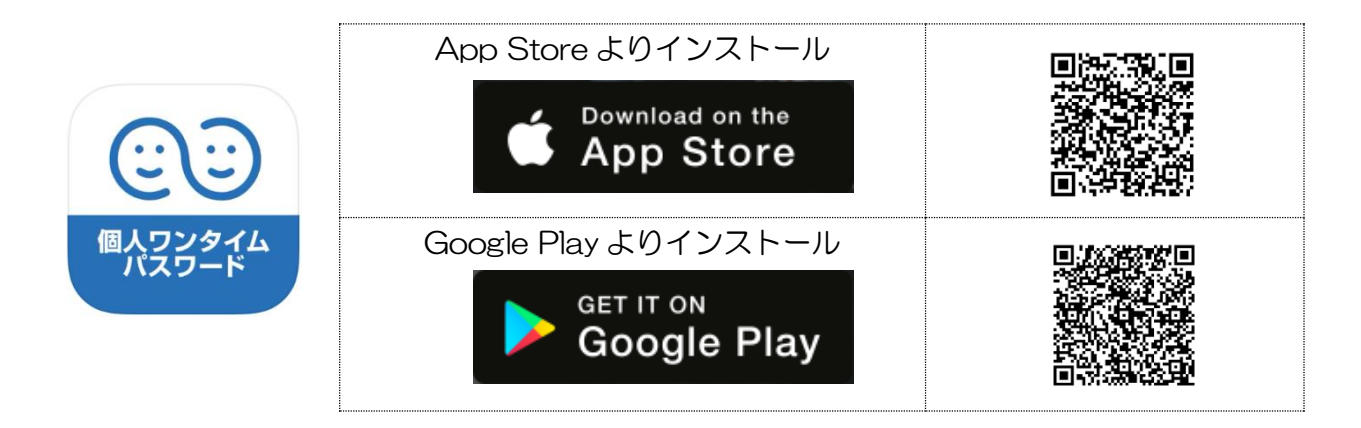

2.「ワンタイムパスワード登録画面」にアクセスします

https://www11.ib.shinkin-ib.jp/webbk/login/b-prelogin.do?bankcode=MTI4Mw==

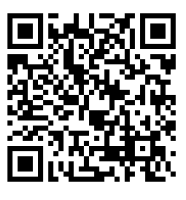

- 3. ワンタイムパスワード「利用開始」画面にログインします
  - ①〔利用開始〕ボタンをタップ

| ログイン ?                                                                                                    |
|----------------------------------------------------------------------------------------------------|
| Iお知らせ +                                                                                                    |
| ーログイン                                                                                                    |
| 契約者ID(利用者番号)、ログインパスワードを入力し、<br>「ログイン」ボタンを押してください。                                                                                                    |
| 契約者ID<br>(利用者番号)<br>ログイン<br>パスワード                                                                                                    |
| 閉じる     ログイン     *     ※英字は大文字と小文字を区別しますので、ご注意ください。     *     ジラウザの「戻る」ボタンは使用しないでください。     *     ご利用ののSおよびブラウザや文字の大きさによっては、     画面のレイアウトが若干崩れる場合がありますが、お取引には影響ありません。     *     スマートフォンでは、ブラウザのログインパスワードを入     カしてください。 |
| ワンタイムパスワード管理                                                                                                    |
| ワンタイムパスワードを利用開始する場合は、「利用開始」<br>ボタンを押してください。<br>ワンタイムパスワードを交換する場合は、「交換」ボタンを<br>押してください。<br>ワンタイムパスワードを利用中止する場合は、「利用中止」<br>ボタンを押してください。<br>利用開始 交換 利用中止                                                                  |

② ログインします

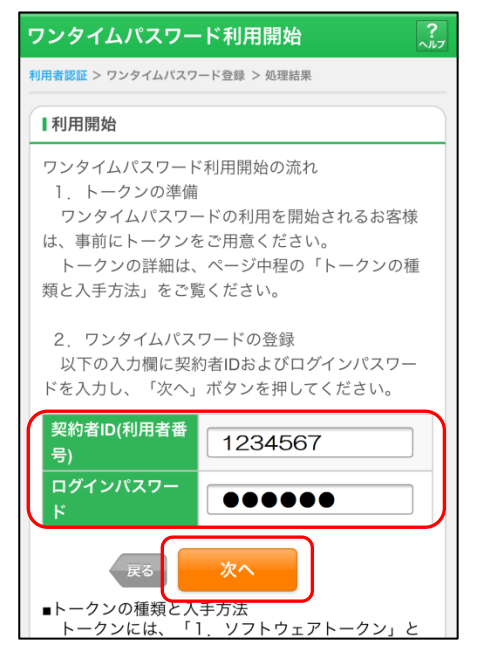

ワンタイムパスワード利用開始画面で

- ・[契約者 ID](数字7桁、「お客様カード」に記載)
- ・[ログインパスワード] (6 桁~12 桁の半角英数字)
   を入力します。

③ ワンタイムパスワードの登録

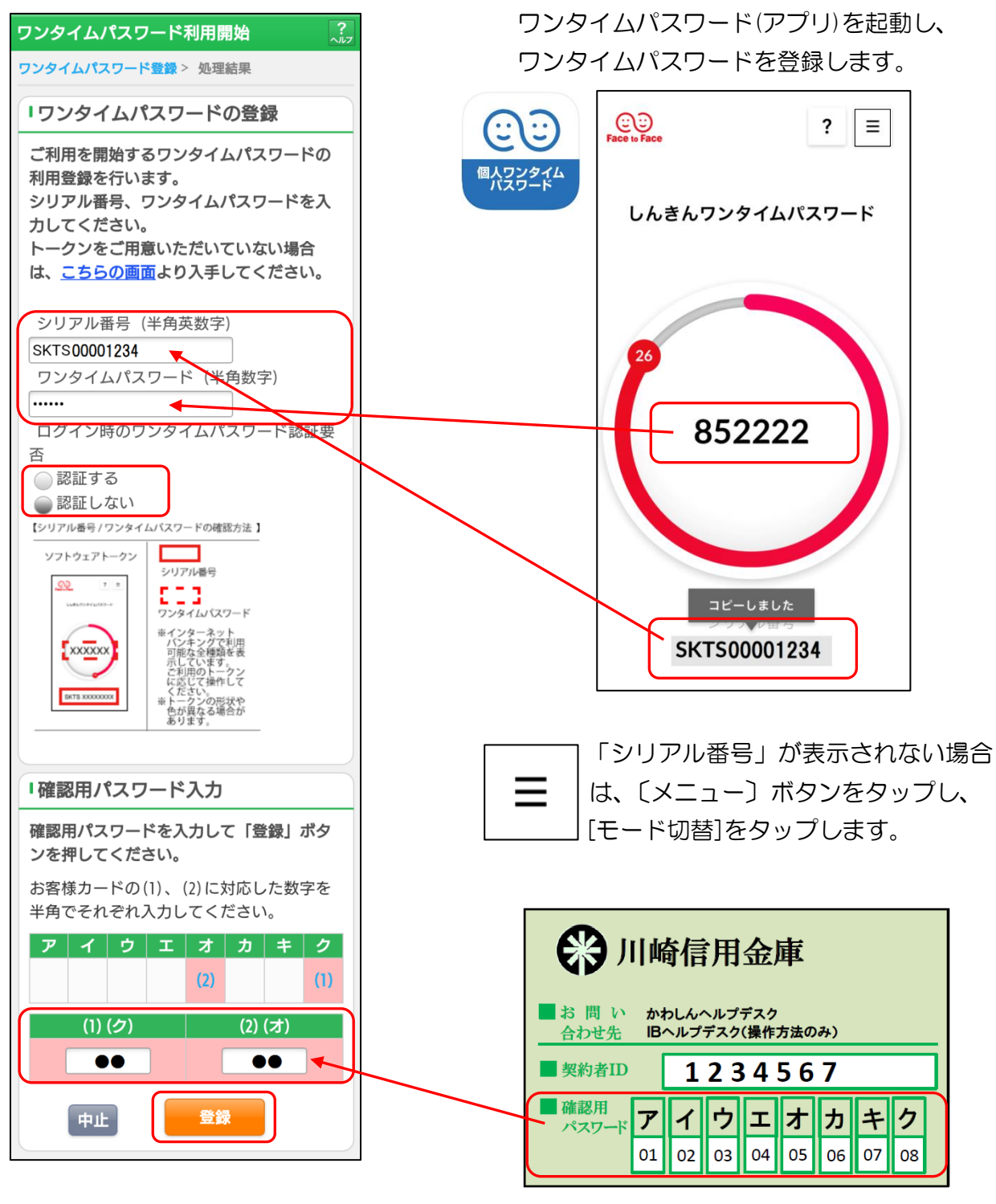

確認用パスワードを入力します。

④〔登録〕ボタンをタップし登録を完了します

# バンキングアプリのインストール

1. アプリストアにて〔しんきんバンキングアプリ〕と検索します

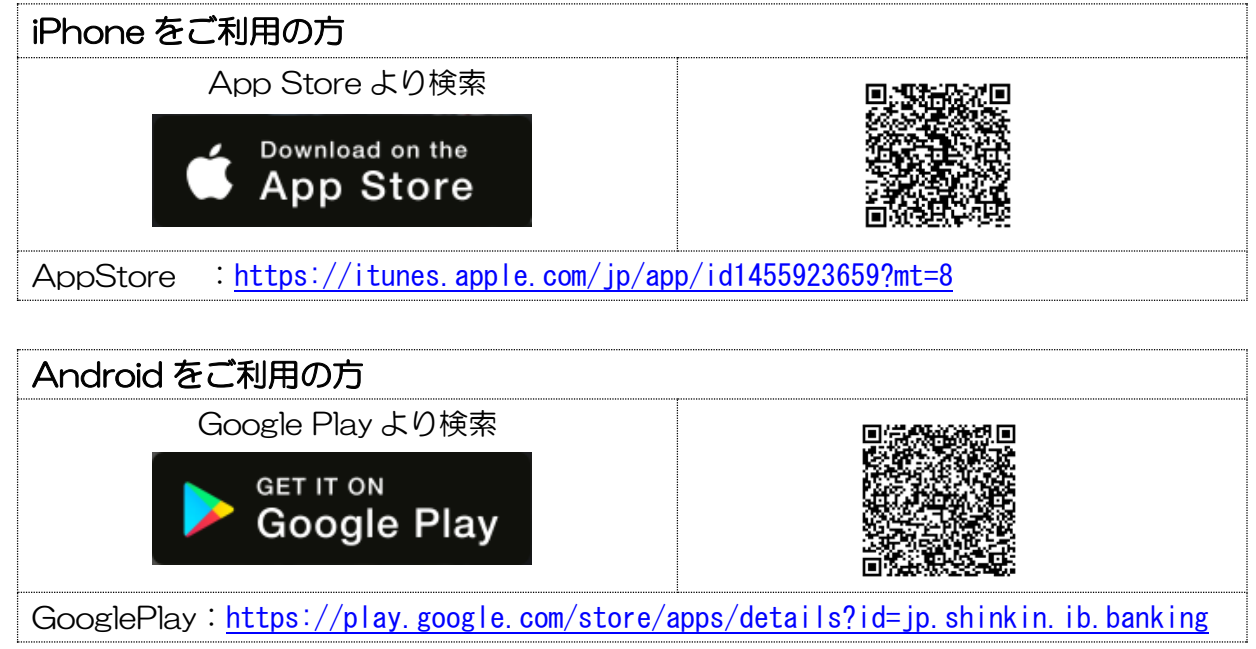

2. アプリをインストールします

【アプリのアイコン】

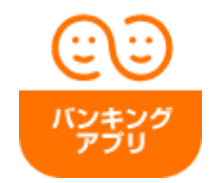

3. アプリのアップデートについて

新しい機能を追加して操作性を向上させたり、セキュリティを高めるために、事前の予告な くアプリをアップデートすることがあります。ご了承ください。

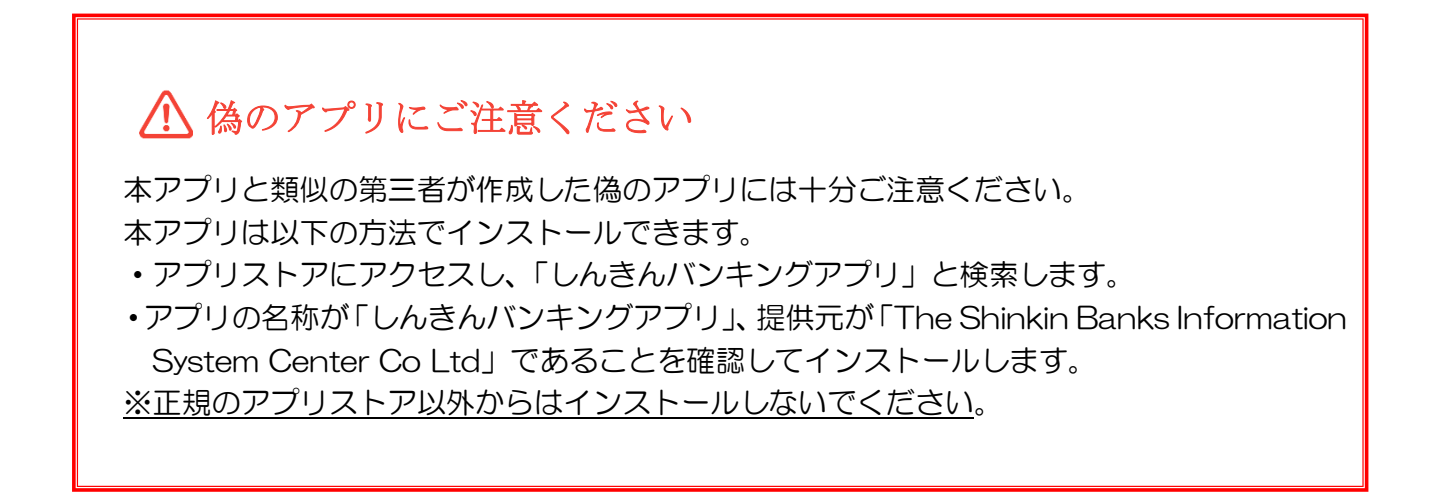

バンキングアプリ初回起動

1. アプリを起動します

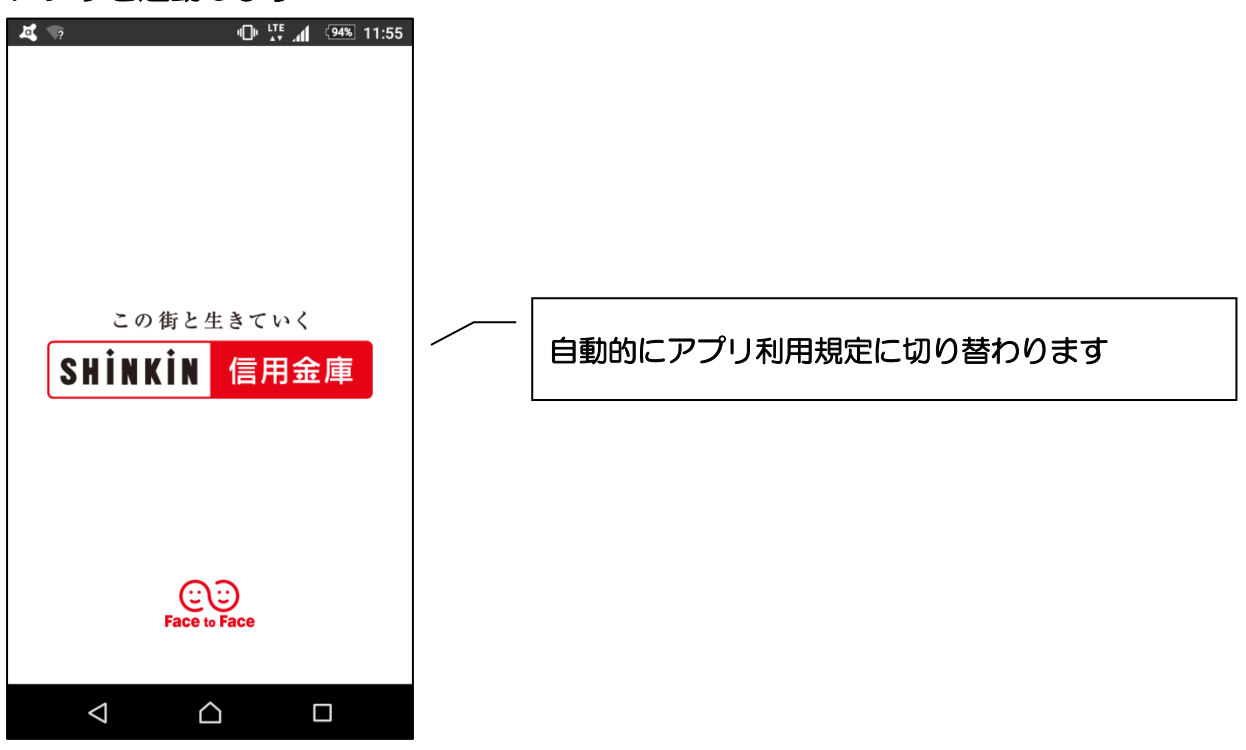

#### 2. 通知案内画面を確認します

-Android-

※OSバージョンがAndroid12以前

-Android-※OSバージョンがAndroid13以降

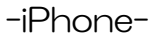

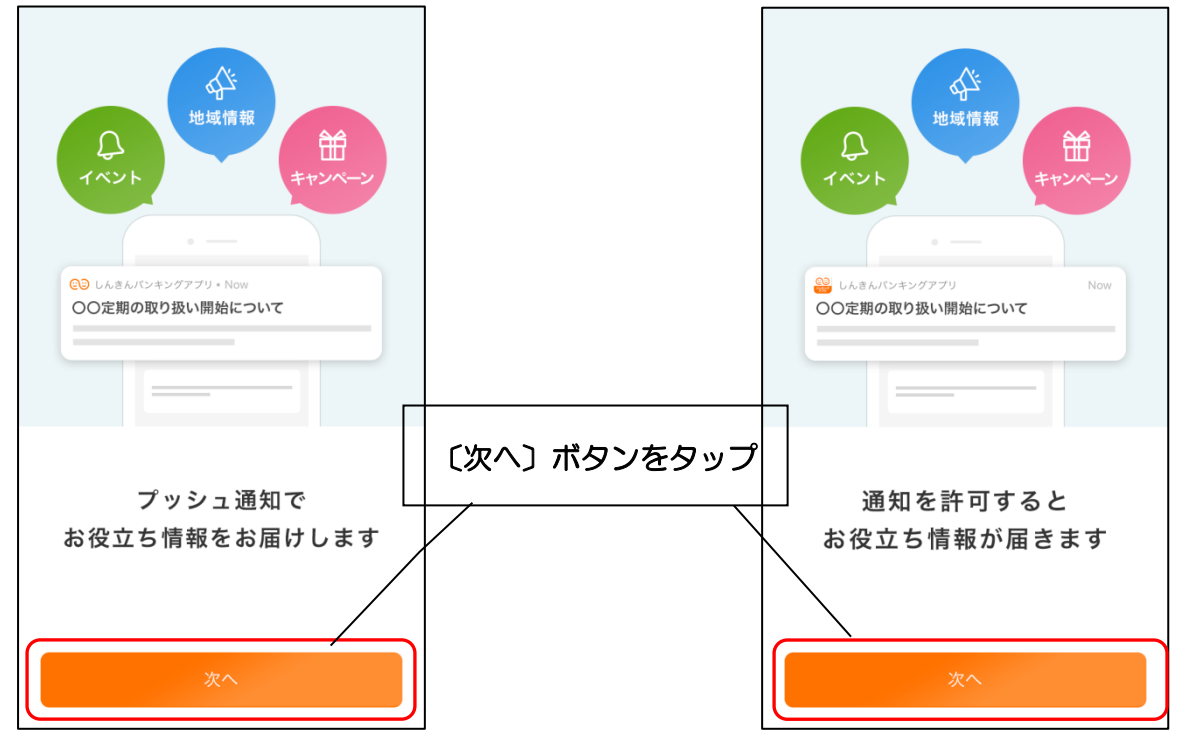

#### 3. 通知を許可します

#### -Android-

※OSバージョンがAndroid13以降

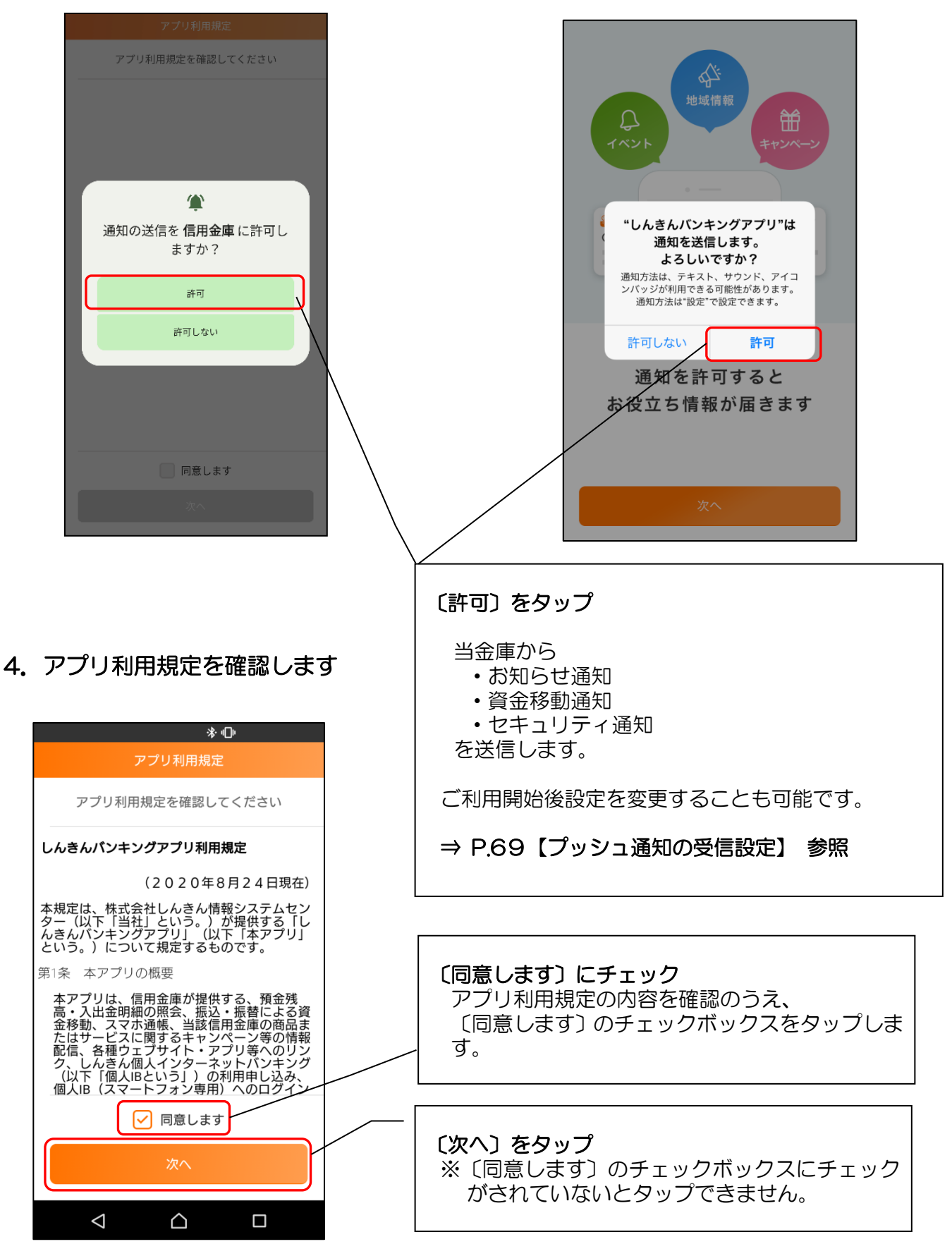

-iPhone-

### 5. チュートリアル画面を確認します

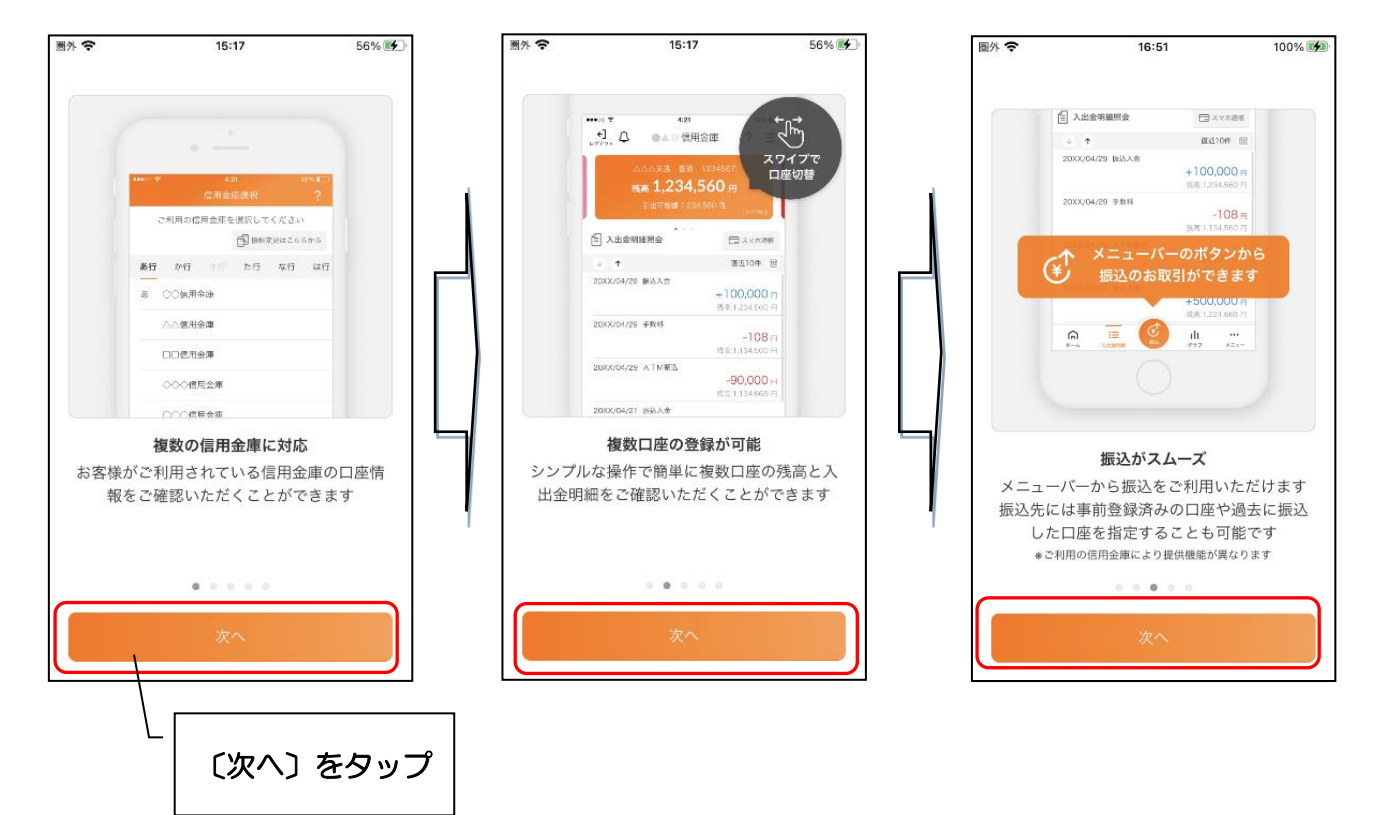

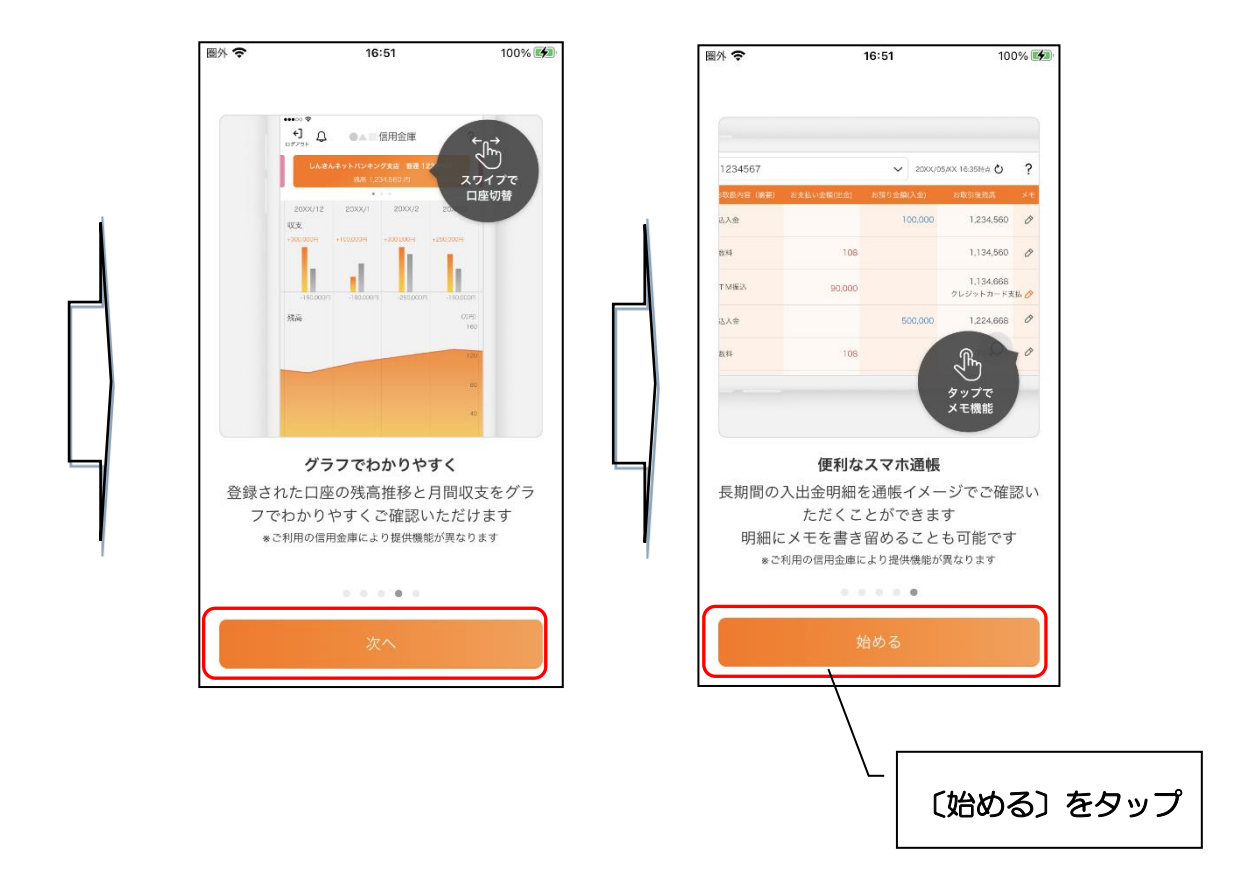

# バンキングアプリ利用登録

#### 1. 川崎信用金庫を選択します

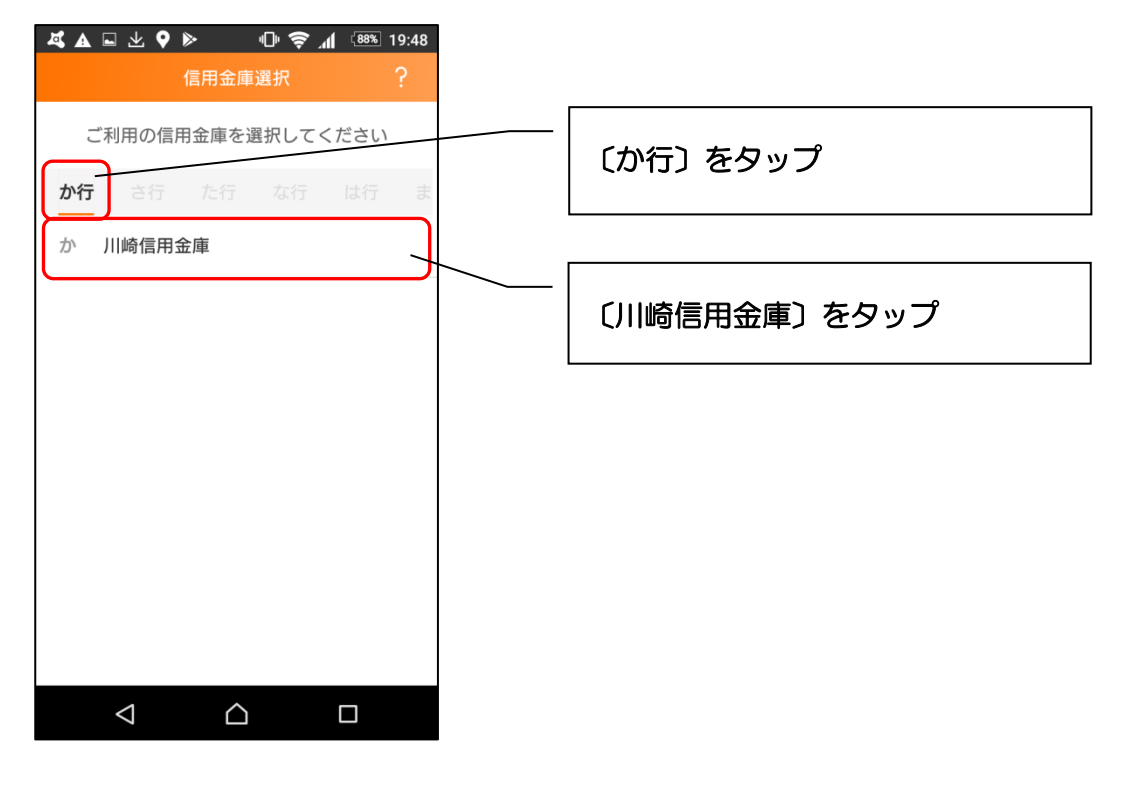

2. 利用規定を確認します

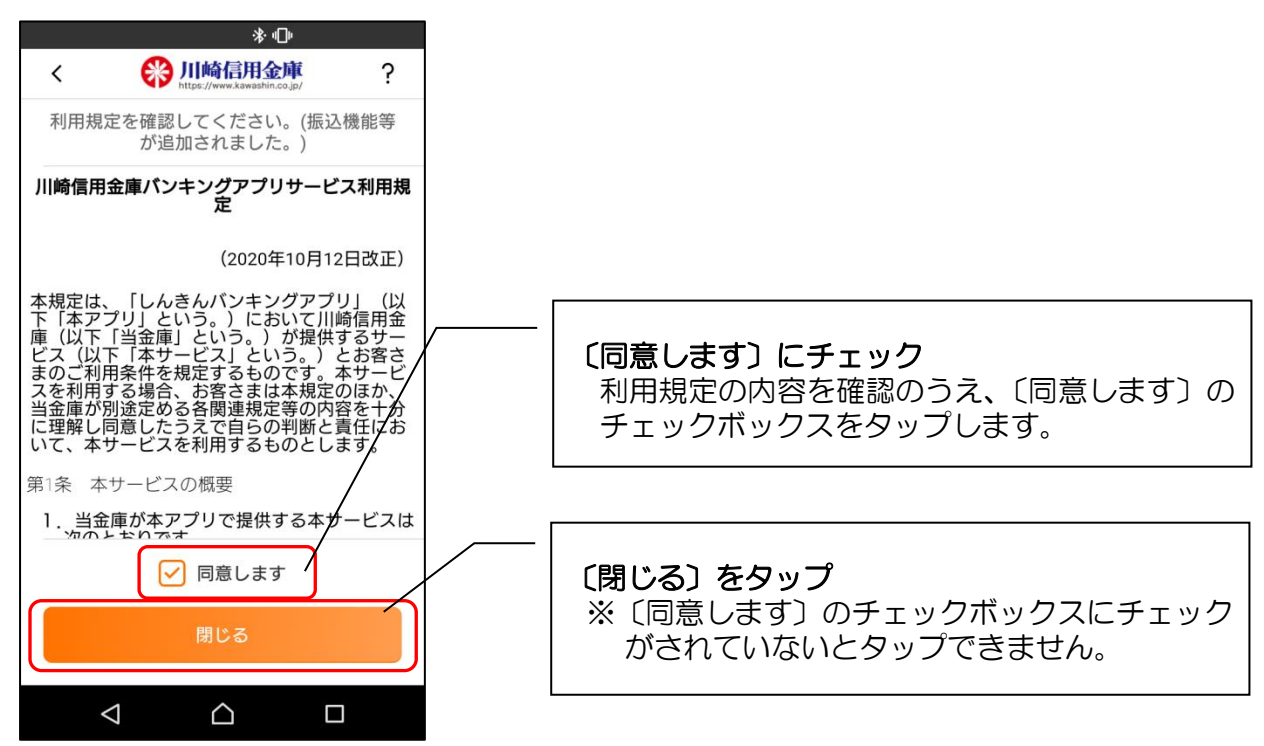

#### 3. 登録方法を選択します

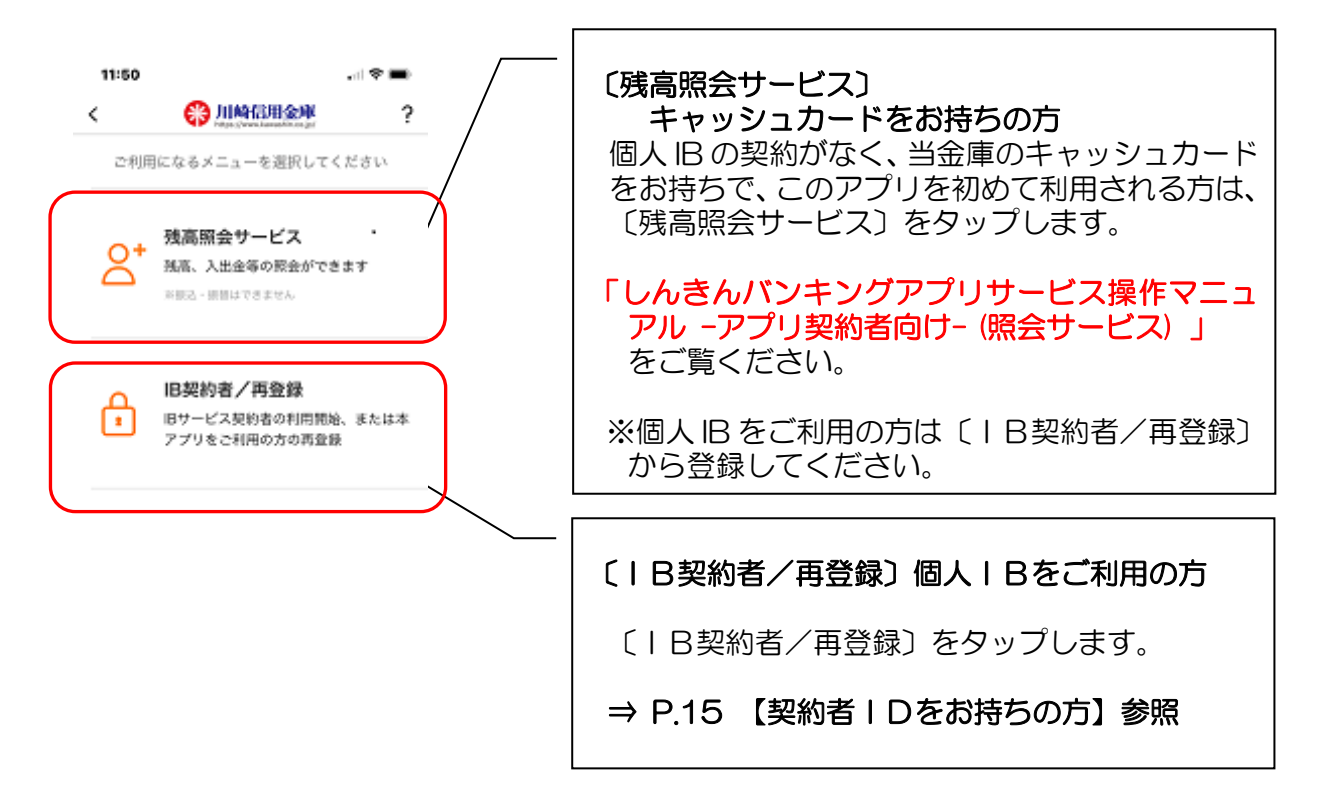

※ 個人IBで、「ログインパスワードの登録」「ワンタイムパスワード(ソフトウェアトー クン)の登録」がお済でない方は、事前に登録してご利用ください。

※「ワンタイムパスワードの登録」がお済でないと振込機能等が利用できません。

〇「ログインパスワードの設定」について

⇒ P.6 【個人IBの設定(ログインパスワードの登録)がこれからの方】参照 O「ワンタイムパスワードの登録」について

⇒ P.7 【ワンタイムパスワードの登録がこれからの方】参照

※ 個人 IB をお申込みで、「契約者 ID」「ログインパスワード」をお忘れの方

〔残高照会サービス〕からお手続きいただき、「契約者 ID」を確認の上、

〔パスワードをお忘れの方〕より、ログインパスワードの再登録を行ってください。 ⇒ P.18

【個人 IB をお申込みで、「契約者 ID」「ログインパスワード」をお忘れの方】参照

個人 IB を未契約の方は、 「しんきんバンキングアプリサービス操作マニュアル - アプリ契約者向け -(照会サービス) 」 をご覧ください。

## 【| B契約者/再登録】

契約者 I Dをお持ちの方(個人 IB をご利用の方)

#### 1. 登録方法を選択します

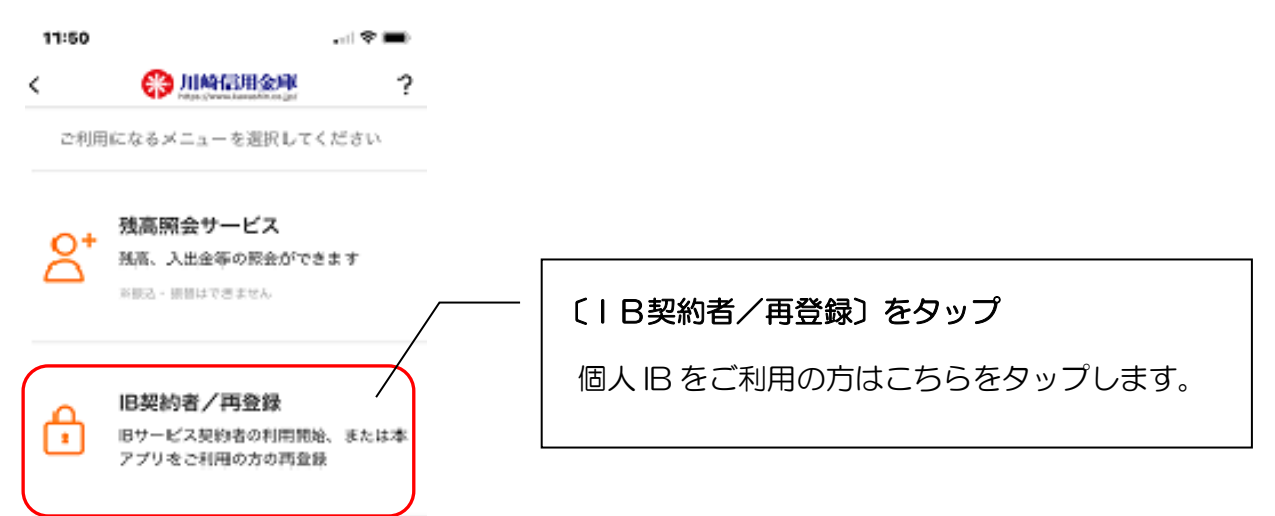

#### 2. 契約者 | Dとログインパスワードを入力します

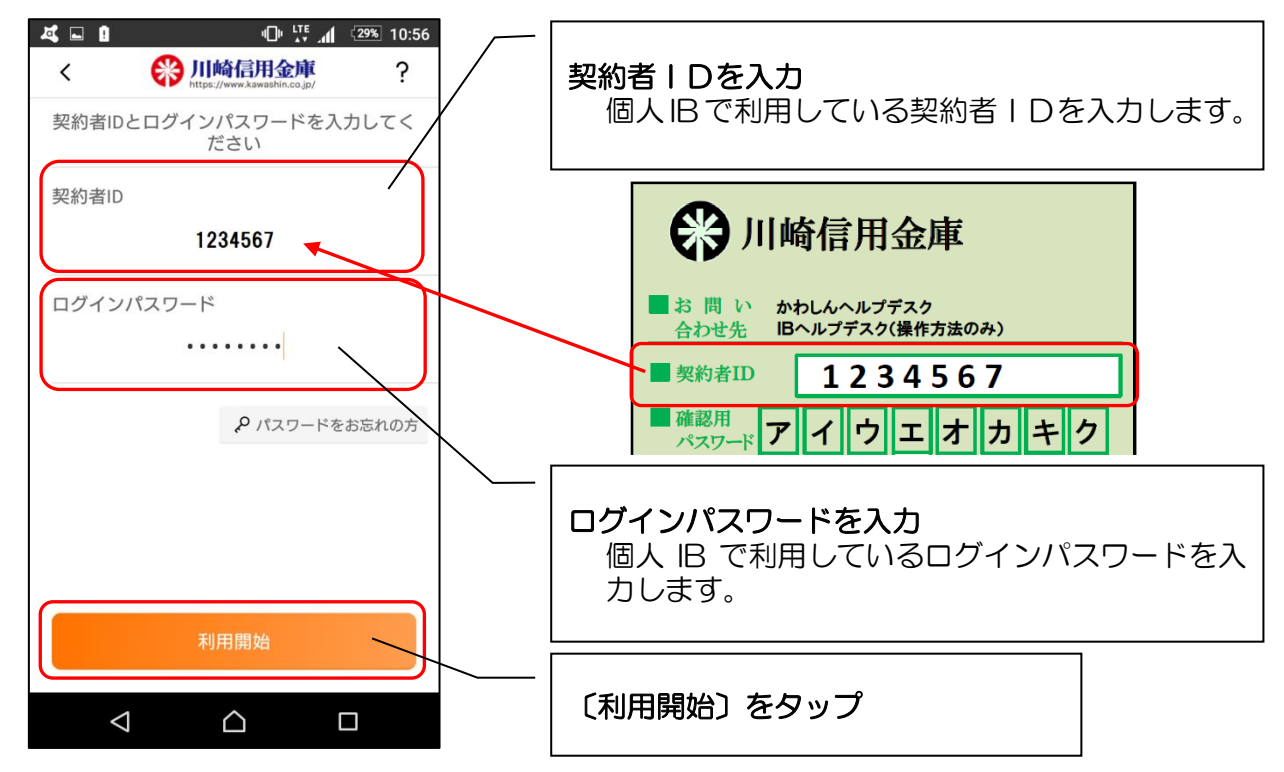

※ ログインパスワードは、6回連続で間違えると再登録する必要があります。

※ ログインパスワードをお忘れの方は、〔パスワードをお忘れの方〕 より再設定可能です。

【アプリから再設定】

⇒ P.18 【個人 IB をお申込みで「契約者 ID」「ログインパスワード」をお忘れの方】参照

#### 【IB 画面から再設定】

⇒ P.6 【個人 IB の設定(ログインパスワードの登録)がこれからの方】参照

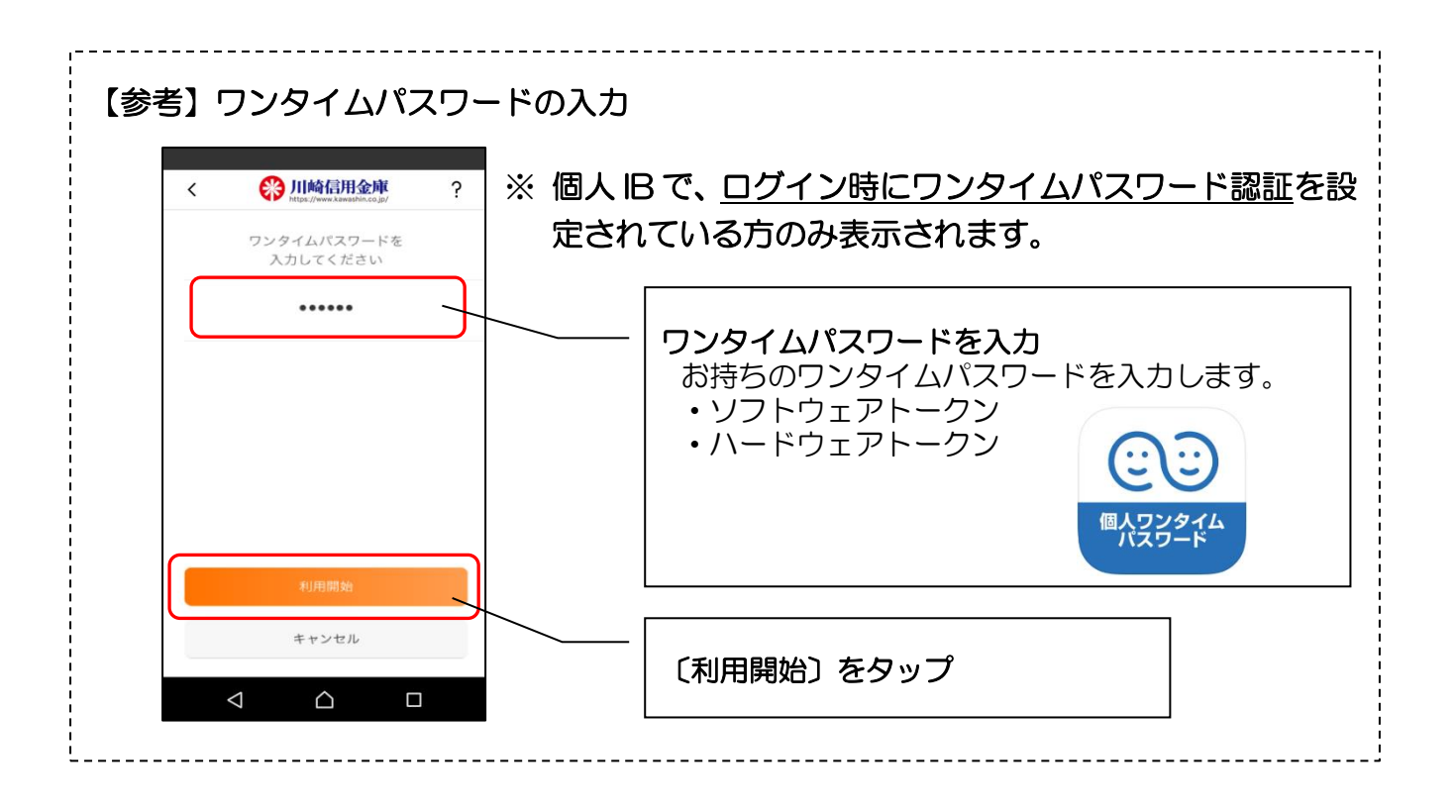

4. アプリパスコードを再入力します

3. アプリパスコードを登録します

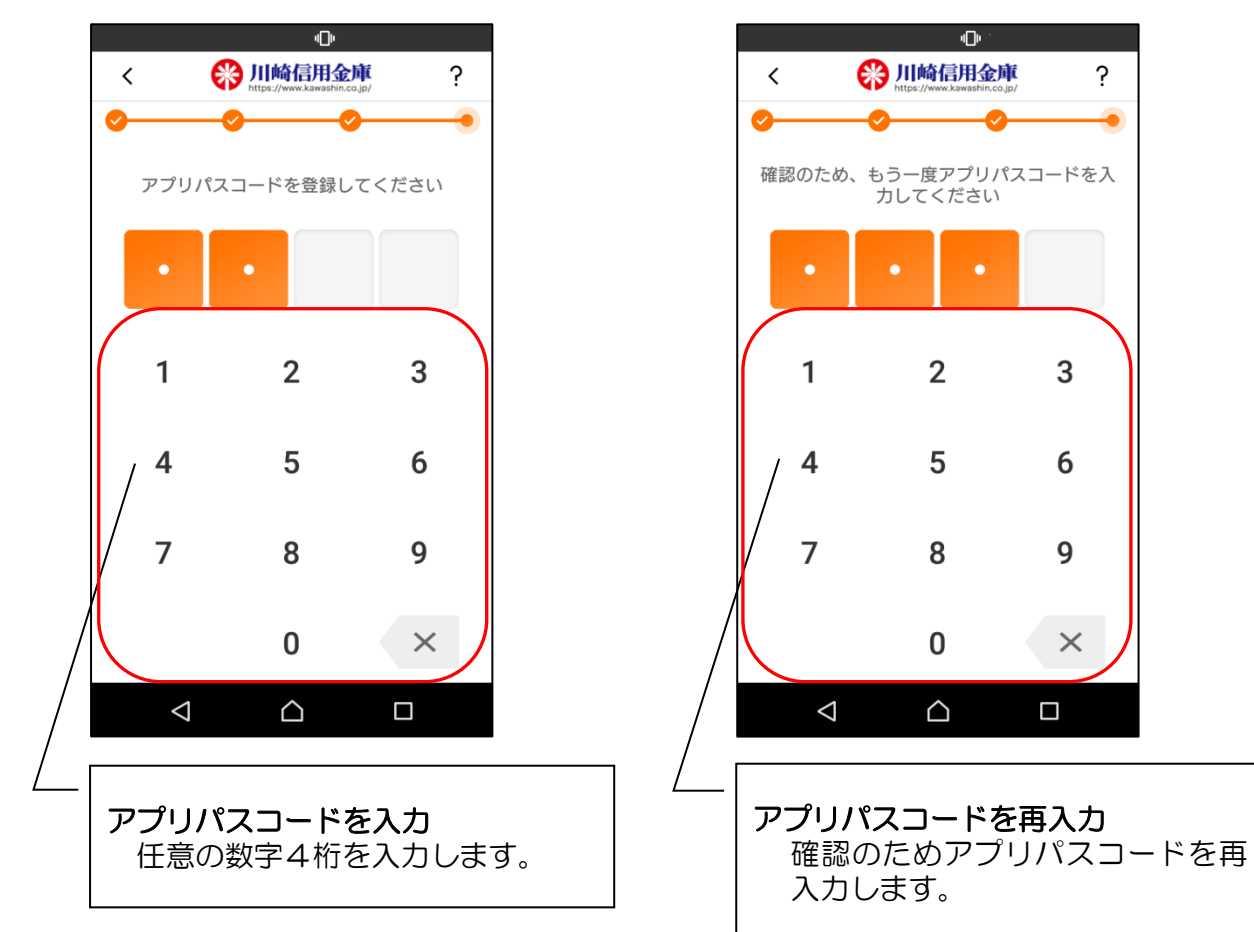

5. 完了メッセージを確認します

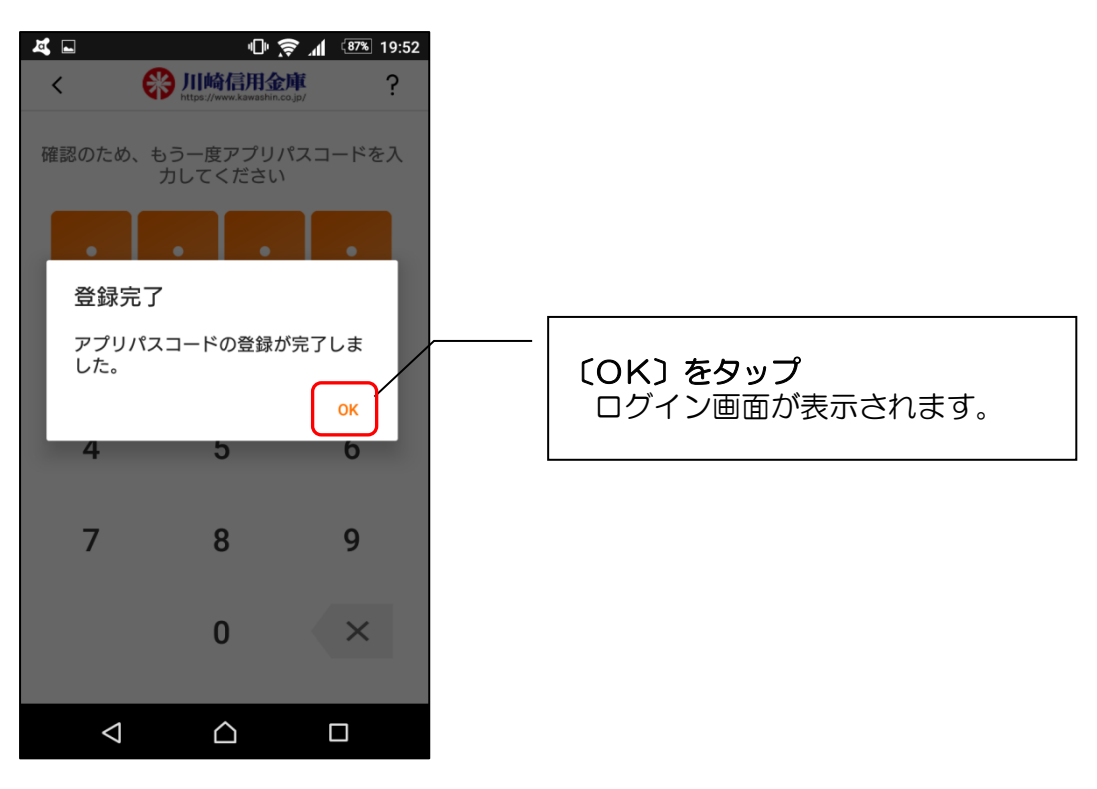

6. ログイン画面が表示されます

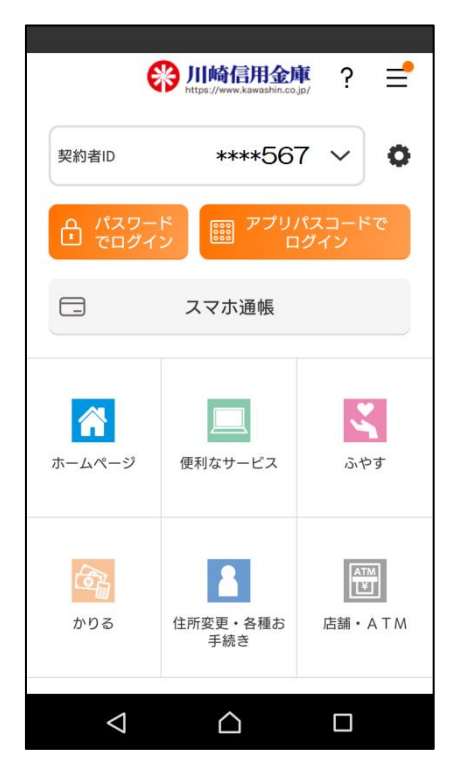

| 登録が完了しました。<br>※ <u>契約者 ID は、ログインする</u><br><u>マスキングします。</u> | <u>るまで下3桁を除き</u>   |
|------------------------------------------------------------|--------------------|
| 【残高照会・入出金明細照会】                                             | ⇒ P.26             |
| 【振込】                                                       | ⇒ P.28             |
| 【スマホ通帳】                                                    | $\Rightarrow$ P.44 |
| の各機能がご利用いただけます                                             | o                  |
| 今後、アプリを立ち上げると左<br>が表示されます。                                 | 記「ログイン画面」          |
| ログイン方法については<br>⇒ P.22 【ログイン】参照                             |                    |

## 【残高照会サービス】

個人 IB をお申込みで「契約者 ID」「ログインパスワード」をお忘れの方

#### 1. 登録方法を選択します

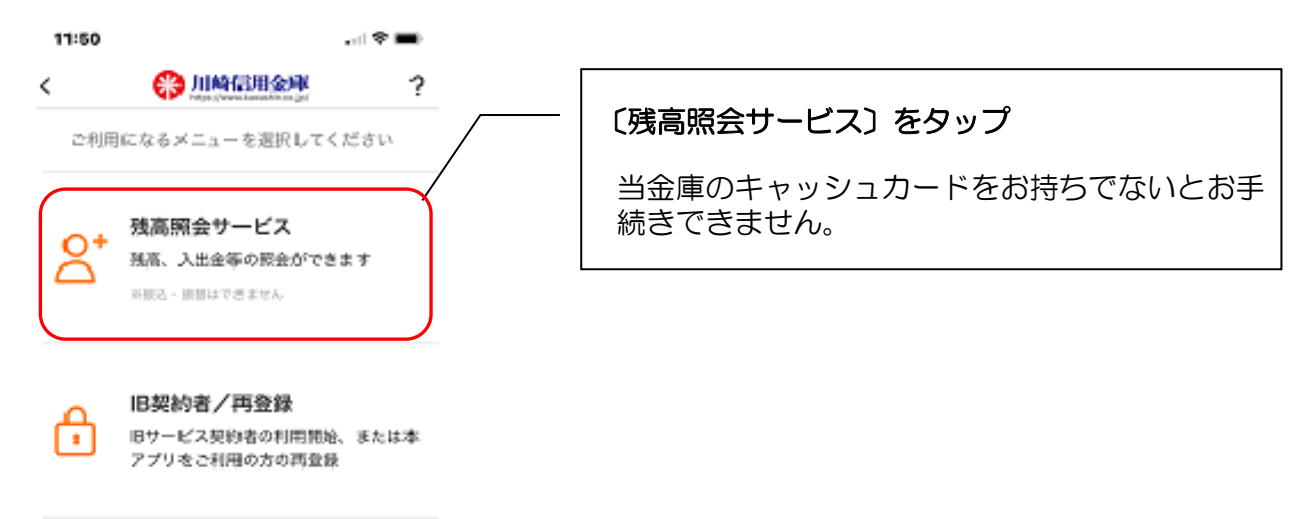

2. キャッシュカード情報を入力します

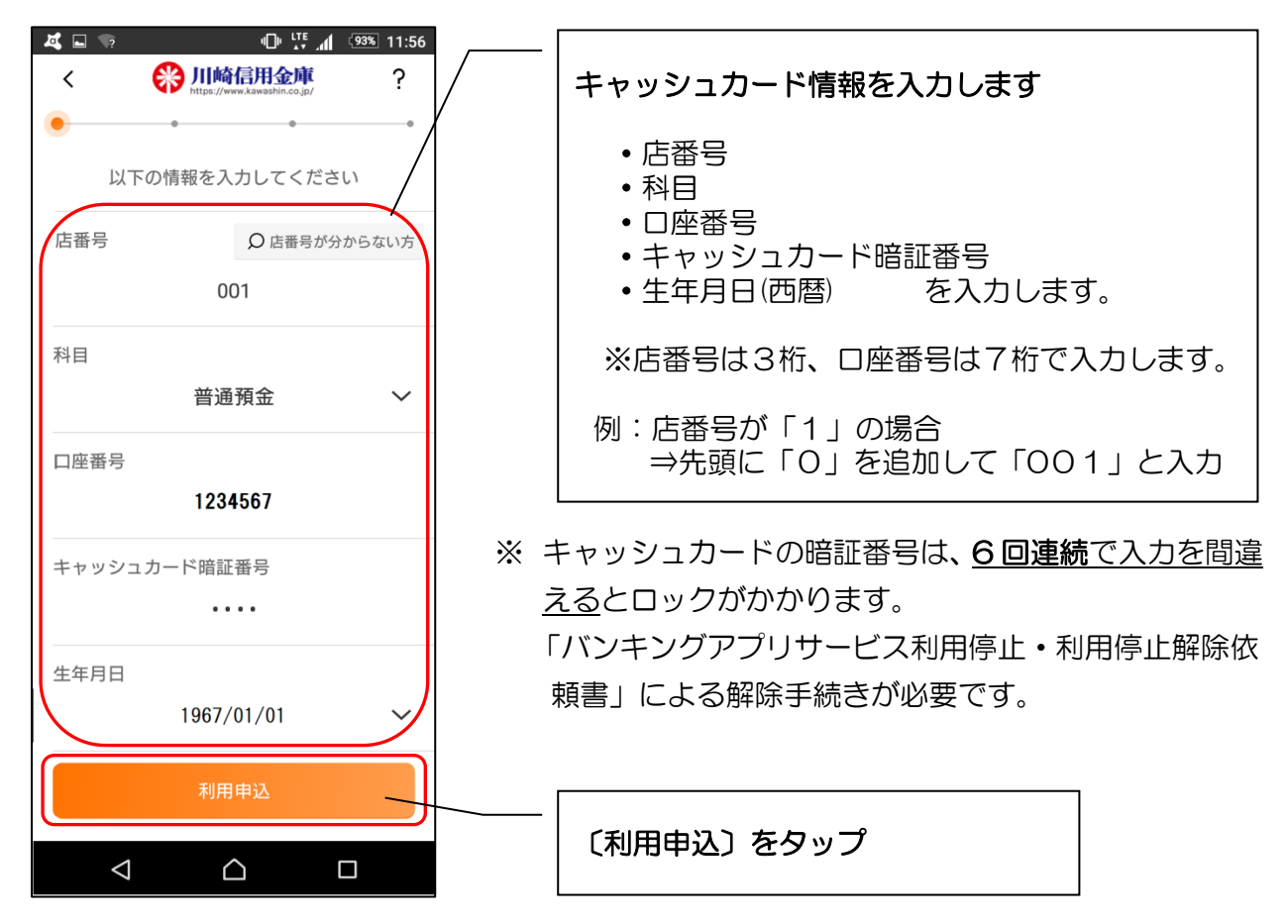

3. 個人 IB 登録済みメッセージを確認します

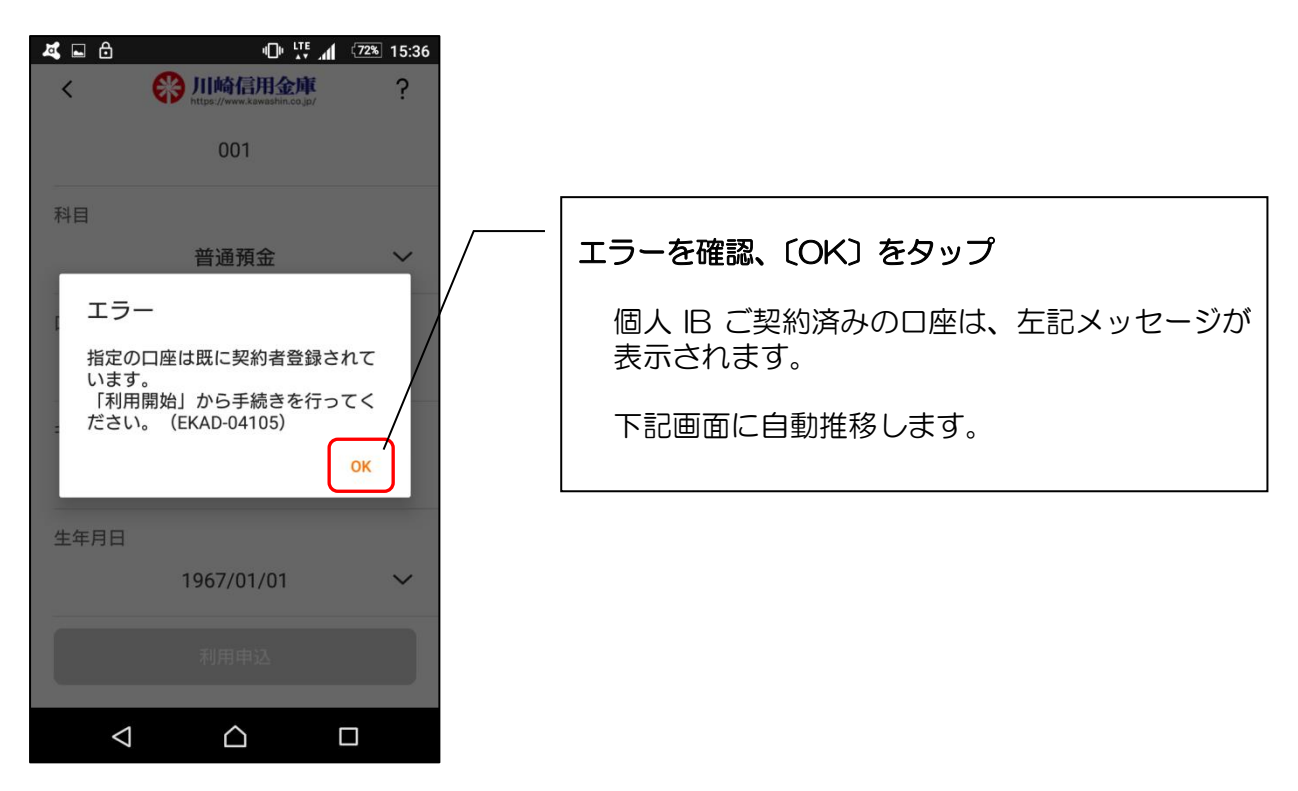

4. 個人 IB 契約時の情報を確認します

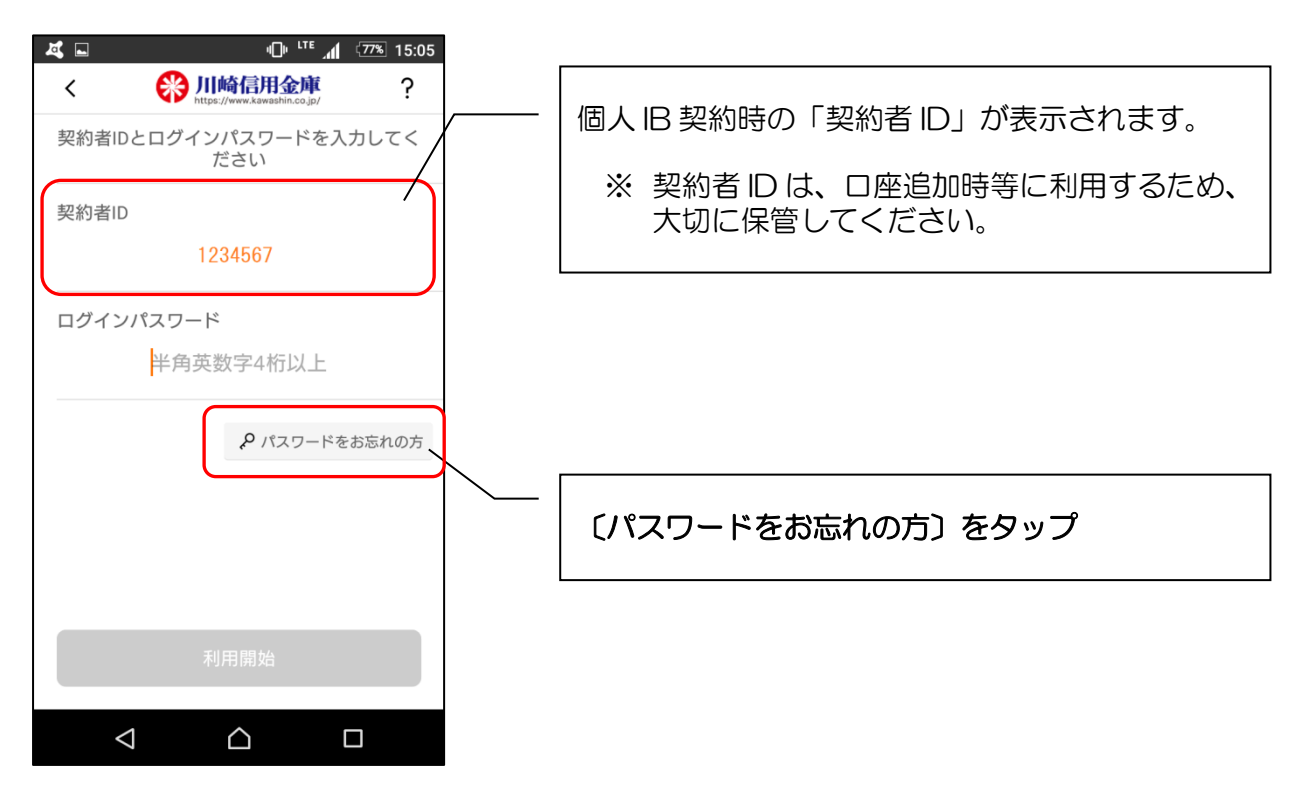

5. 再度、キャッシュカード情報を入力します

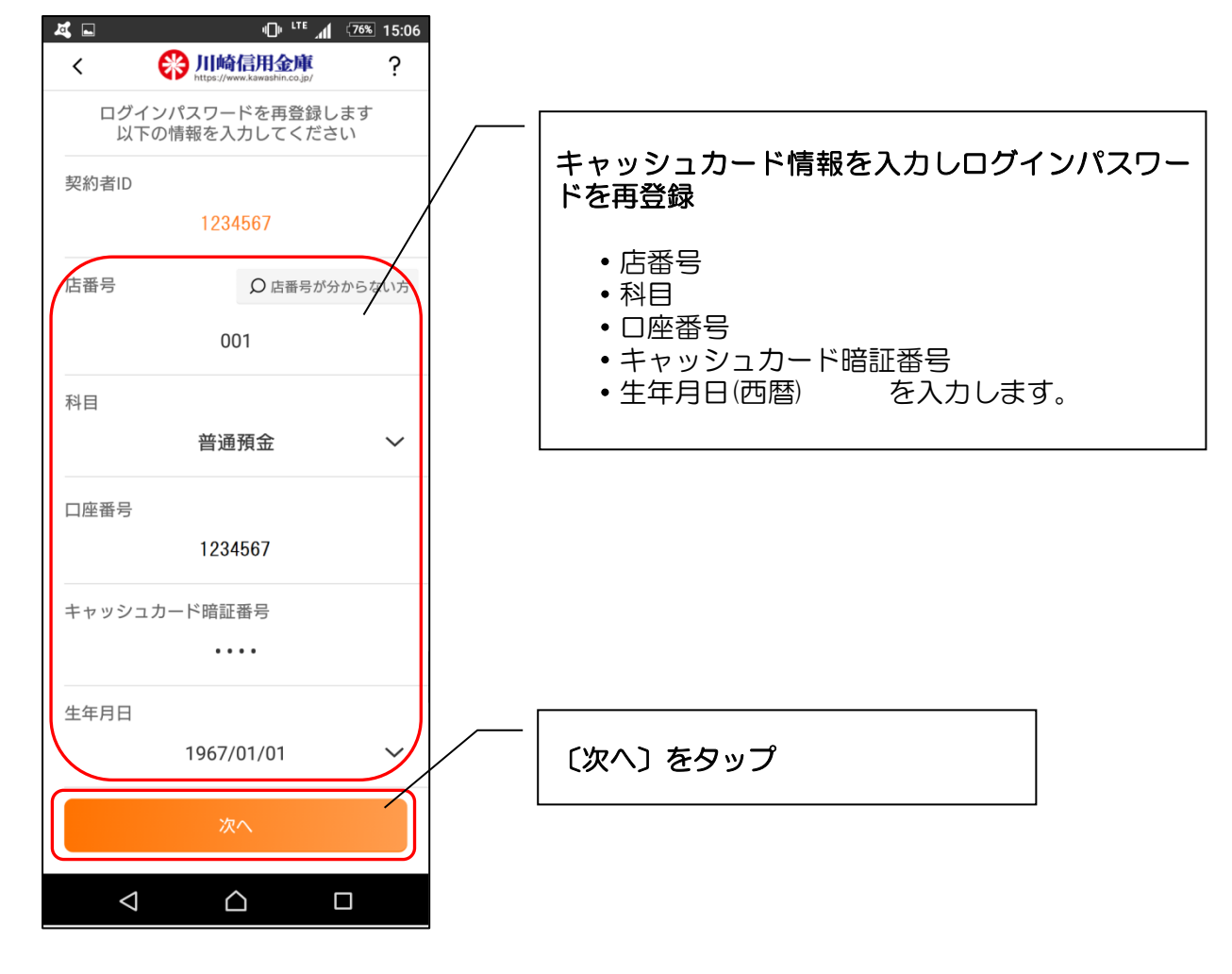

6. ログインパスワードを再登録します

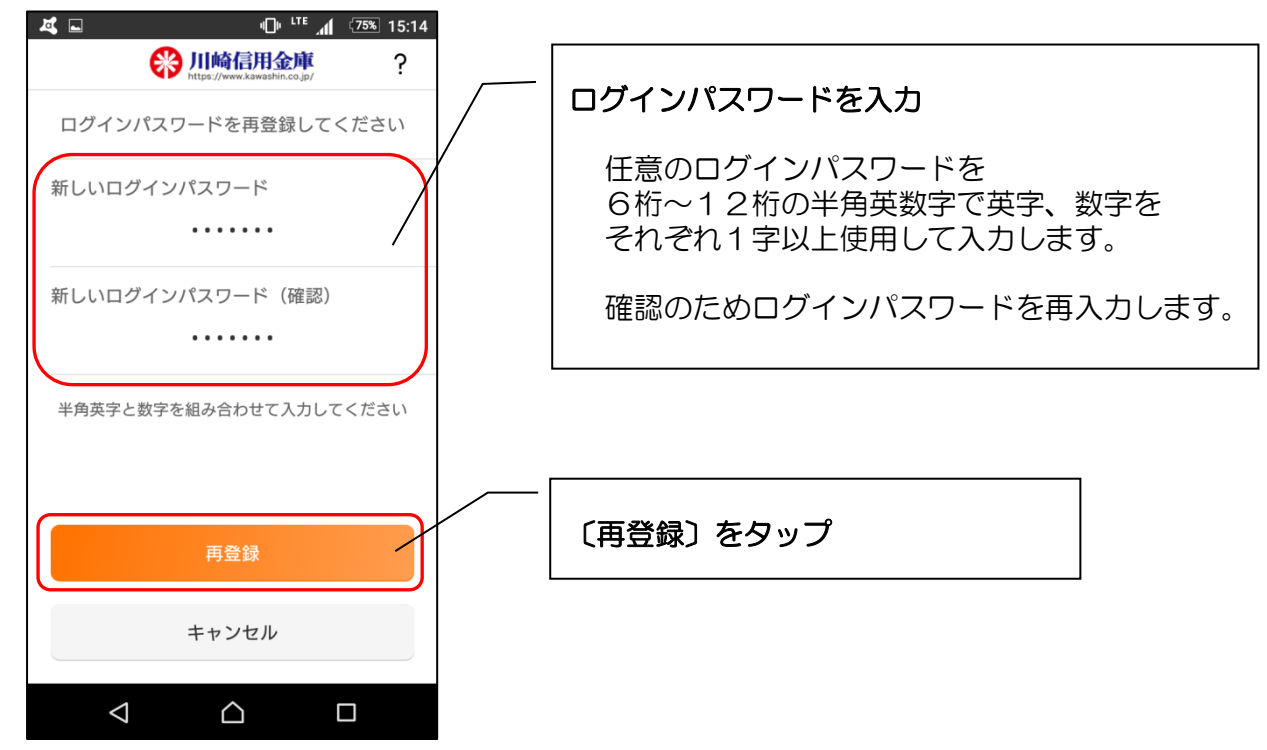

7. 再登録完了メッセージを確認します

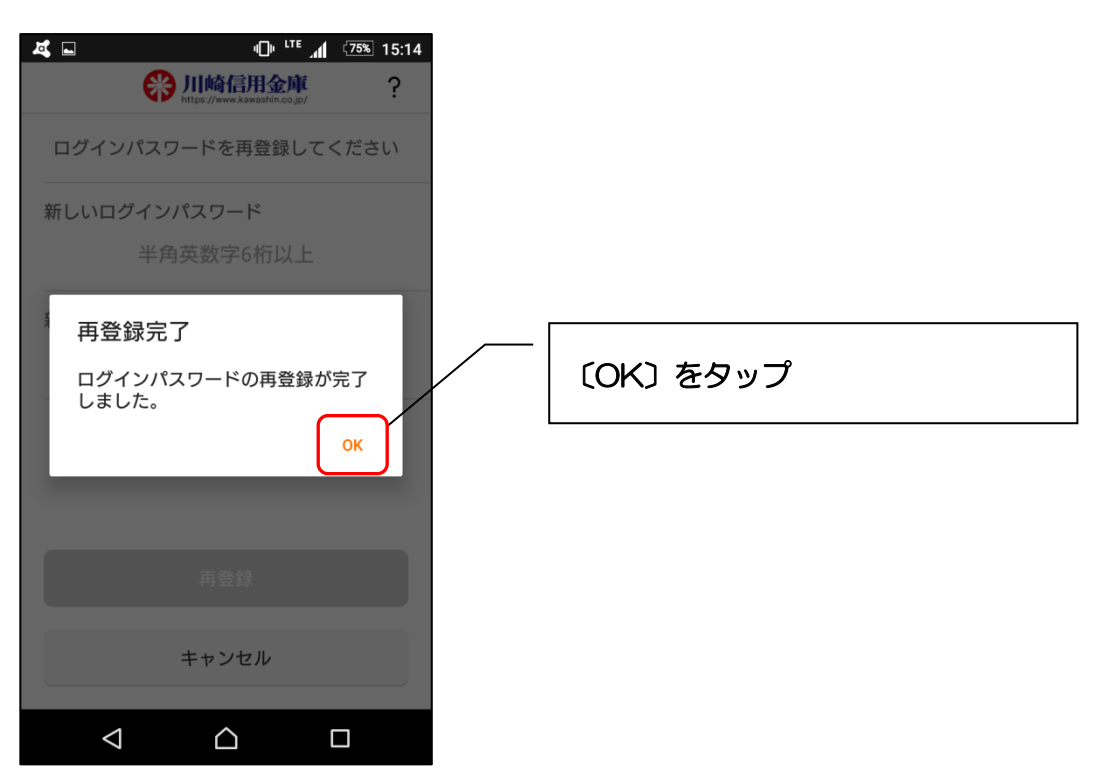

8. ログインパスワードを入力します

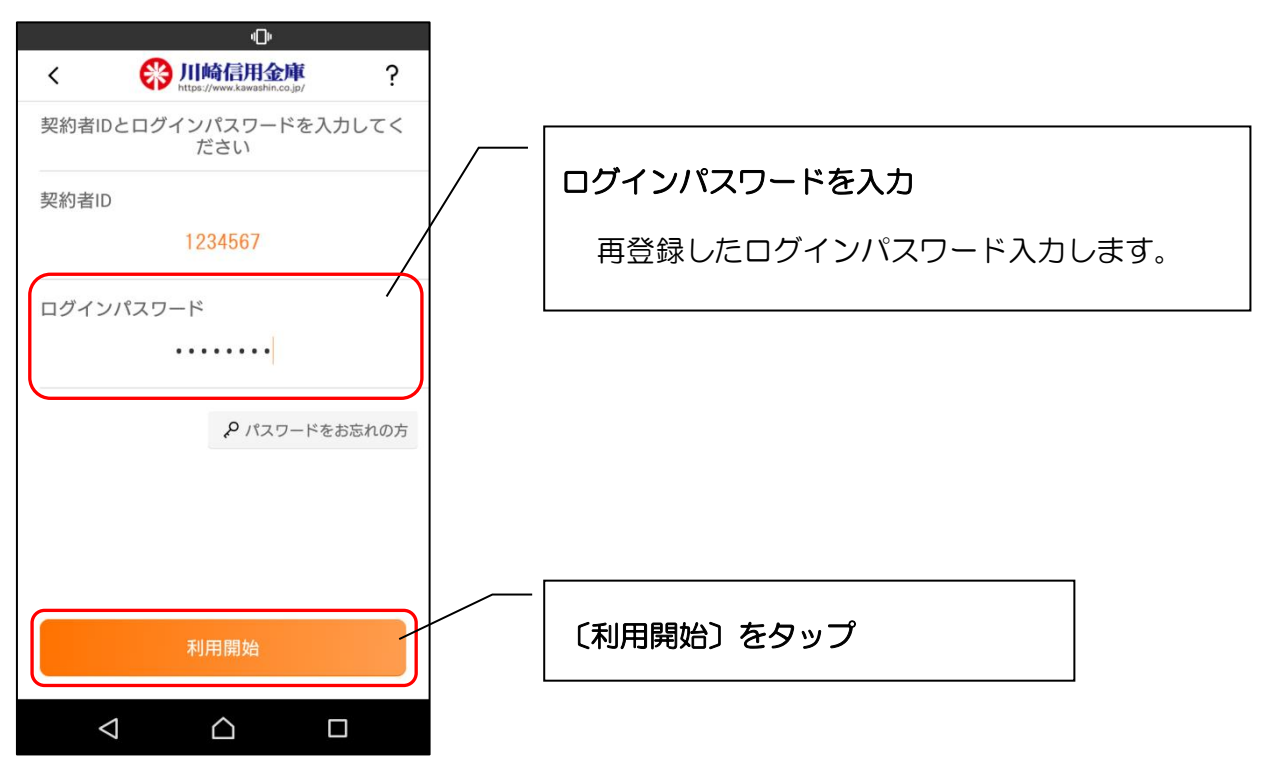

※ 以降は、P.15「【 | B契約者/再登録】 契約者 ID をお持ちの方(個人 IB をご利用の方)」 により登録をお願いします。

# ログイン

○ ログイン方法

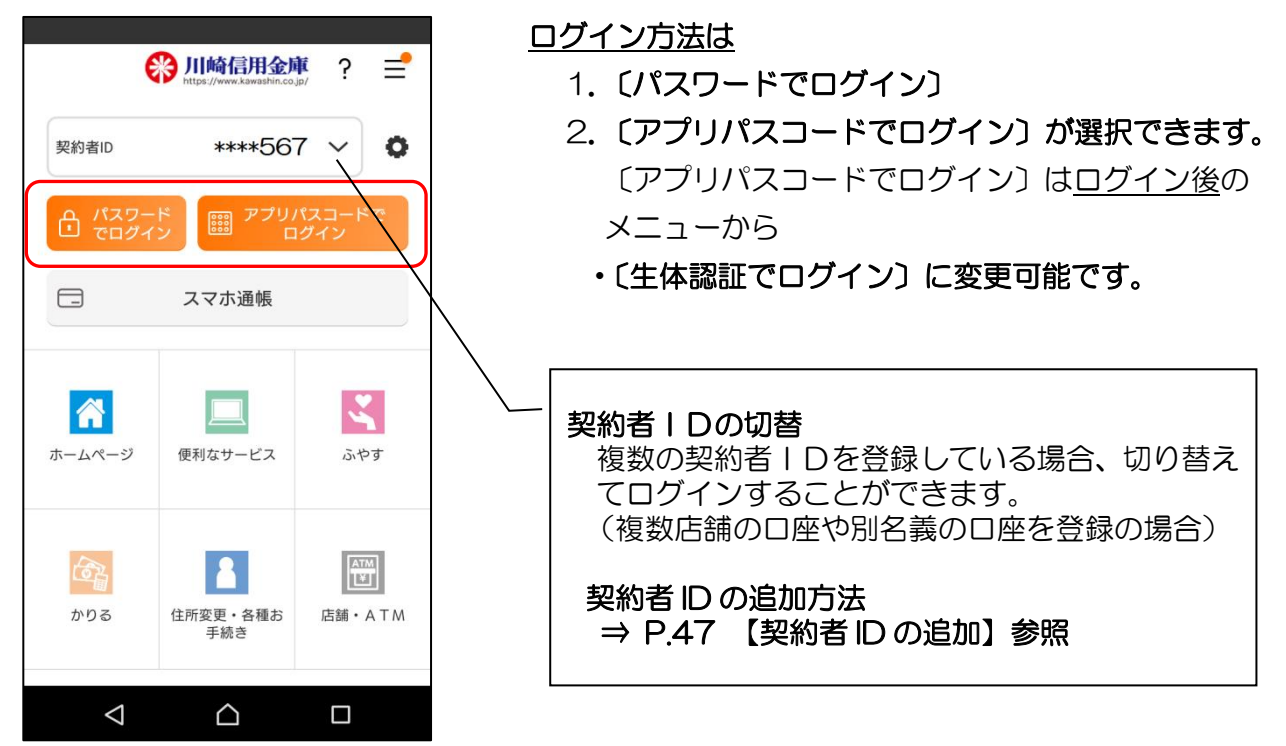

1. ログインパスワードでログイン

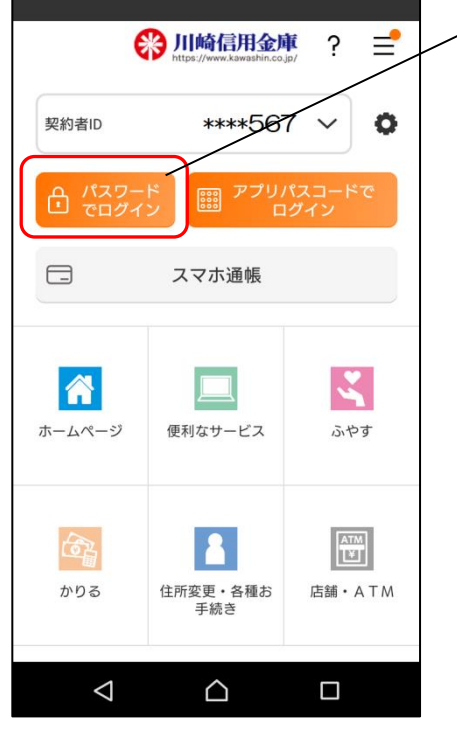

がこれからの方】参照

2. アプリパスコードでログイン

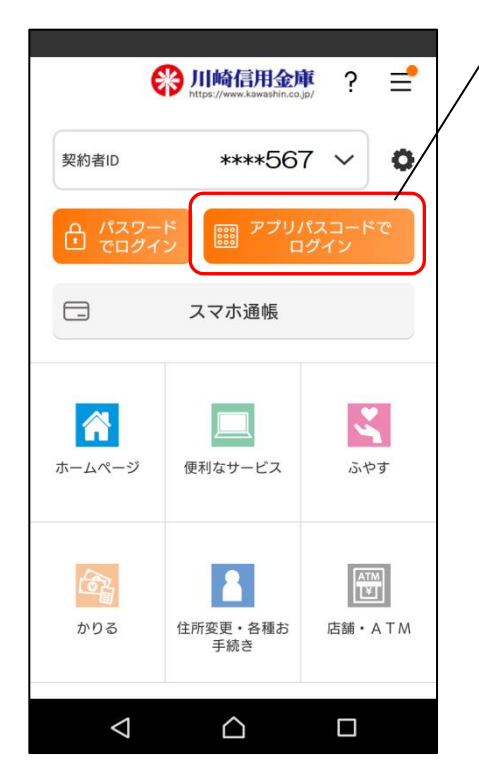

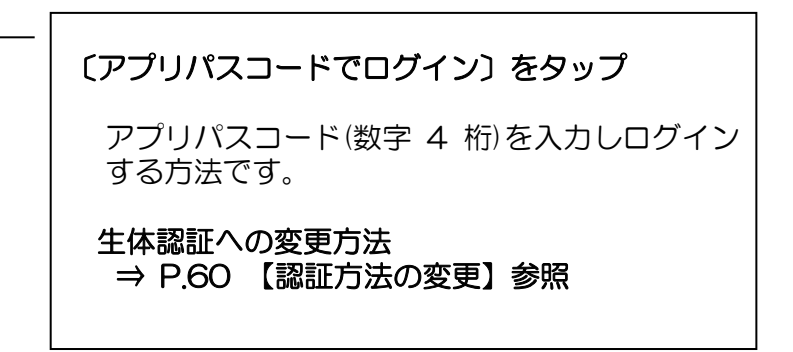

- ※ アプリパスコードは、6回連続で入力を間違えると ロックがかかります。約1分後解除されます。
- ※ アプリパスコードを完全にお忘れの場合は、アプリ をアンインストールして再度インストールしてくだ さい。

3. 生体認証でログイン

ログイン後、設定することで「生体認証」でのログインに変更できます。

3-1. ログインします

| -1. ログインします                           | 3-       | -2. 生体認証に変更設定                                                   |
|---------------------------------------|----------|-----------------------------------------------------------------|
| * 心<br>く] 梁 祭 川崎信用金庫 ?                |          | 契約者ID:1234567                                                   |
| 太店營業部                                 |          | プッシュ通知設定                                                        |
| 普通 1234567                            |          | 利用解約                                                            |
| 残高 162,639 円<br>引出可能額 162,639 円       |          | ᠿ 認証管理                                                          |
| 1606 時点                               |          | ログインパスワード変更<br>アプリパスコード変更                                       |
| () お知らせ                               | <u> </u> |                                                                 |
| ■ 2<br>安全にご利用いただくため、以下にご注意の<br>うえで本サー | γ        |                                                                 |
|                                       | をタップ     | <sup>スマ</sup> ご利用のスマートフォンの生体認証<br><sup>振辺</sup> 機能により表示名が異なります。 |
| 【ワンタイムパスワージの説明・                       |          |                                                                 |
|                                       |          | $\triangleleft$ $\bigtriangleup$ $\Box$                         |

### 3-3. 生体認証ログイン画面

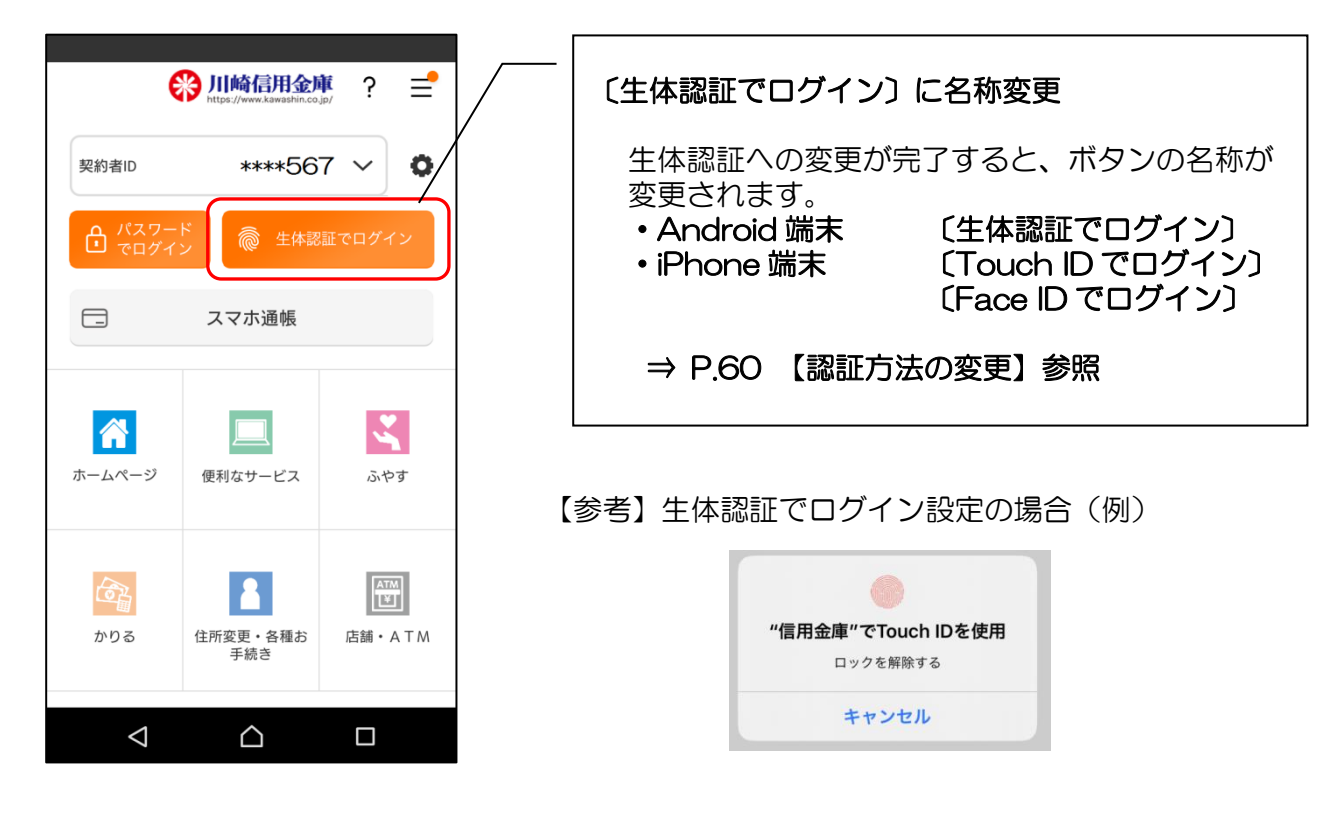

ホーム画面下部のメニューバーから「残高・入出金明細照会」、「振込」、「月間収支・残高推移グラフ表示」、「インターネットバンキングの各サービス画面への連携」が利用できます。

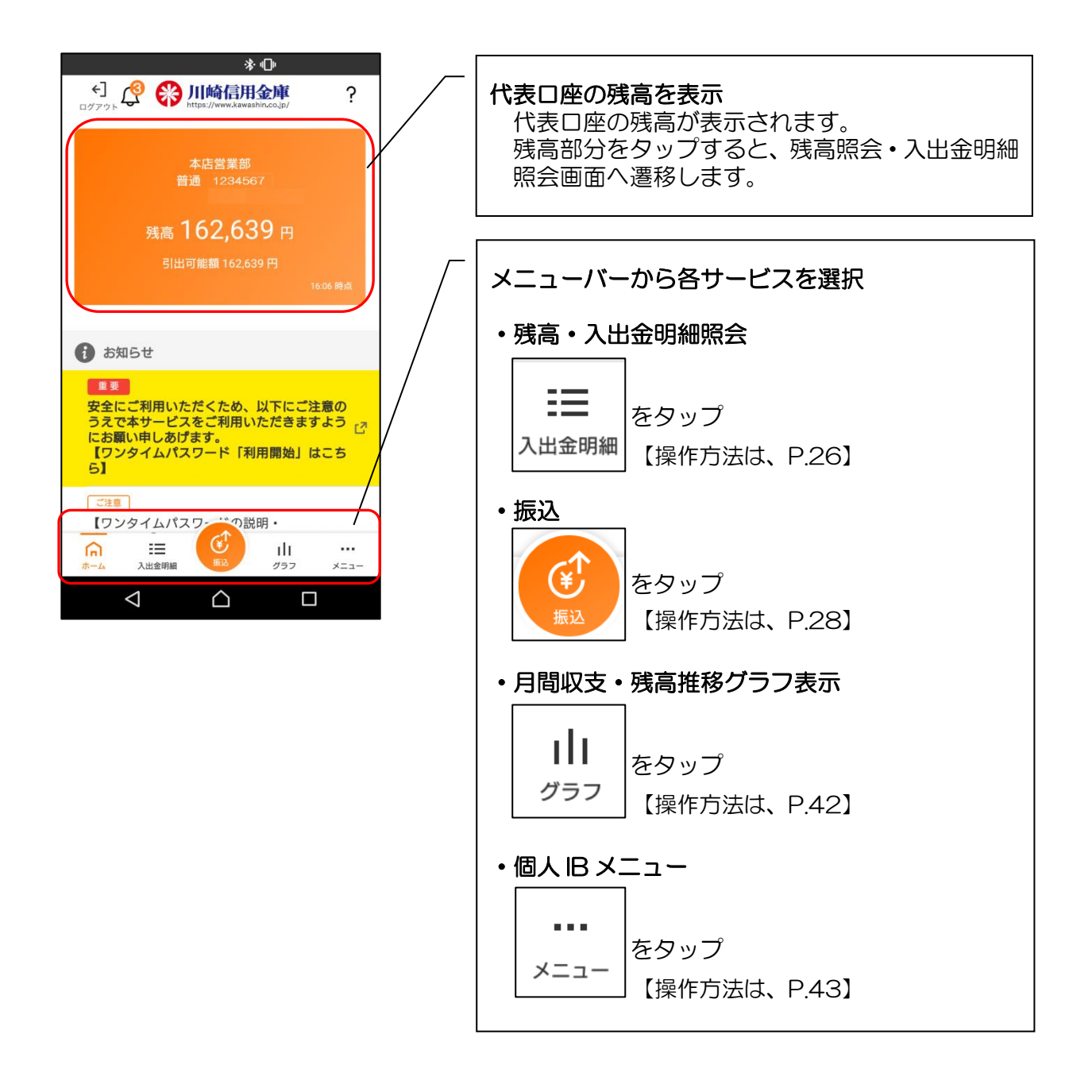

#### ※ログアウトする場合

ログアウトする時は、左上の〔ログアウト〕をタップします。 確認ポップアップが表示されますので、〔OK〕をタップするとログイン画面に遷移します。

# 残高照会・入出金明細照会

1. ログインします

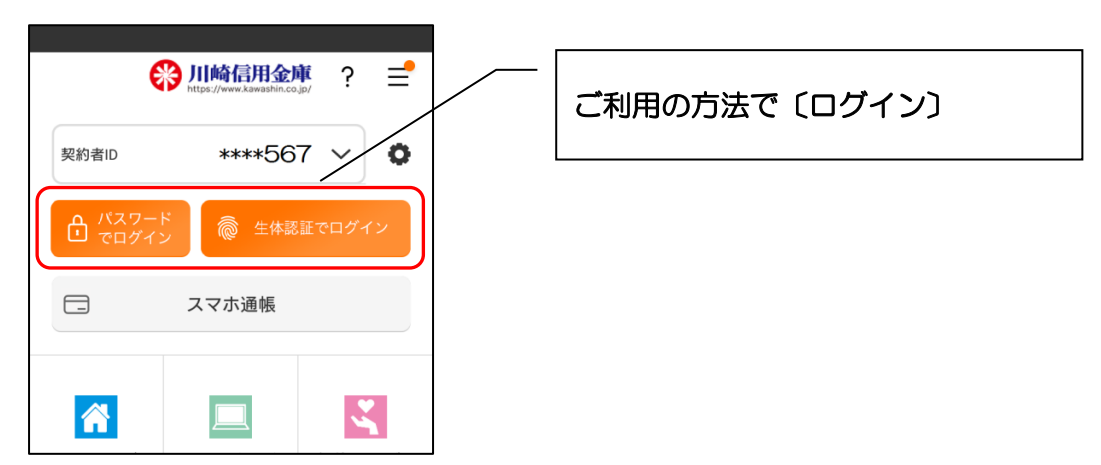

2. 残高(ホーム画面)が表示されます

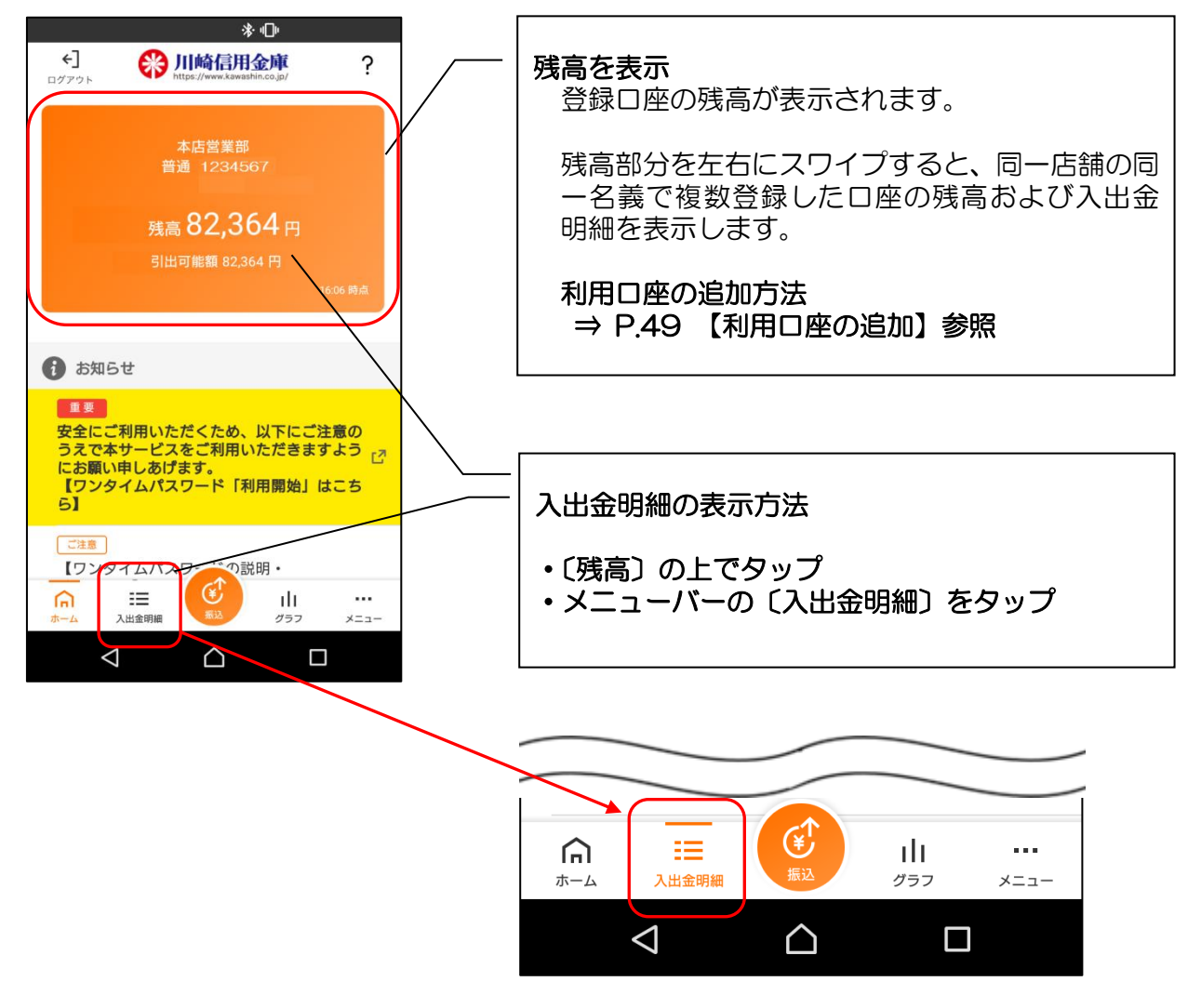

3. 入出金明細照会画面が表示されます

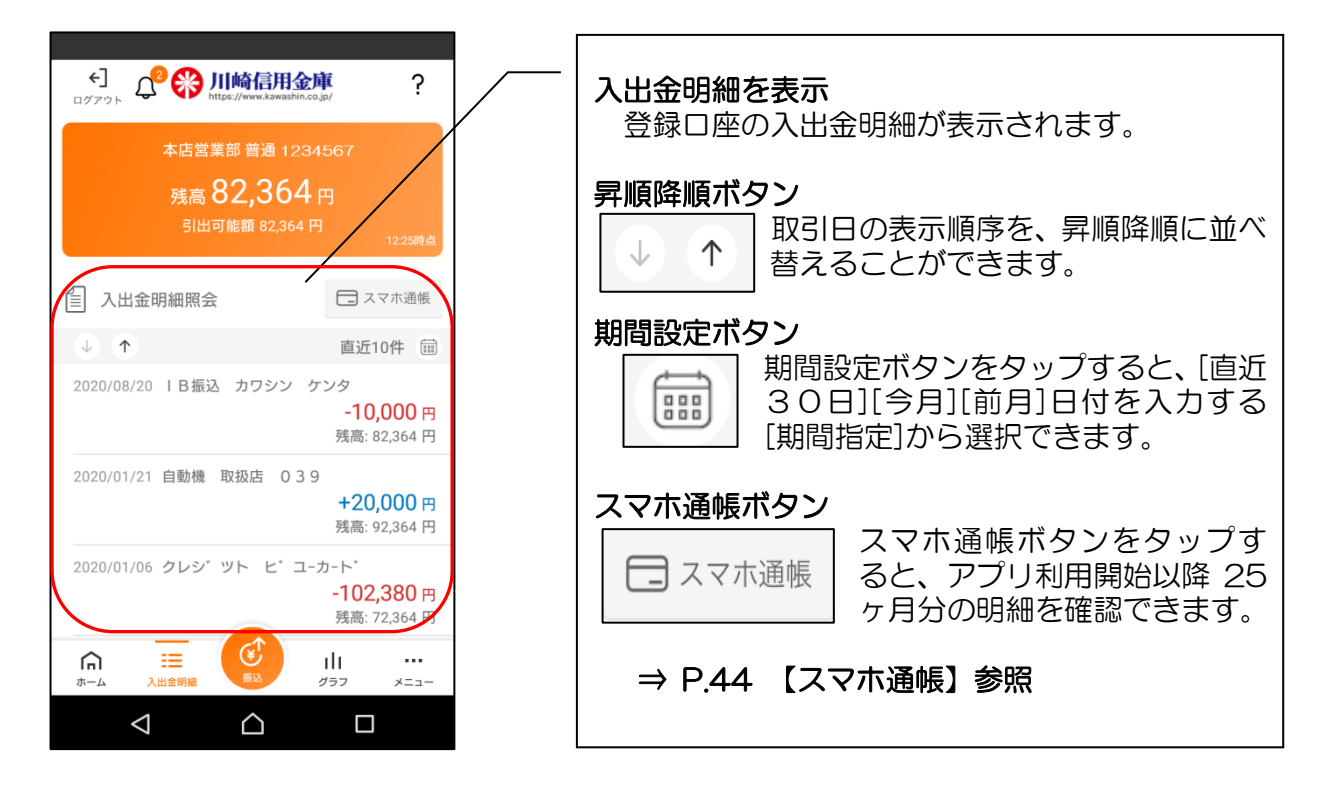

### 4. ログアウトします

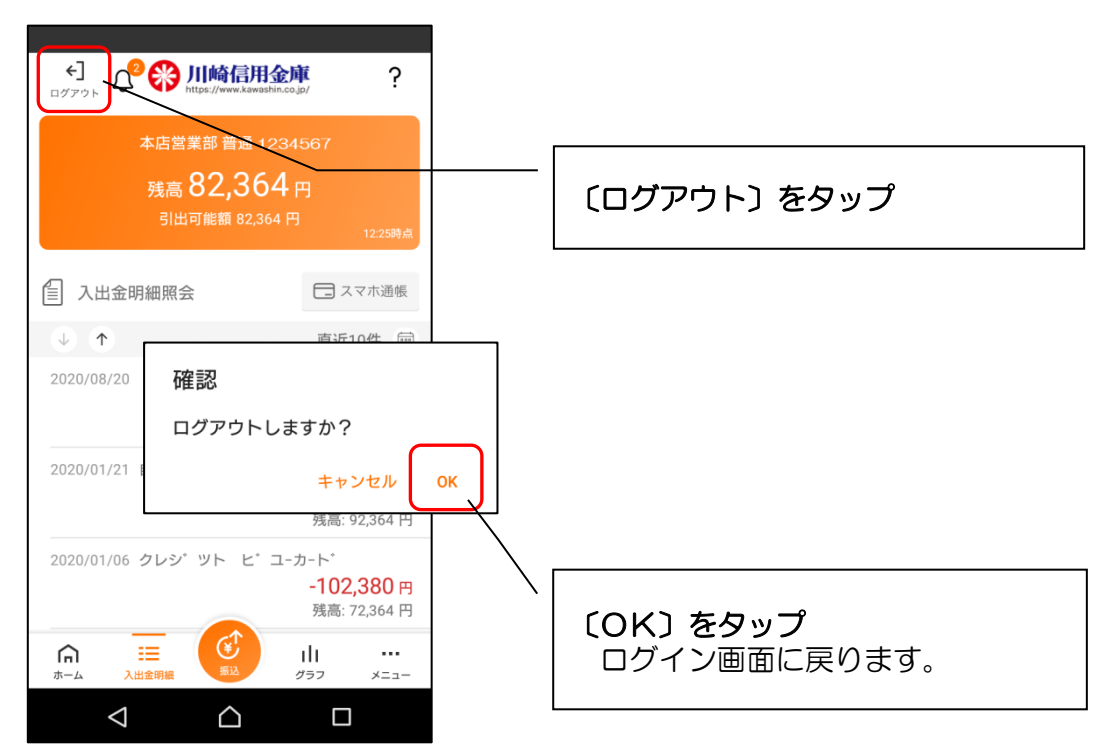

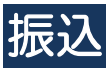

1. ログインします

| 契約者ID           | NII<br>https://www.kawashin.co.jp<br>****567 | ? ≡<br>✓ ✿     | ご利用の方法で〔ログイン〕 |
|-----------------|----------------------------------------------|----------------|---------------|
|                 | ・ド<br>ン<br>スマホ通帳                             | ネコードで          |               |
| <b>本</b> - 4ページ | 便利なサービス                                      | مەلەخ<br>مەلەخ |               |

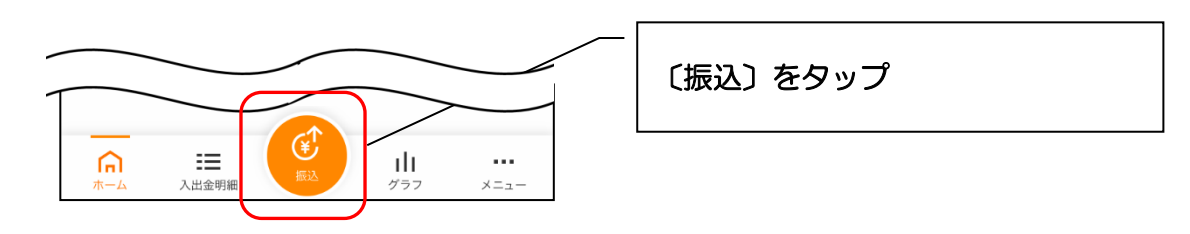

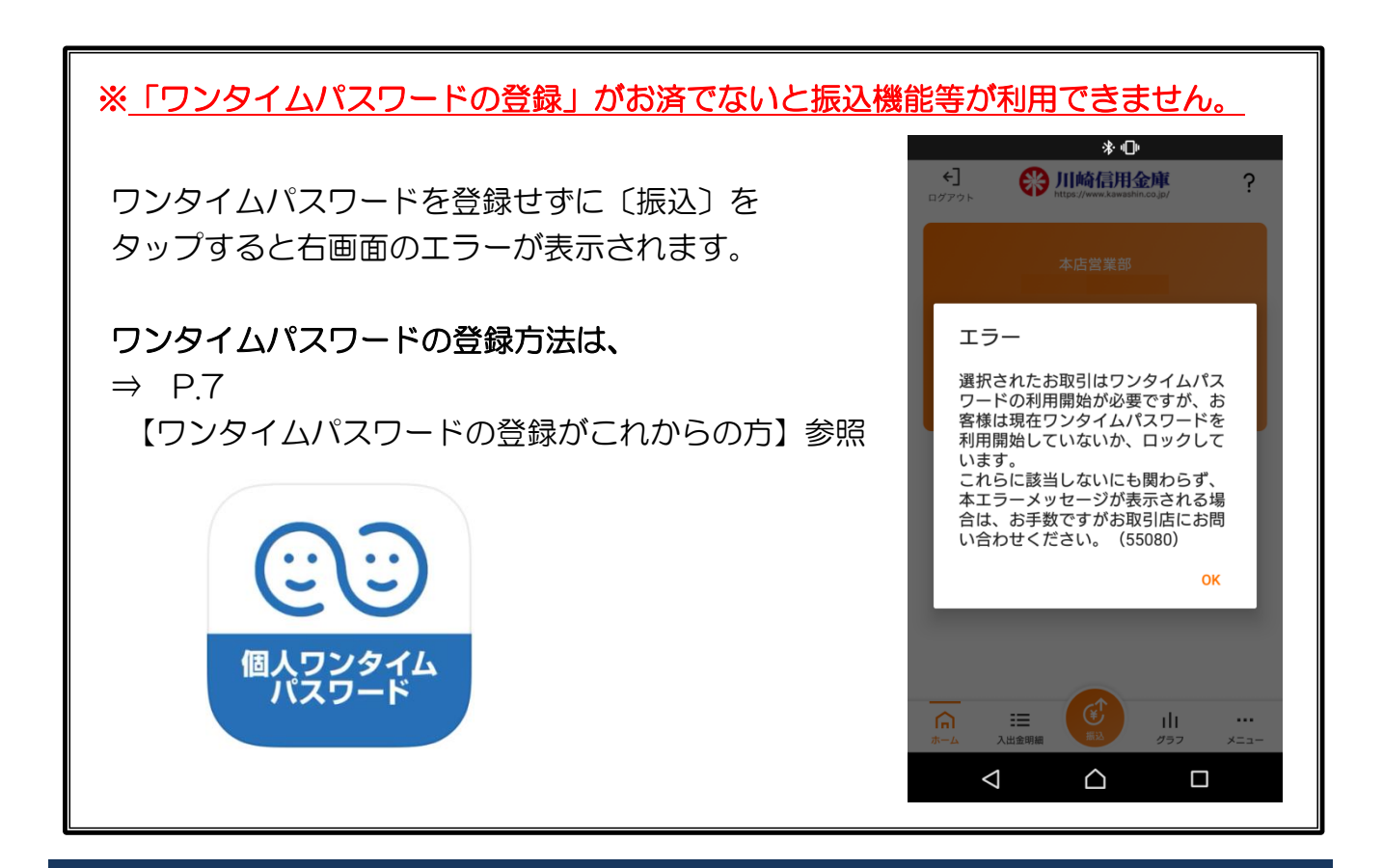

#### 3. 支払元口座を選択します

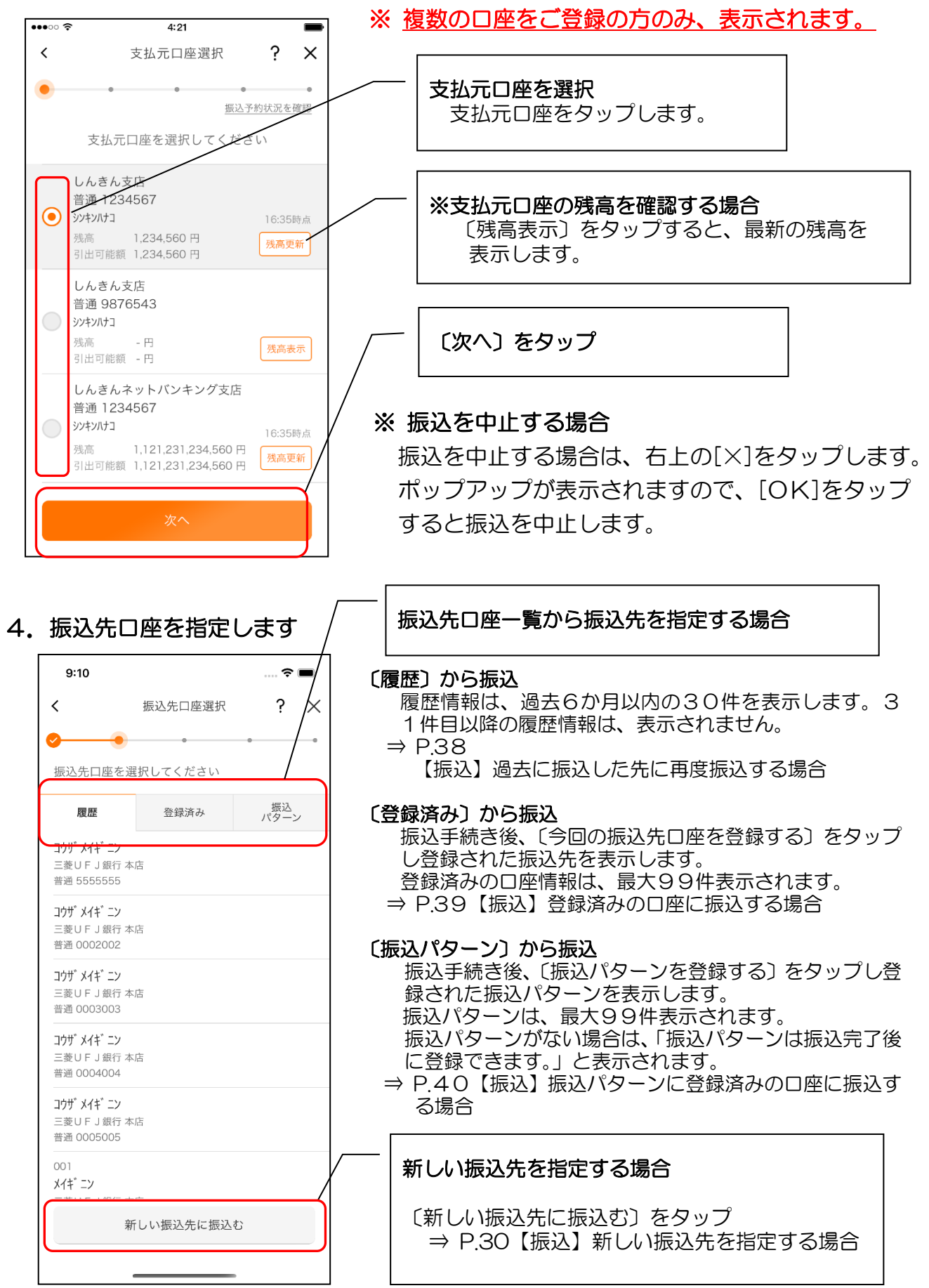

【振込】新しい振込先を指定する場合

1. 振込先の金融機関を選択します

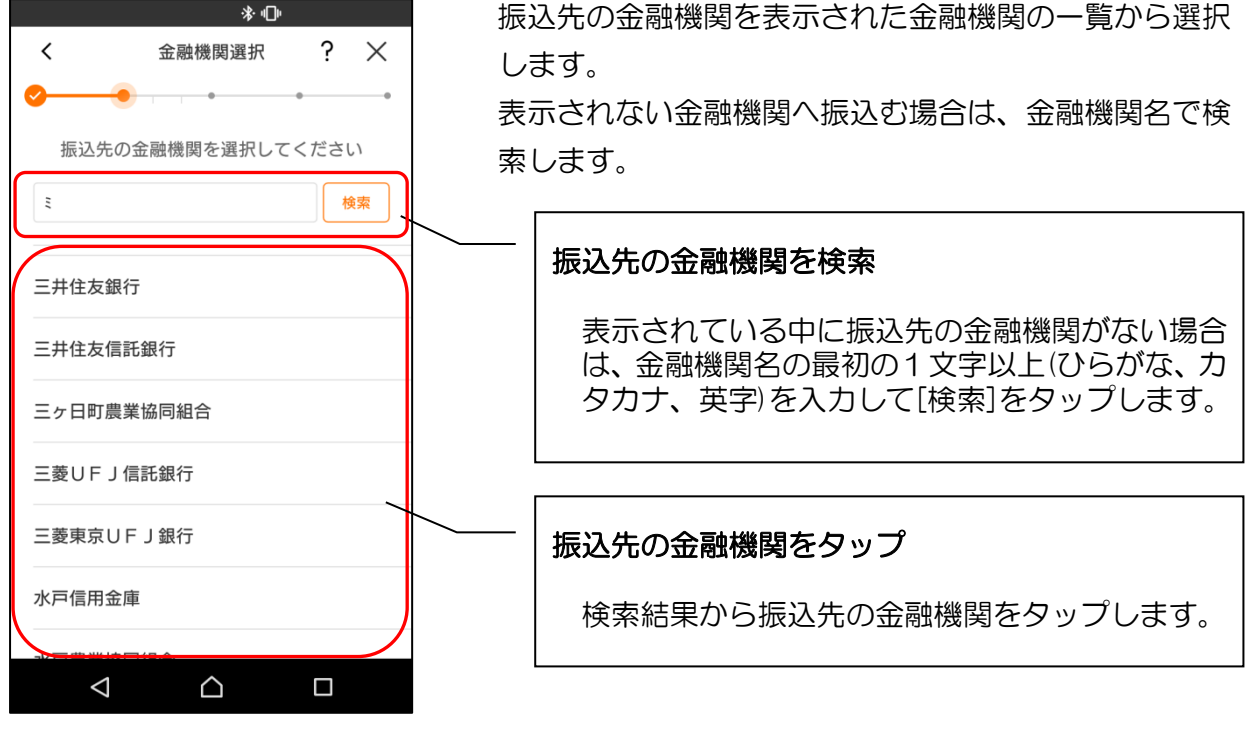

2. 振込先の支店を選択します

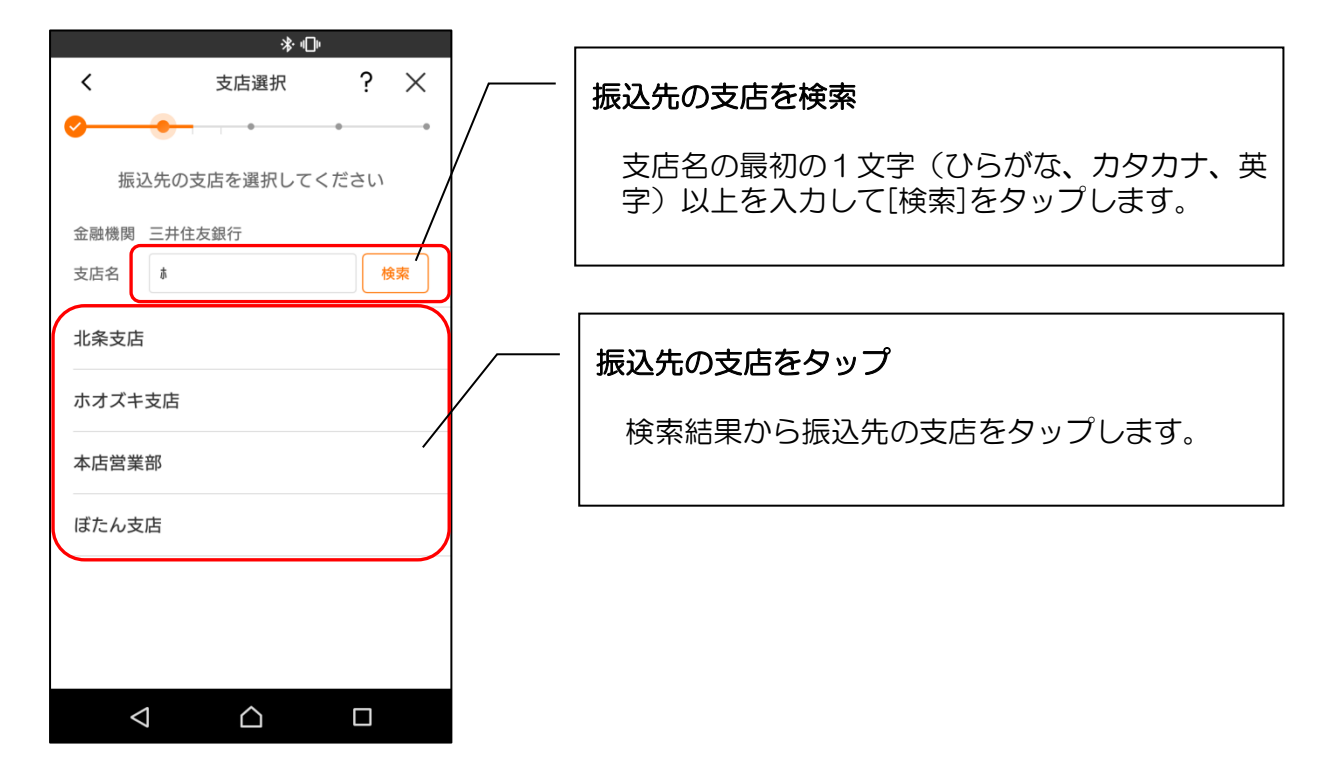

3. 振込先口座の情報を入力します

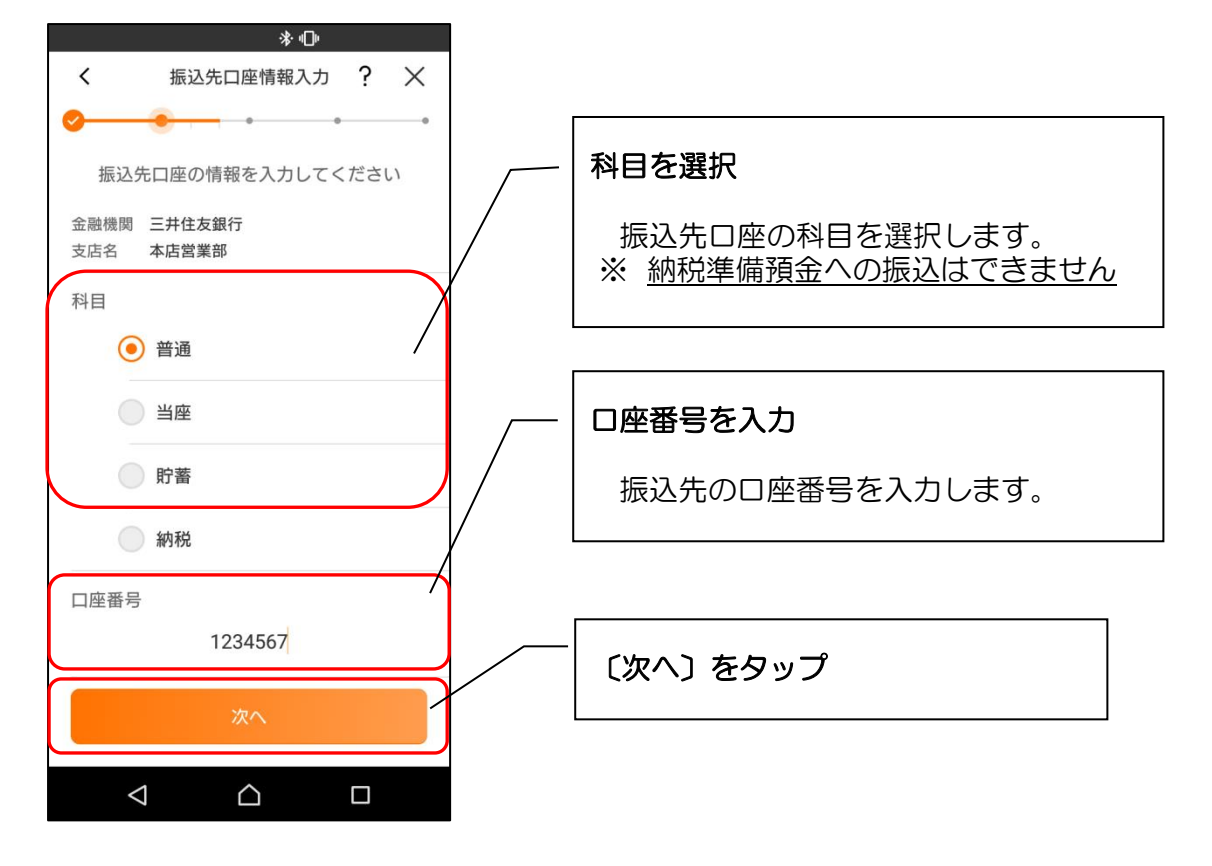

4. 振込内容を入力します

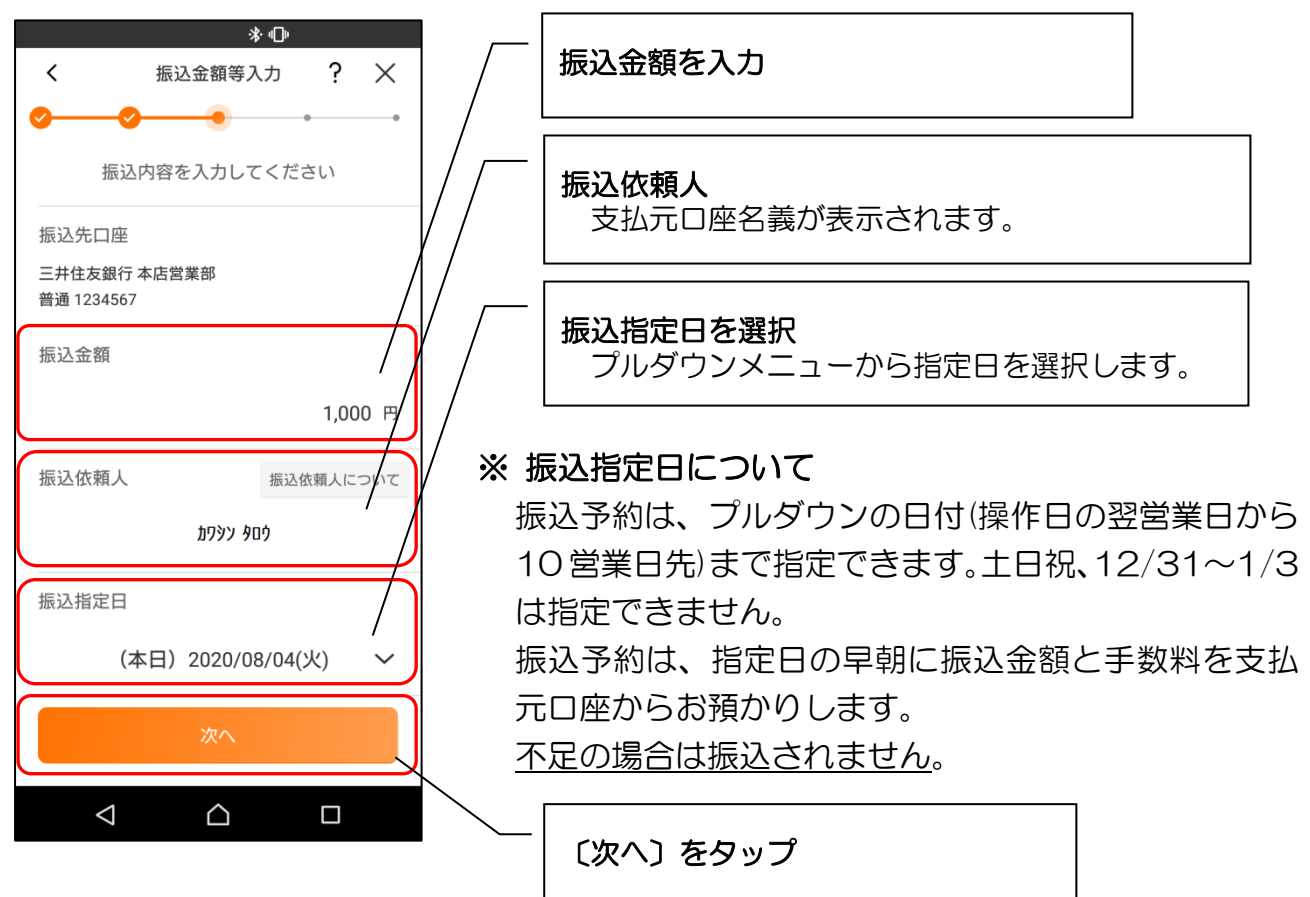

5.【重要】振込情報を確認します

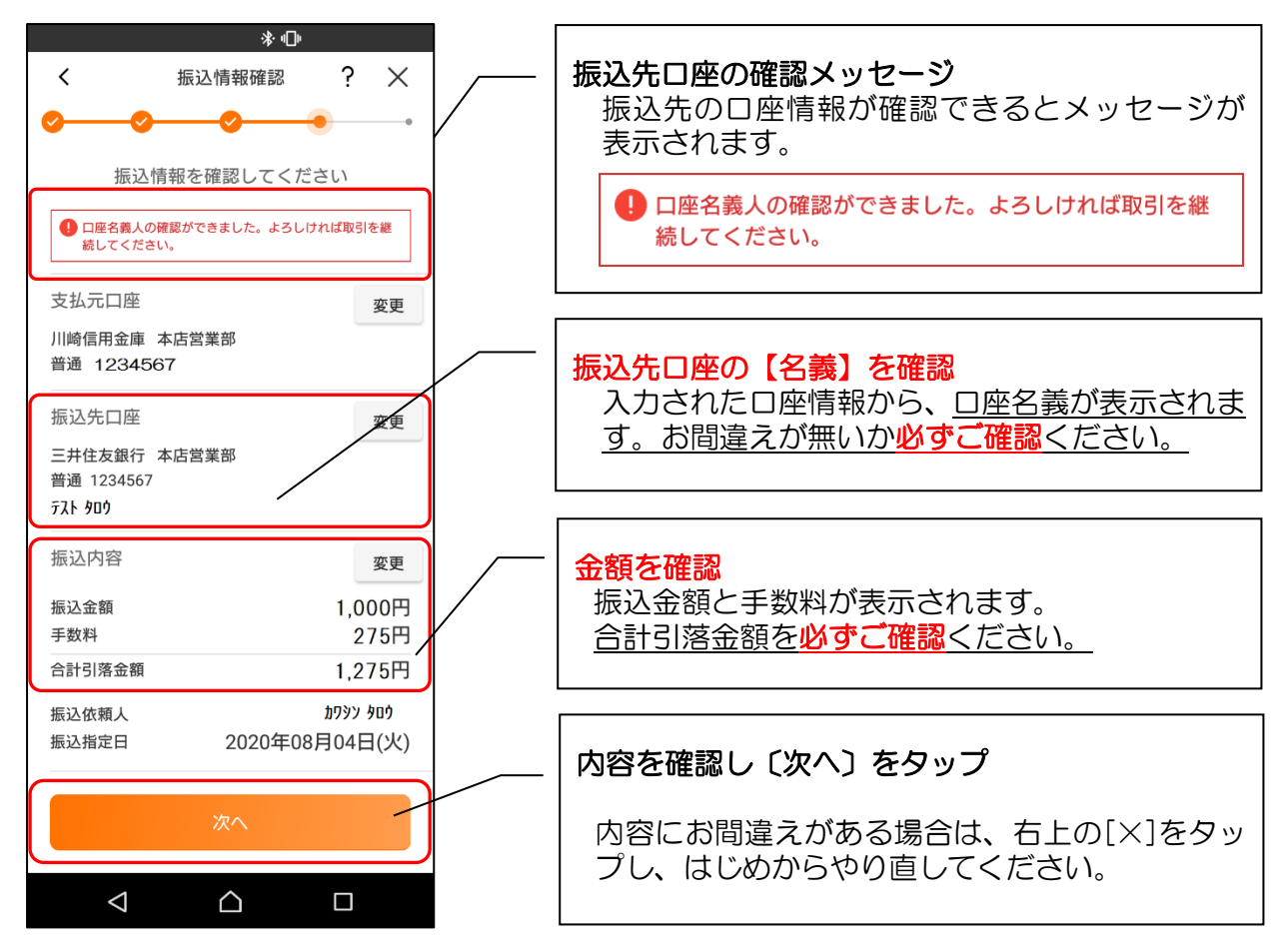

| エラーメッセージ                                                                                                    | エラー内容                                                                                  |
|----------------------------------------------------------------------------------------------------|----------------------------------------------------------------------------------------|
| エラー<br>ご指定の口座が見つかりませんでし<br>た。口座番号をご確認ください。<br>(1070)()E自営ホスト(37060)<br>OK                                                                             | 入力いただいた振込先が、振込先金融機関で確認<br>できませんでした。<br>再度入力情報を確認し手続きしてください。                            |
| 今回ご指定の振込指定日、振込先口座、振込金額と同一<br>内容の振込をすでにご依頼いただいております。<br>振込が二重となる恐れがありますので、ご指定内容にご<br>不明な点がございましたら、一旦お手続きをキャンセル<br>のうえ、取引履歴照会にてご依頼済みのお取引内容をご<br>確認ください。 | 二重振込に該当する手続きです。<br>振込指定日、振込先口座、振込金額が同一内容の<br>振込をすでにご依頼いただいております。<br>お間違えないか再度確認してください。 |
| 1 振込先口座の口座名義人を確認できませんでした。<br>取引を継続する場合は、受取人を入力してください。                                                                                                 | ロ座は存在しますが、口座名義を確認できません。<br>そのまま振込する場合は、受取人名を間違えない<br>よう入力してください。                       |
| <ul> <li>確認したお振込先口座の受取人が登録済の振込先口座の<br/>受取人と異なっています。</li> <li>受取人をご確認いただき、よろしければそのまま取引を<br/>継続してください。</li> </ul>                                       | 登録済みの受取人口座名義と、今回確認した口座<br>名義が異なっています。確認した口座名義で振込<br>してよいか確認してください。                     |

6. ワンタイムパスワードアプリを起動します

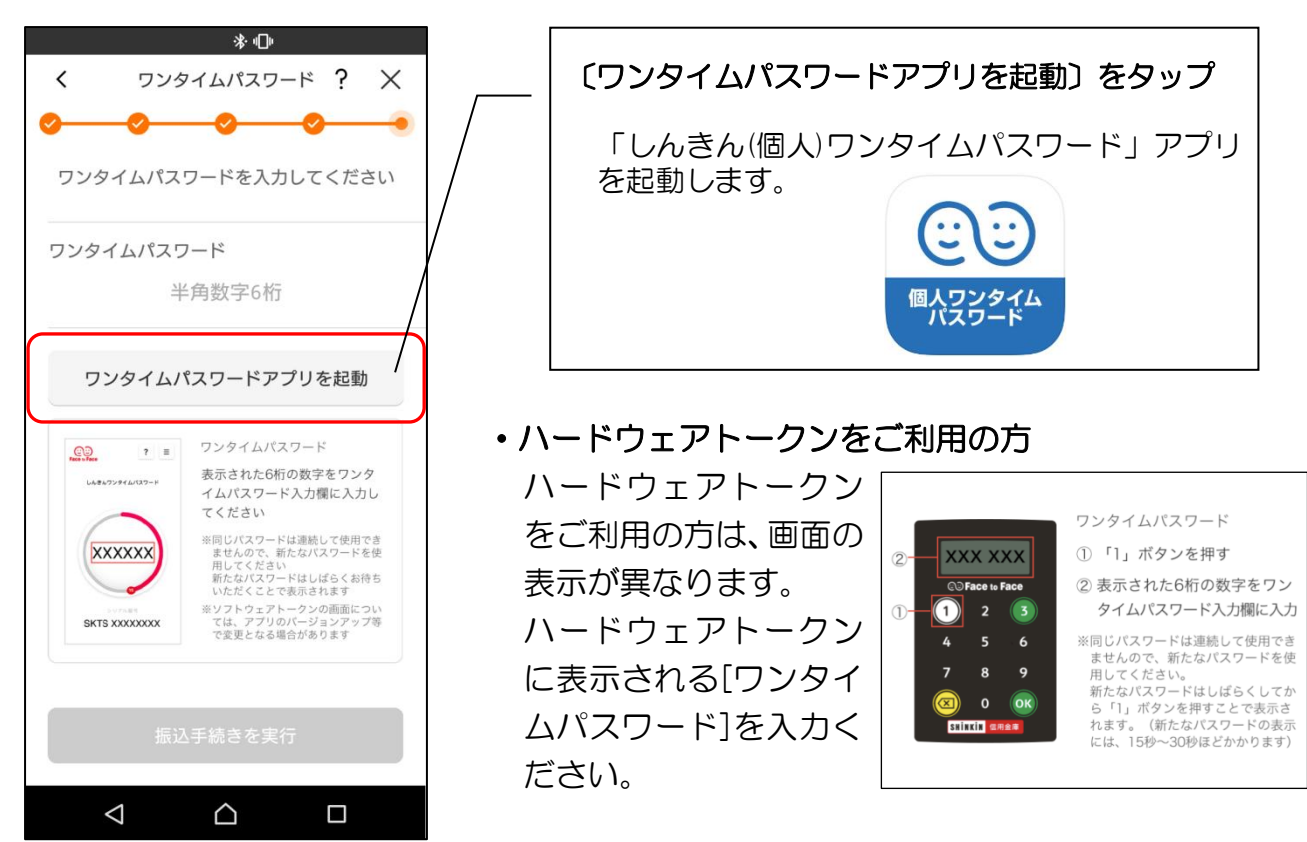

7. ワンタイムパスワードを入力します

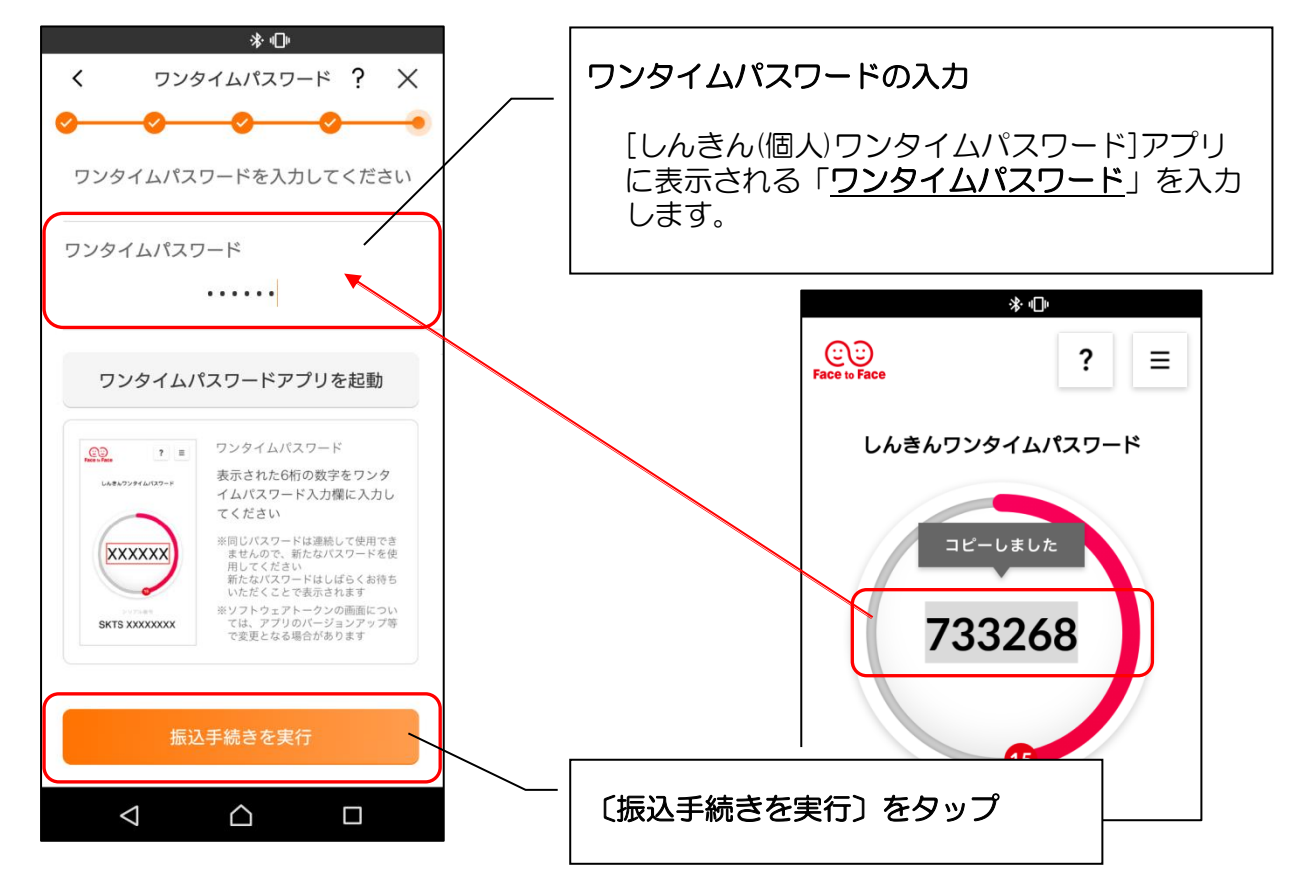

#### 8. 振込実行結果を確認します

| 10:15                                       |                                                     | <b>₹</b>               |
|---------------------------------------------|-----------------------------------------------------|------------------------|
|                                             | 振込実行結果                                              | ?                      |
| 振込                                          | の手続きが完了しました                                         |                        |
| お振込先の情 の振込先口能                               | 報を再度登録する必要がありますので、<br>を登録する」ポタンを押してください。            | 「今回                    |
| 金庫設定メッセー                                    | -9                                                  |                        |
| 受付内容                                        |                                                     |                        |
| 受付番号<br>受付日時<br>受付番号は、お問い<br>ておいてください。      | 0HU3VN5<br>2020年02月18日13時48;<br>い合わせ等で必要になる場合がありますの | 64V4EI<br>分11秒<br>Dで控え |
| 支払元口座                                       |                                                     |                        |
| 共同金庫1000<br>普通 3333333                      | 上野支店<br>}                                           |                        |
| 振込先口座                                       |                                                     |                        |
| 三菱東京UFJ銀                                    | 行 浦和支店                                              |                        |
| 貯蓄 5555555<br>フリコミサキコウザメイギ                  | 5<br>                                               |                        |
| 振込内容                                        |                                                     |                        |
| 振込金額<br>手数料 *#82手!                          | 1,000,0<br>取料を受取人が負担します 5                           | 00円<br>00円             |
| 合計引落金額                                      | 1,000,5                                             | 00円                    |
| 振込依頼人                                       | フリコミイライニンアイウエオカキクケコサシ                               | スセソタチ<br>ナニマネノ         |
| 振込指定日                                       | 2020年01月20日                                         | 日(月)                   |
| ※ 資金移動の一時<br>ックしました。<br>振込を行う時は<br>ック解除して下。 | ロック解除が終了したため、お客様の資金移<br>、モバイルパンキングにてロック解除または<br>さい。 | 動在口<br>一時口             |
| 今回                                          | の振込先口座を登録する                                         |                        |
| 振                                           | 込パターンを登録する                                          |                        |
| 1                                           | 売けて他の振込をする                                          |                        |
|                                             | ホームへ                                                | $\Box$                 |
|                                             |                                                     | <u> </u>               |
|                                             |                                                     |                        |

#### 振込実行結果を確認

振込完了です。 今回の振込内容を確認します。

#### ・振込予約の受付メッセージ

振込の手続きが完了しました

資金移動予定日になりましたら、入出金明細照会により、 資金移動結果をご確認下さい。 by KAWASHIN

#### ※ 今回の振込先口座を登録する場合

〔今回の振込先口座を登録する〕をタップします。 登録口座は次回以降の振込の際に、振込先を選択す る画面で登録済み口座として表示されます。 登録後は、振込先口座登録結果画面に遷移しま す。

#### ※ 今回の振込内容を振込パターンとして登録する 場合

〔振込パターンを登録する〕をタップします。 登録した振込内容は次回以降の振込の際に、振込先 を選択する画面で振込パターンとして表示されま す。

よく使う振込内容は登録しておくと便利です。 また、登録した振込パターンの振込先口座は登録済 み口座としても登録されます。

なお、振込パターンはインターネットバンキングで は使用できません。

#### ※ 続けて他の振込をする場合

〔続けて他の振込をする〕をタップします。 他の振込をする場合は、支払元ロ座登録選択画面に 遷移します。

登録口座が1つの場合は、振込先口座選択画面に 遷移します。

〔ホームへ〕をタップ ホーム画面に遷移します。

### 9. 振込先口座登録結果を確認します(振込先口座を登録した場合)

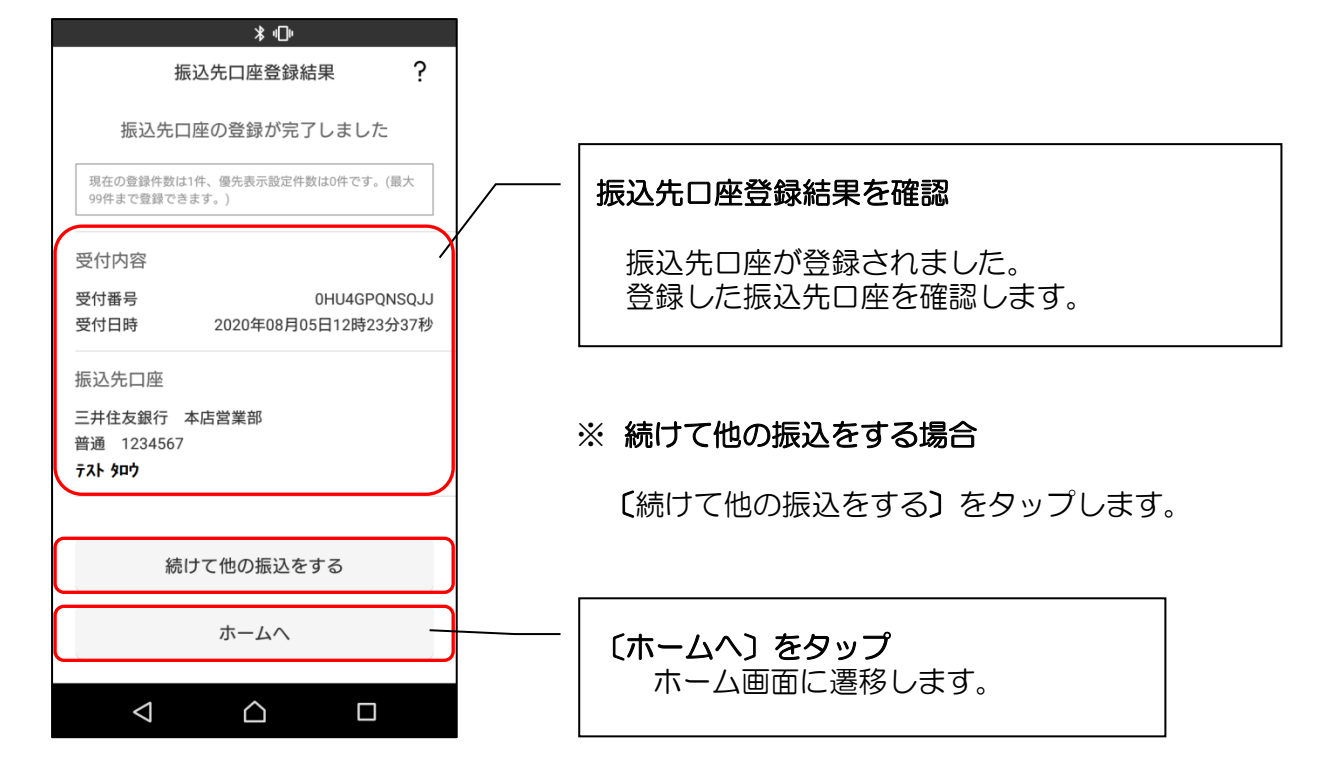

#### 〔振込先口座登録結果〕画面

振込先口座登録結果が表示されます。

- ① 続けて他の振込をする場合
  - ・〔続けて他の振込する〕ボタンをタップします。
  - ・他の振込をする場合は、支払元口座登録選択画面に遷移します。
  - ※ 登録口座が1つの場合は、振込先口座選択画面に遷移します。

10. 振込パターンを登録する (今回の振込内容を振込パターンとして登録する場合)

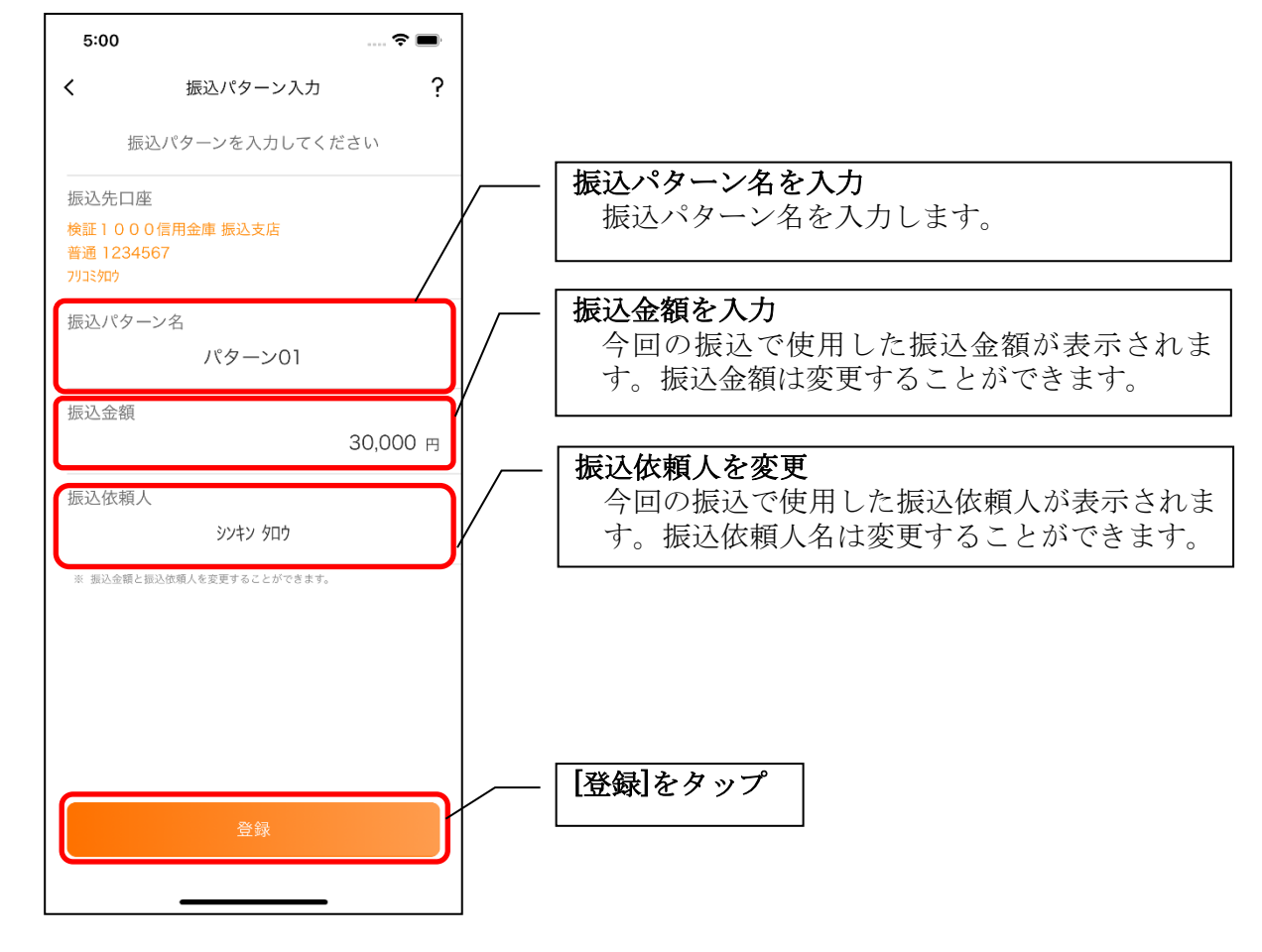

#### 11. 振込パターン登録結果を確認する

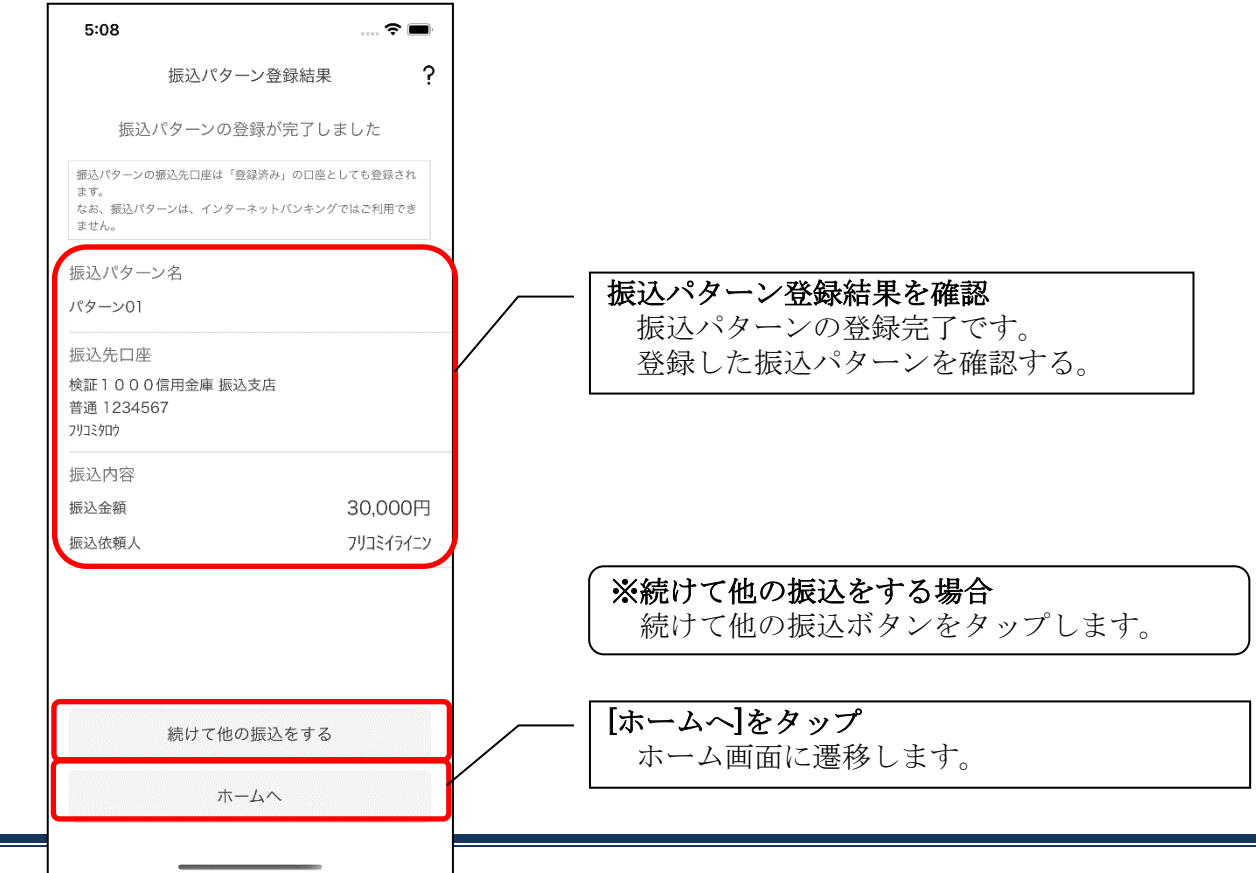
# 12. 振込パターンを変更する (振込パターンを選択する画面で [変更] ボタンをタップ

した場合)

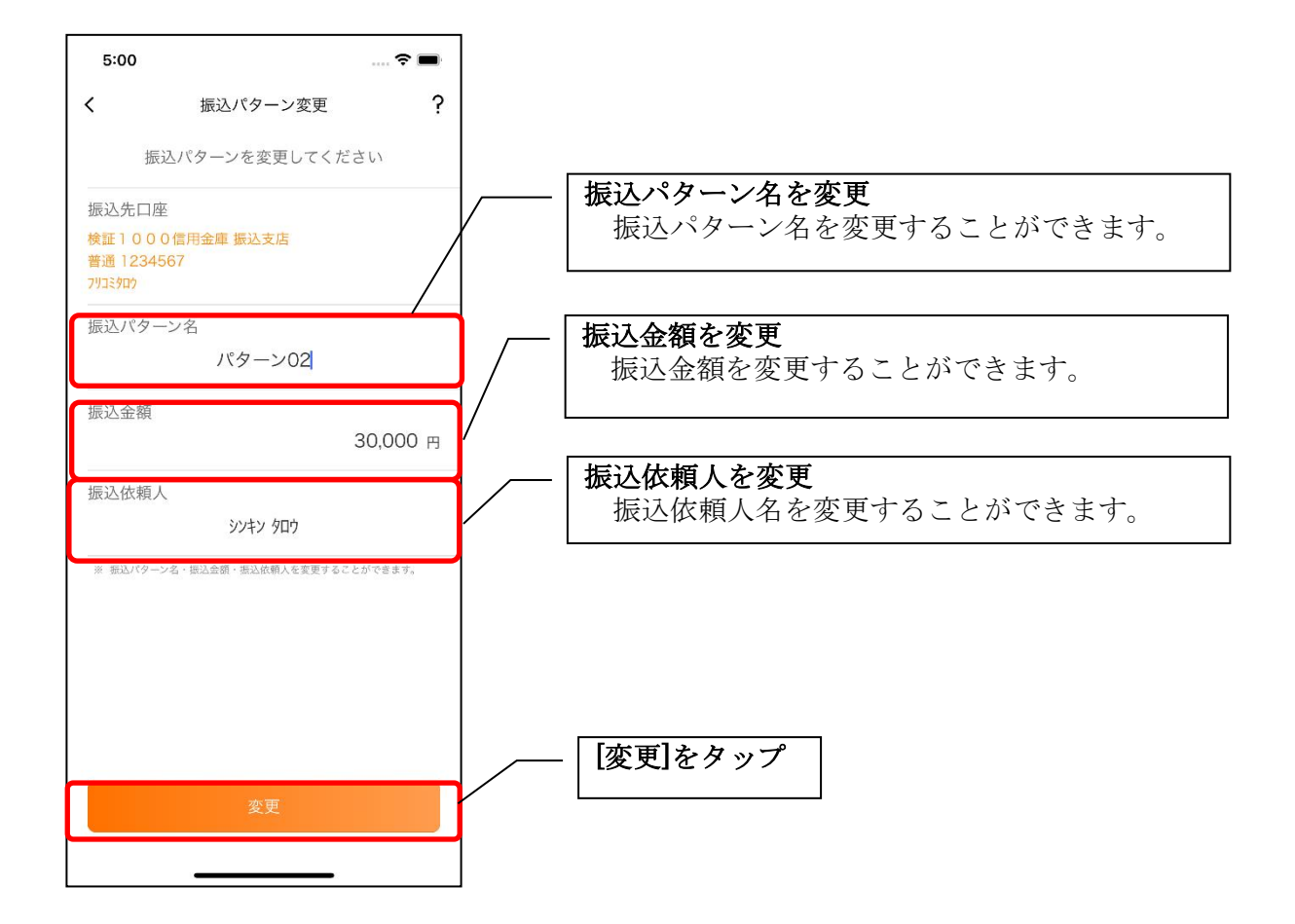

#### 1. 振込先口座を選択します

| 9:10                                                                  | 🗢 🖿        |   |                             |  |
|-----------------------------------------------------------------------|------------|---|-----------------------------|--|
| ★ 振込先口座選択                                                             | ? ×        |   | 振りた口应をないプ                   |  |
| 振込先口座を選択してください                                                        |            |   | 版込先口座をダッフ                   |  |
| <b>履歴</b> 登録済み                                                        | 振込<br>パターン |   | ⇒ P.31「4. 振込内容を入力します」       |  |
| <del>10世* 141* ニン</del><br>三菱UFJ銀行 本店<br>普通 5555555                   |            | ŕ | に推移します<br>                  |  |
| <b>コウザメイギニン</b><br>三菱UFJ銀行 本店<br>普通 0002002                           |            |   | ※ 個人 IB でブラウザから振込された履歴も表示され |  |
| <b>コウサ<sup>*</sup> メイキ<sup>*</sup> ニン</b><br>三菱UFJ銀行 本店<br>普通 0003003 |            |   | ます                          |  |
| <b>コウザメイギニン</b><br>三菱UFJ銀行 本店<br>普通 0004004                           |            |   |                             |  |
| <b>コウザ* メイキ* ニン</b><br>三菱山F山銀行 本店<br>普通 0005005                       |            |   |                             |  |
| 001<br>メイキ <sup>*</sup> ニン                                            |            |   |                             |  |
| 新しい振込先に振込む                                                            |            |   |                             |  |
|                                                                       |            |   |                             |  |
|                                                                       |            |   |                             |  |

#### 〔履歴〕画面

- ① 履歴情報
  - ・口座名義人(半角カナ)
  - •金融機関名、支店名、科目名、口座番号
  - 振込日 が表示されます。
- ② 表示件数
  - ・過去6か月以内の30件が表示されます。
  - ・31件目以降の履歴情報は、表示されません。
- ・履歴情報が無い場合は「対象の振込先口座がございません」と表示されます。 ③ 表示順

振込日(降順)、受取人名(以下、昇順)、金融機関コード、店舗コード、口座 番号よりソートされます。

#### 1. 振込先口座を選択します

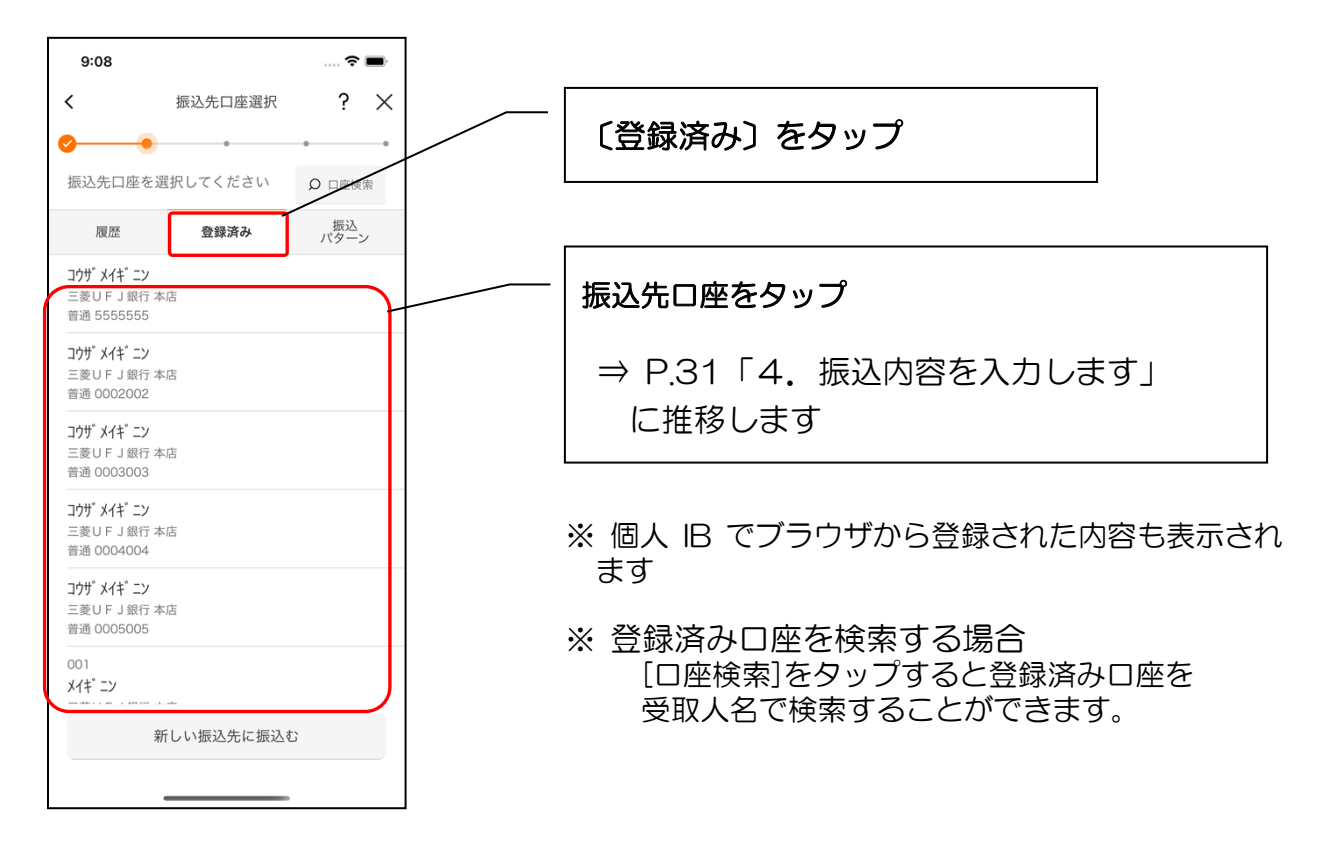

〔登録済み〕画面

① 登録口座情報

個人 I Bまたはアプリにて振込先として登録した口座情報(口座名義人(半角 カナ)、金融機関名、支店名、科目名、口座番号)が表示されます。

- ② 登録件数
  - ・口座情報は、<u>全て(最大99件)表示</u>されます。
  - ・登録済み口座情報が無い場合は、「登録振込先口座がございません。」と表示 されます。

#### 振込情報確認の表示

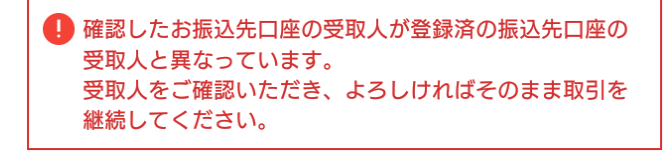

登録済みの受取人口座名義と、今回確認した口 座名義が異なっている場合に表示されます。 今回確認した口座名義で振込してよいか、ご確 認ください。

 $\Rightarrow$  P.32

「5.【重要】振込情報を確認します」参照

### 1. 振込パターンを選択する

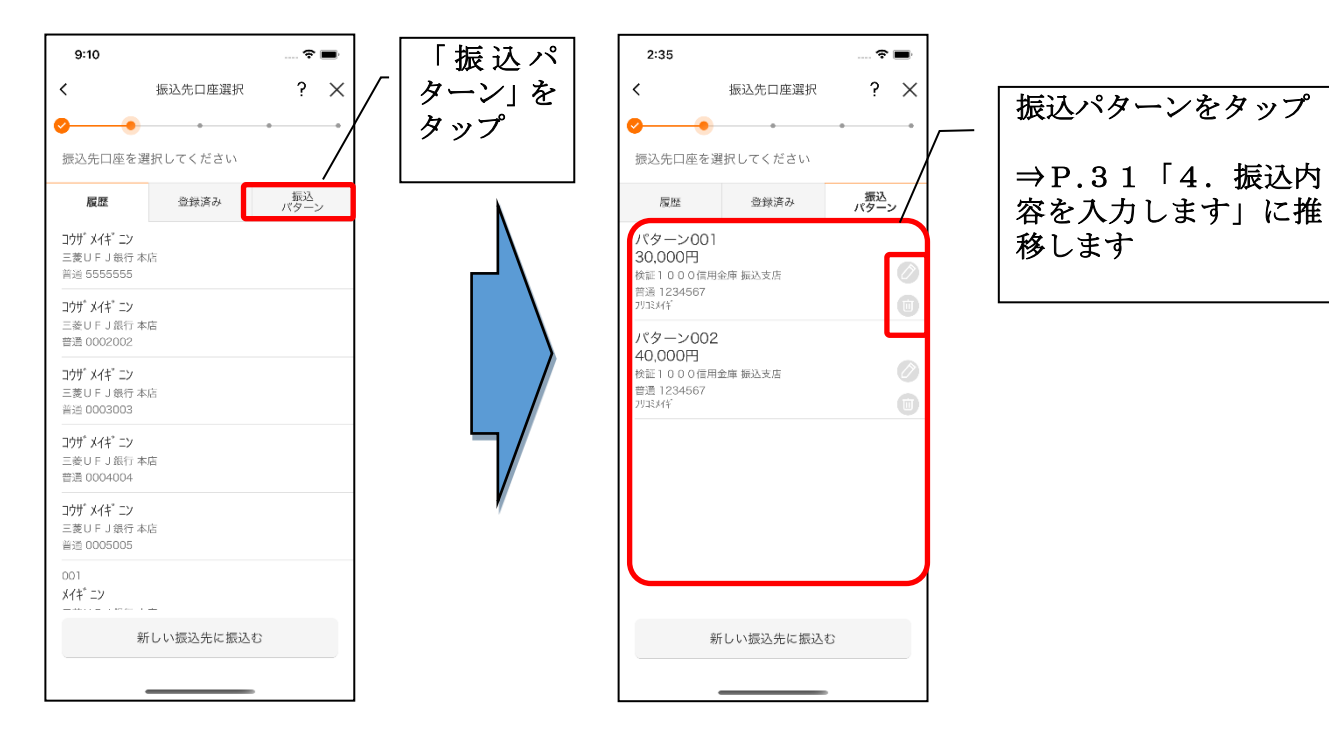

※振込パターンを変更・削除する場合 「本車」ボタン(公室アイコン)をタップすると登録し

[変更]ボタン(鉛筆アイコン)をタップすると登録した振込パターンを変更することができます。

【操作方法は、37ページ】

[削除]ボタン(ゴミ箱アイコン)をタップすると登録した振込パターンを削除することができます。

# 振込予約照会·振込予約取消

振込予約照会・振込予約取消について

振込手続の実行時に、振込指定日を(本日)でなく、先日付の(予約)で手続きされた場合は、指定された振込指定日の前日まで取消しが可能です。

【参考】

振込予約は、プルダウンの日付(操作日の翌営業日から 10 営業日先)まで指定できます。土日祝、12/31~1/3 は指定できません。 振込予約は、指定日の早朝に振込金額と手数料を支払元口座からお預かりします。

不足の場合は振込されません。

1. メニューをタップします

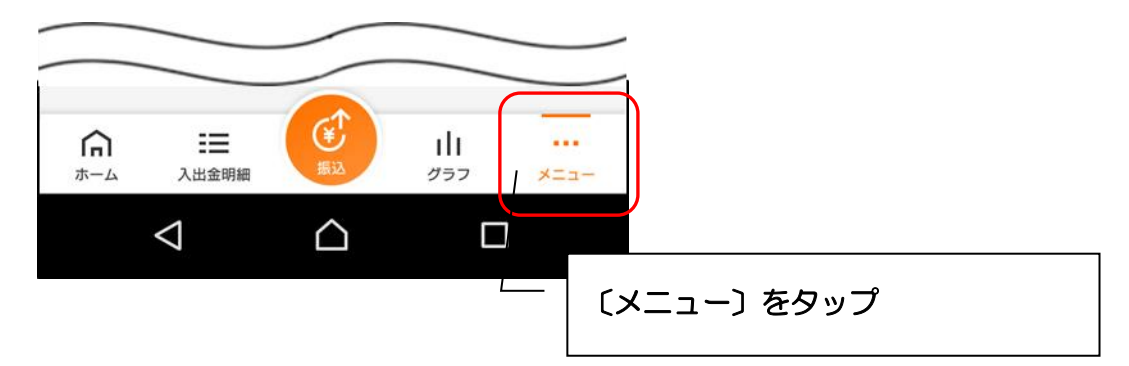

2. 振込予約照会、取消をタップします

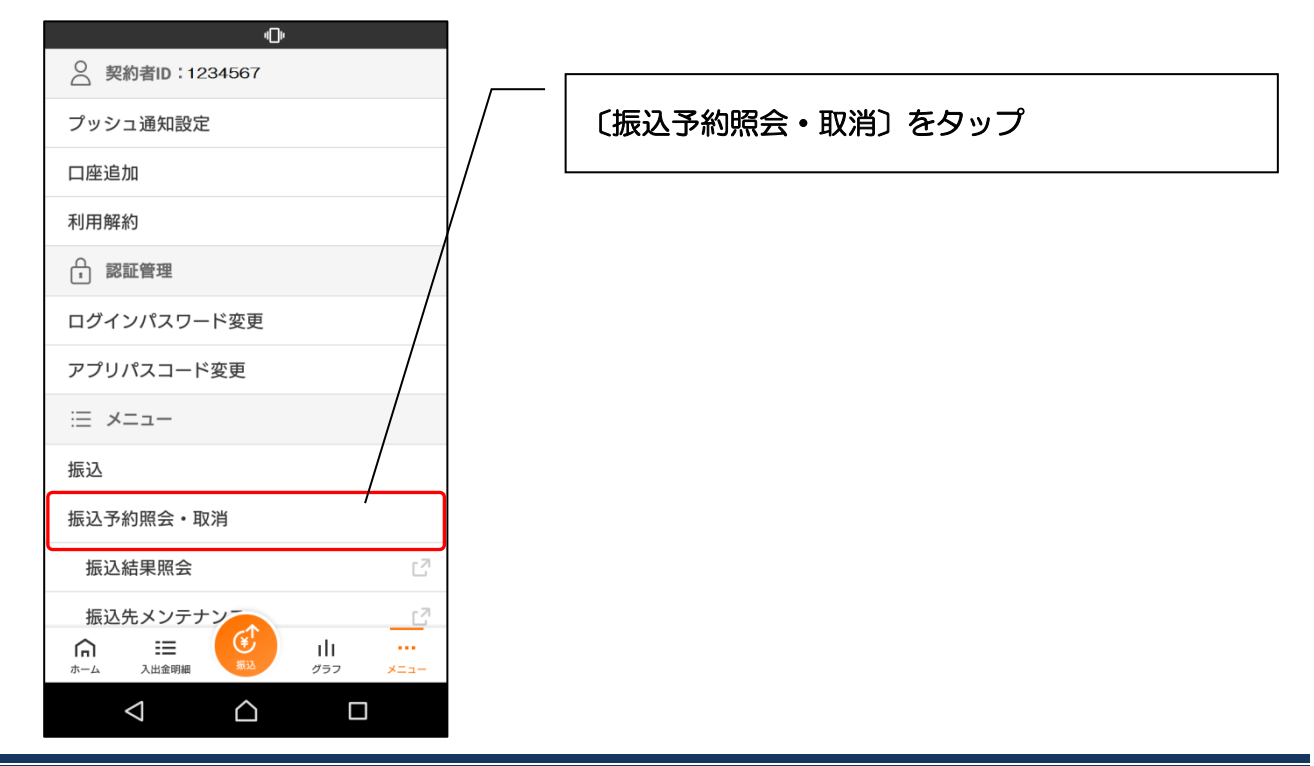

3. 振込予約照会が表示されます

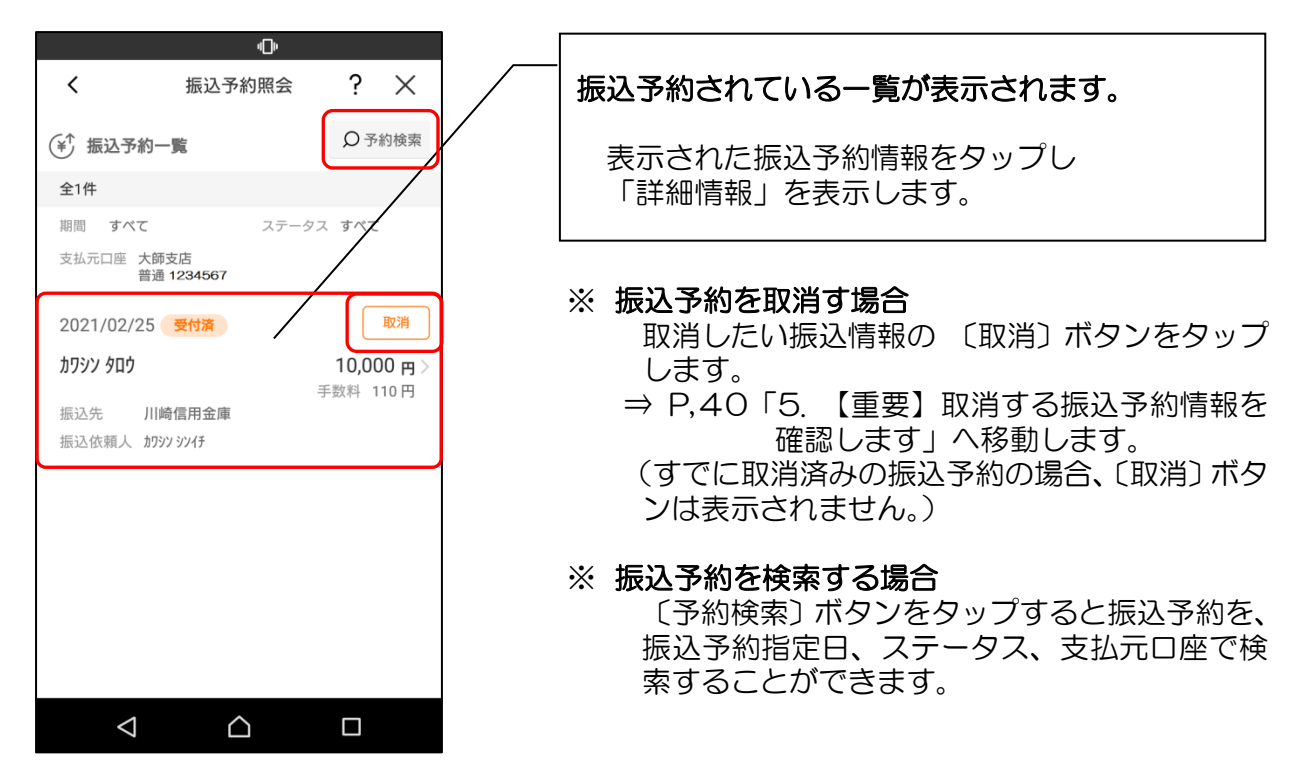

4. 振込予約の詳細情報が表示されます

| ው                                                                                                    |                              |                                                                                                    |
|----------------------------------------------------------------------------------------------------|------------------------------|----------------------------------------------------------------------------------------------------|
| <b>く</b> 振込予約詳細                                                                                                    | ? ×                          |                                                                                                    |
| 受付番号                                                                                                    | 0HUD2TUA4C03                 | 振込予約の詳細情報を確認します                                                                                                    |
| 2021/02/25 受付済                                                                                                    | 取消                           | 振込内容、振込先口座、支払元口座を確認します。                                                                                                    |
| <b>አባ</b> ንን <b>አ</b> በት                                                                                                    | <b>10,000 円</b><br>手数料 110 円 |                                                                                                    |
| <ul> <li>振込先 川崎信用金庫<br/>本店営業部<br/>普通 1234567</li> <li>振込依頼人 かワッソッチ</li> <li>支払元口座 川崎信用金庫<br/>大師支店<br/>普通 1234567</li> </ul> | 230/H 11011                  | <ul> <li>※ 振込予約を取消す場合</li> <li>取消したい振込情報の 〔取消〕ボタンをタッこします。</li> <li>⇒ P,40「5. 【重要】取消する振込予約情報を研究します」へ移動します。</li> <li>(すでに取消済みの振込予約の場合、〔取消〕ボタンは表示されません。)</li> </ul> |
| 4 6                                                                                                    |                              |                                                                                                    |

5.【重要】取消する振込予約情報を確認します

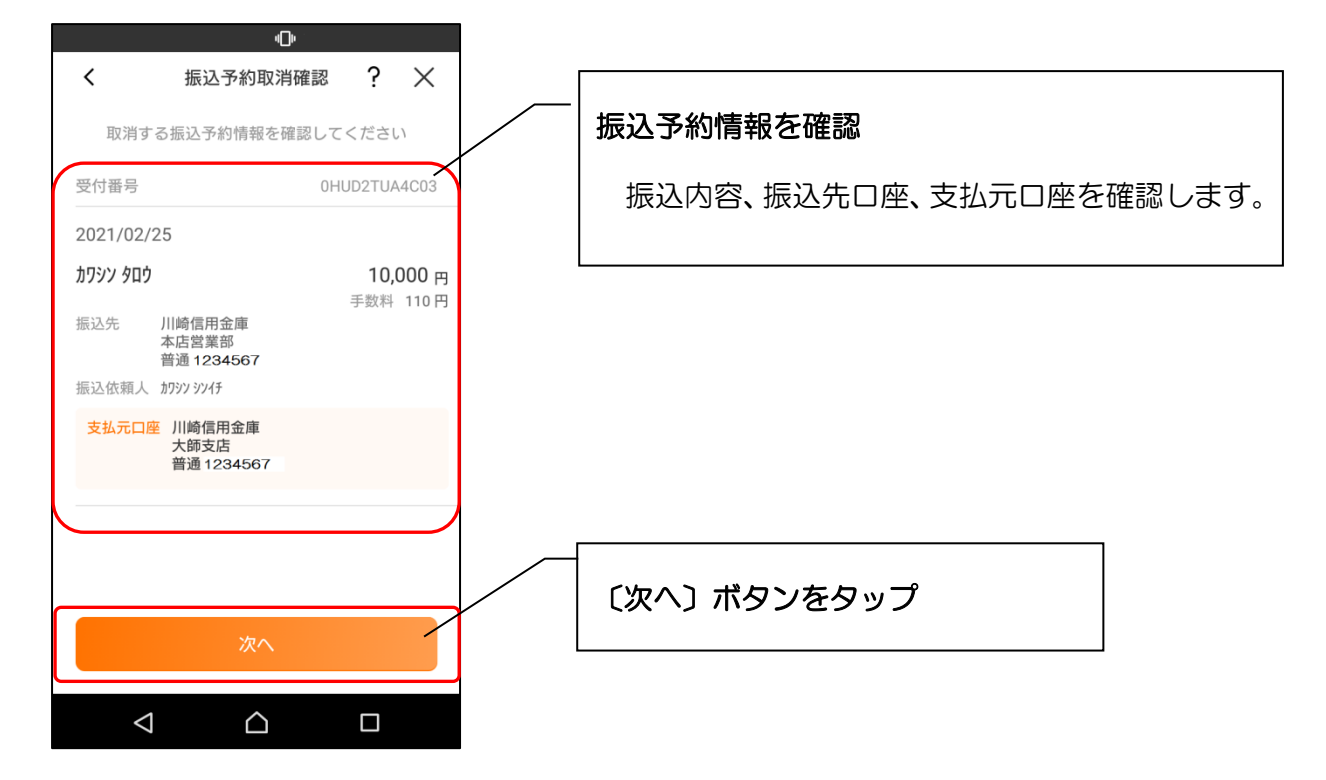

6. 振込予約取消を実行します

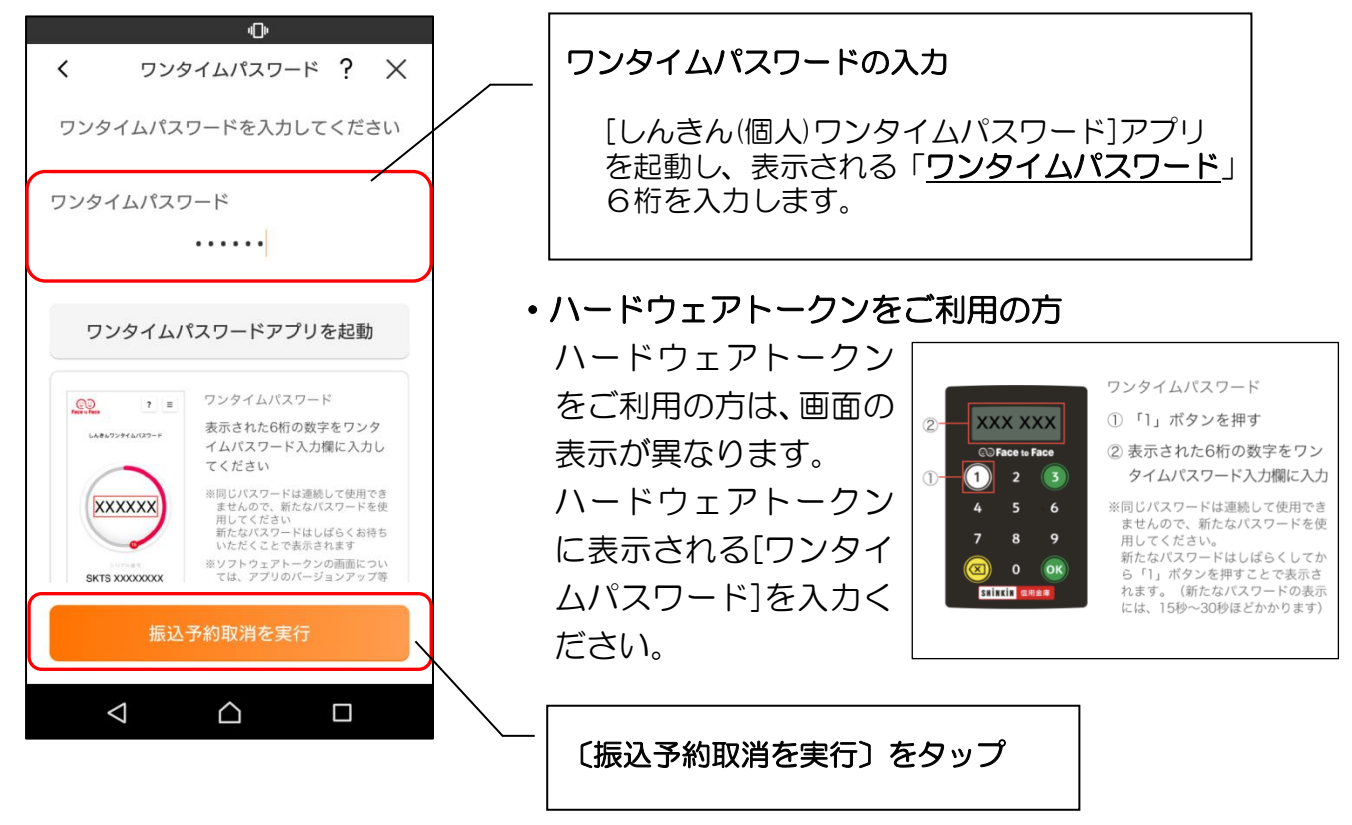

7. 振込予約取消実行結果を確認します

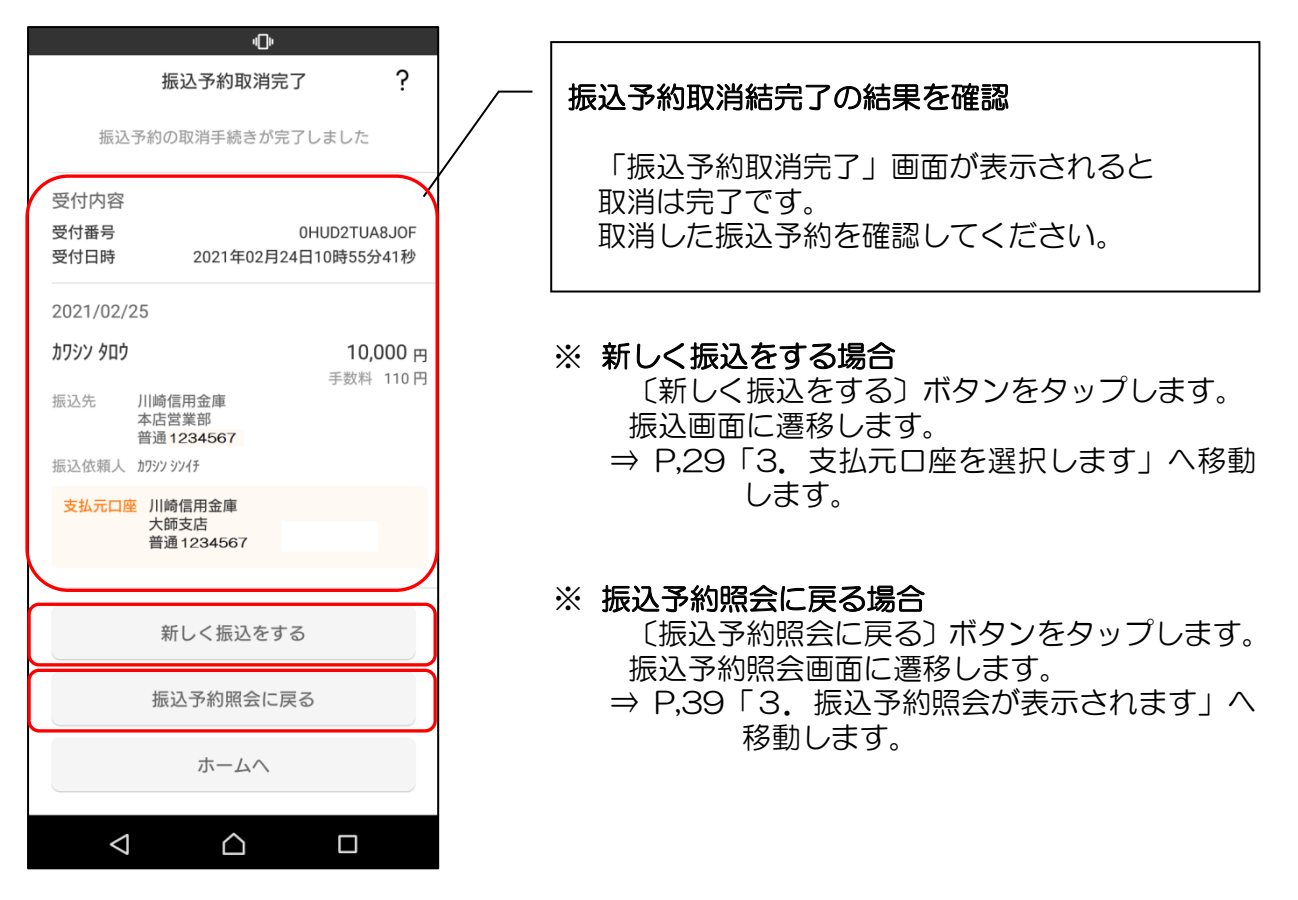

8. 振込予約照会を確認します

| ው                       |                       |   |                |
|-------------------------|-----------------------|---|----------------|
| <b>く</b> 振込予約照到         | â? X                  |   | 振込予約照会を確認      |
| 予約取消できる明細はありません。        |                       |   | 振込予約照会画面を表示すると |
| (¥ <sup>↑</sup> 振込予約一覧  | Q 予約検索                |   | 「取消済」となります。    |
| 全1件                     |                       | / |                |
| 期間 すべて ステ               | テータス すべて              |   |                |
| 支払元口座 大師支店<br>普通1234567 |                       |   |                |
| 2021/02/25 取消済          |                       |   |                |
| <b>አ</b> ፓシン タロウ        | 10,000 <del>m</del> > |   |                |
| 振込先 川崎信用金庫              | 手数料 110円              |   |                |
| 振込依賴人 加功 ジソイナ           |                       |   |                |
|                         |                       |   |                |
|                         |                       |   |                |
|                         |                       |   |                |
|                         |                       |   |                |
|                         |                       |   |                |
|                         |                       |   |                |

# 月間収支・残高推移グラフ

1. グラフをタップします

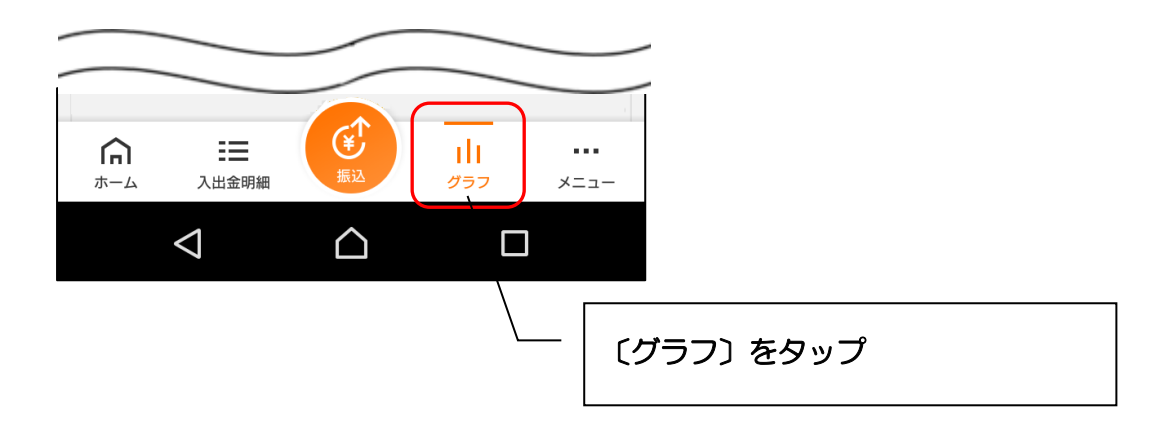

2. 月間収支・残高推移グラフ

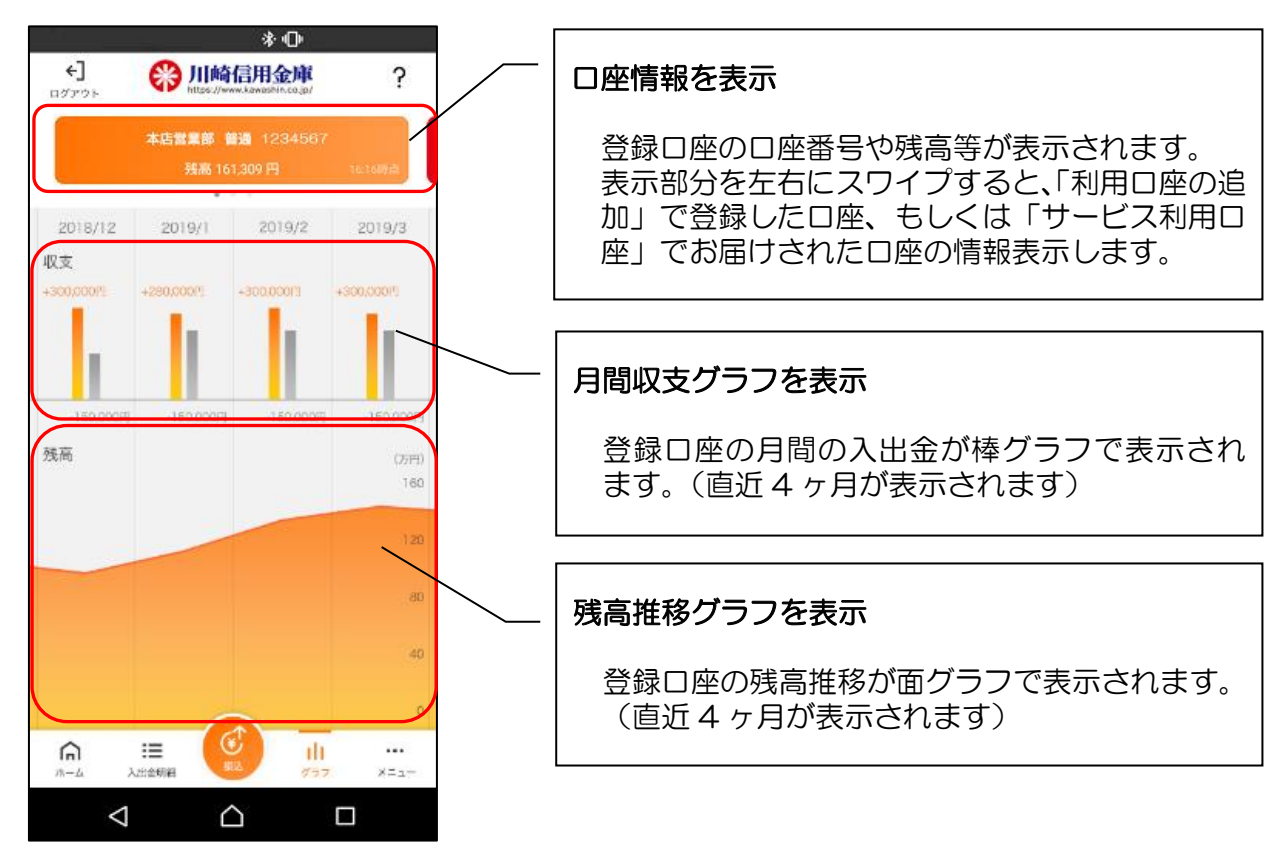

# 個人 IB メニュー

#### 1. メニューをタップします

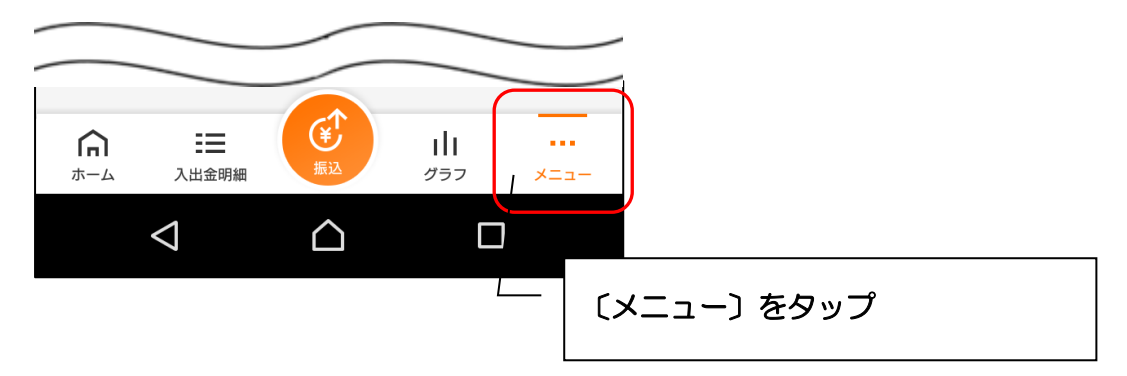

2. メニューからサービスを選択します

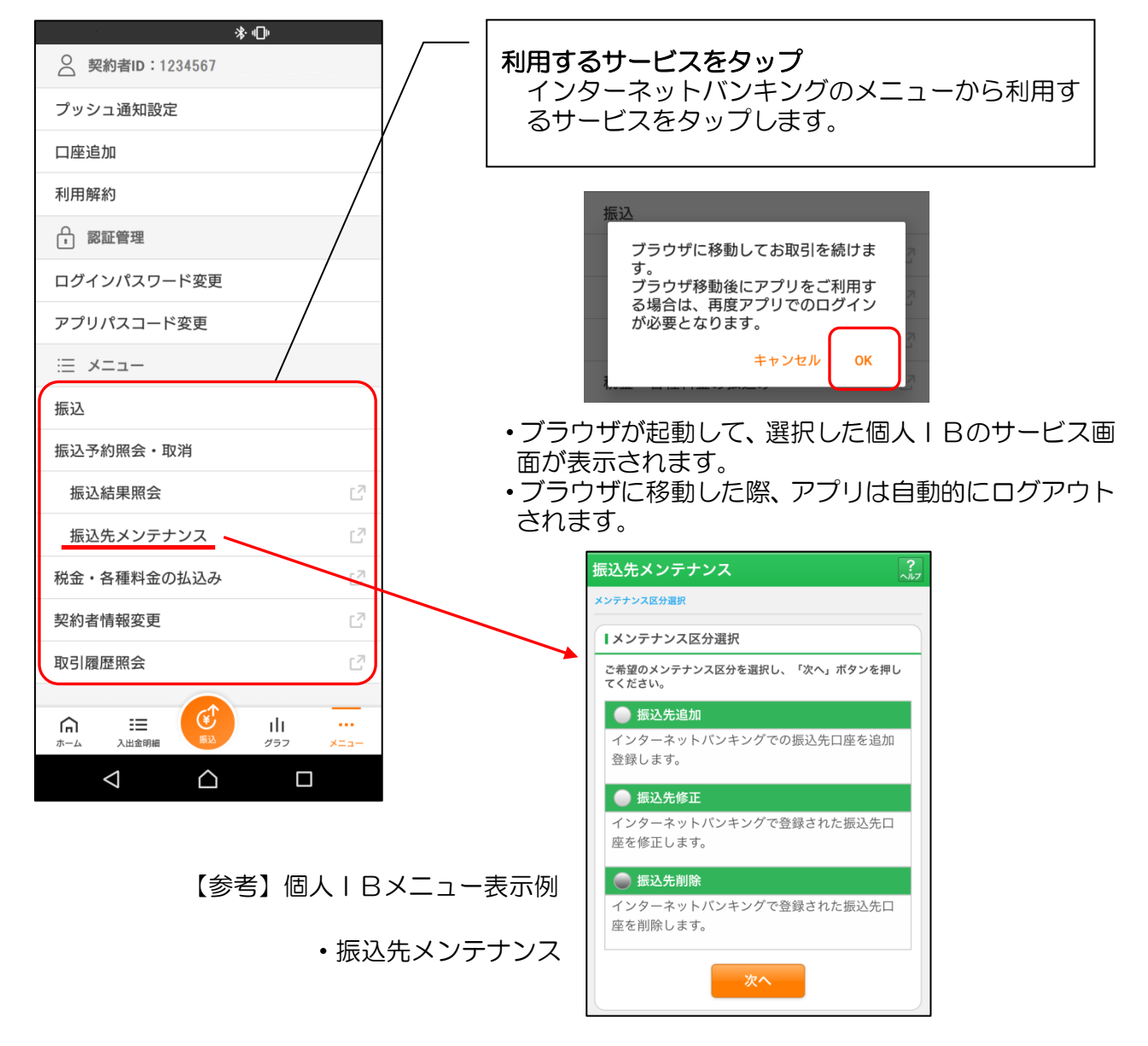

# スマホ通帳

# 1. スマホ通帳をタップします

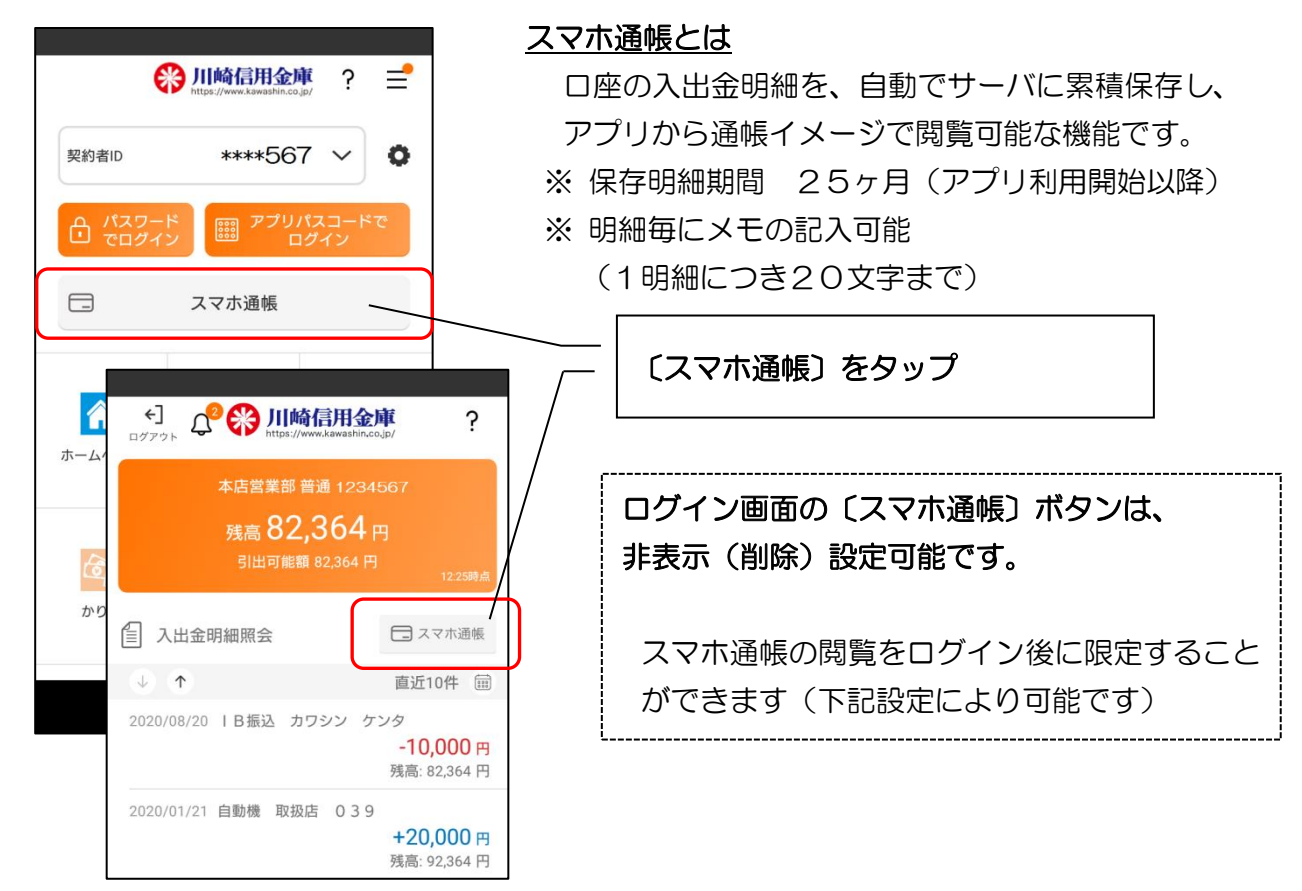

### 【参考】ログイン画面から〔スマホ通帳〕ボタンの非表示(削除)設定方法

- ・ログイン画面から〔スマホ通帳〕ボタンを 非表示(削除)に設定することが出来ます。
- ・当設定をしてもログイン後の画面(入出金明細照会画面)からは削除されません。

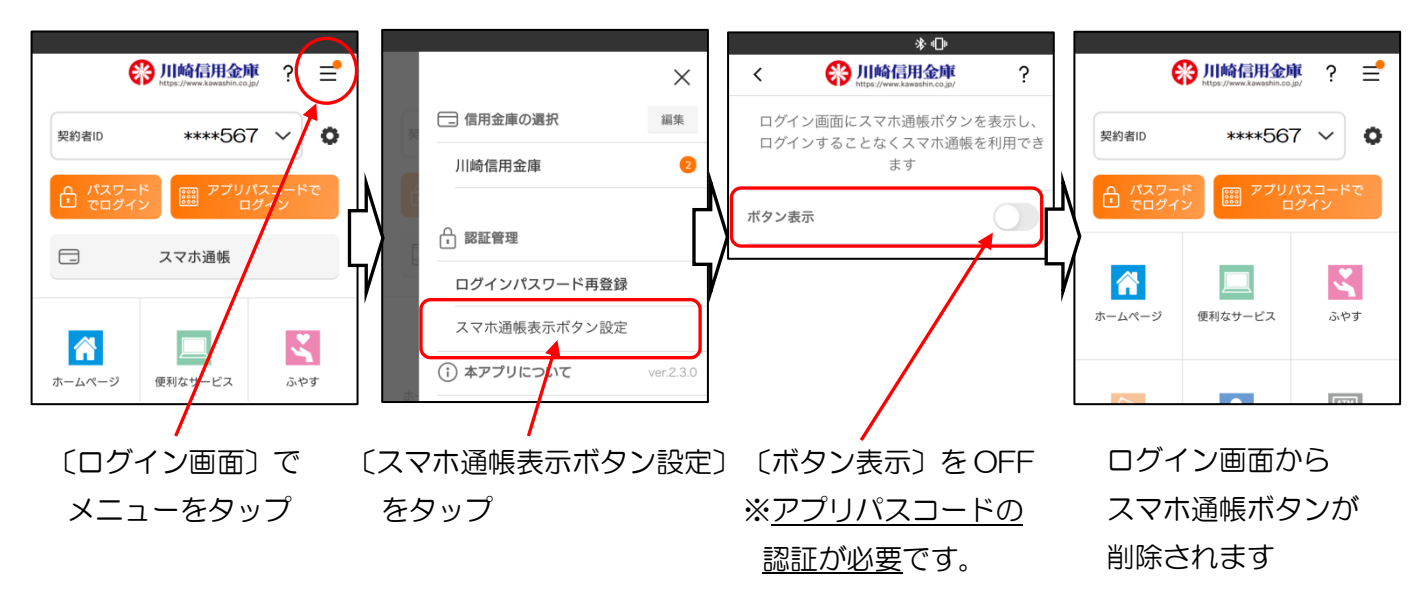

2. スマホ通帳のデータを更新します

#### [縦画面]

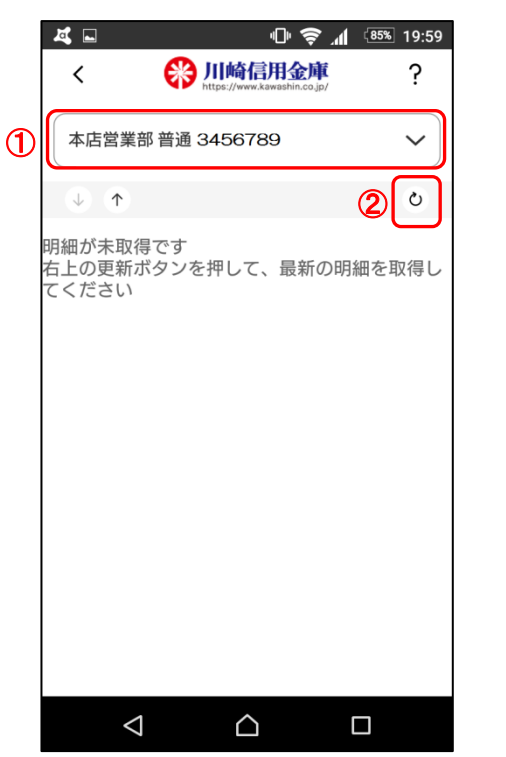

[横画面]

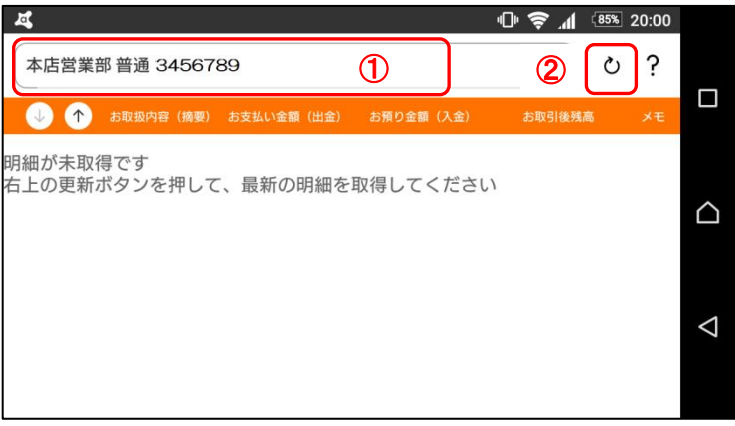

①口座の切替

複数の登録口座がある場合、口座情報部分をタップ すると、表示する口座の切り替えができます。

② 〔更新〕ボタンをタップ 〔更新〕ボタンをタップすると、最新の入出金明細 データを取得します。

3. 認証を行います

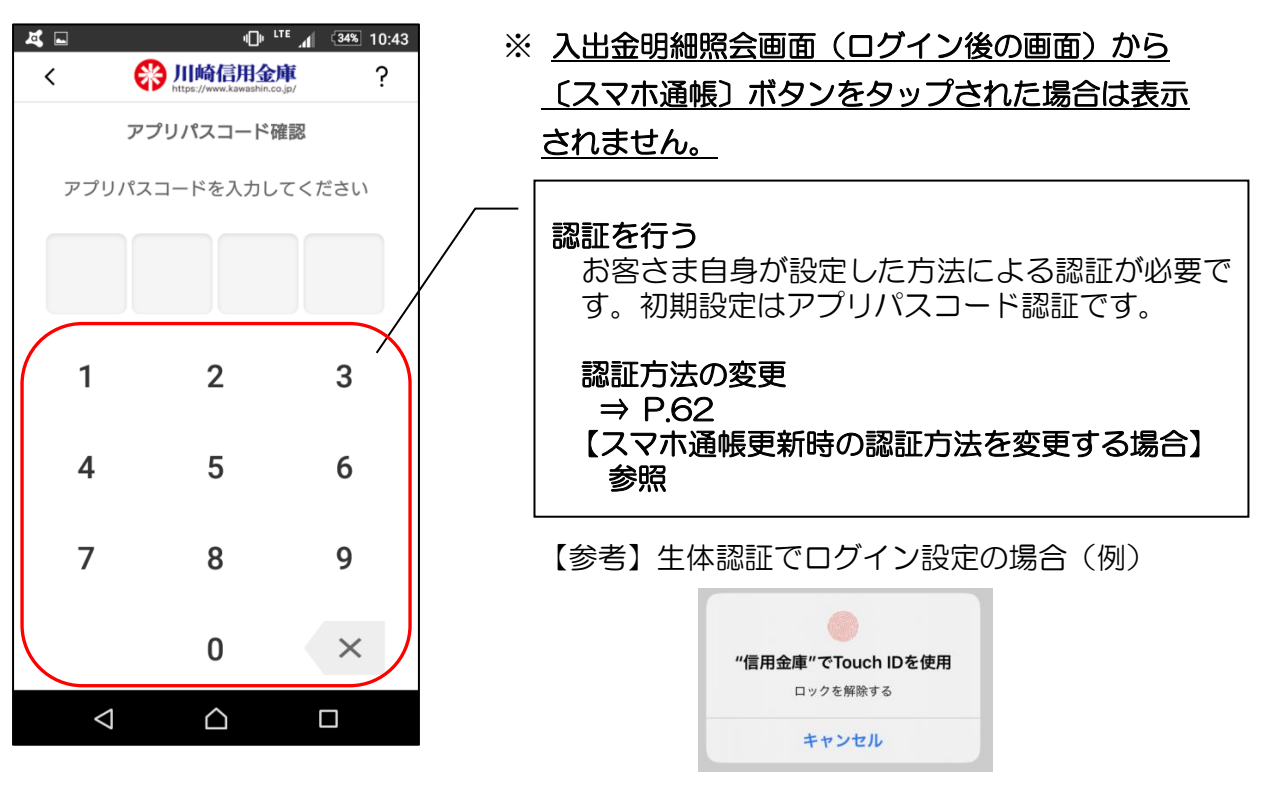

# 4. 入出金明細の表示順序を変更できます

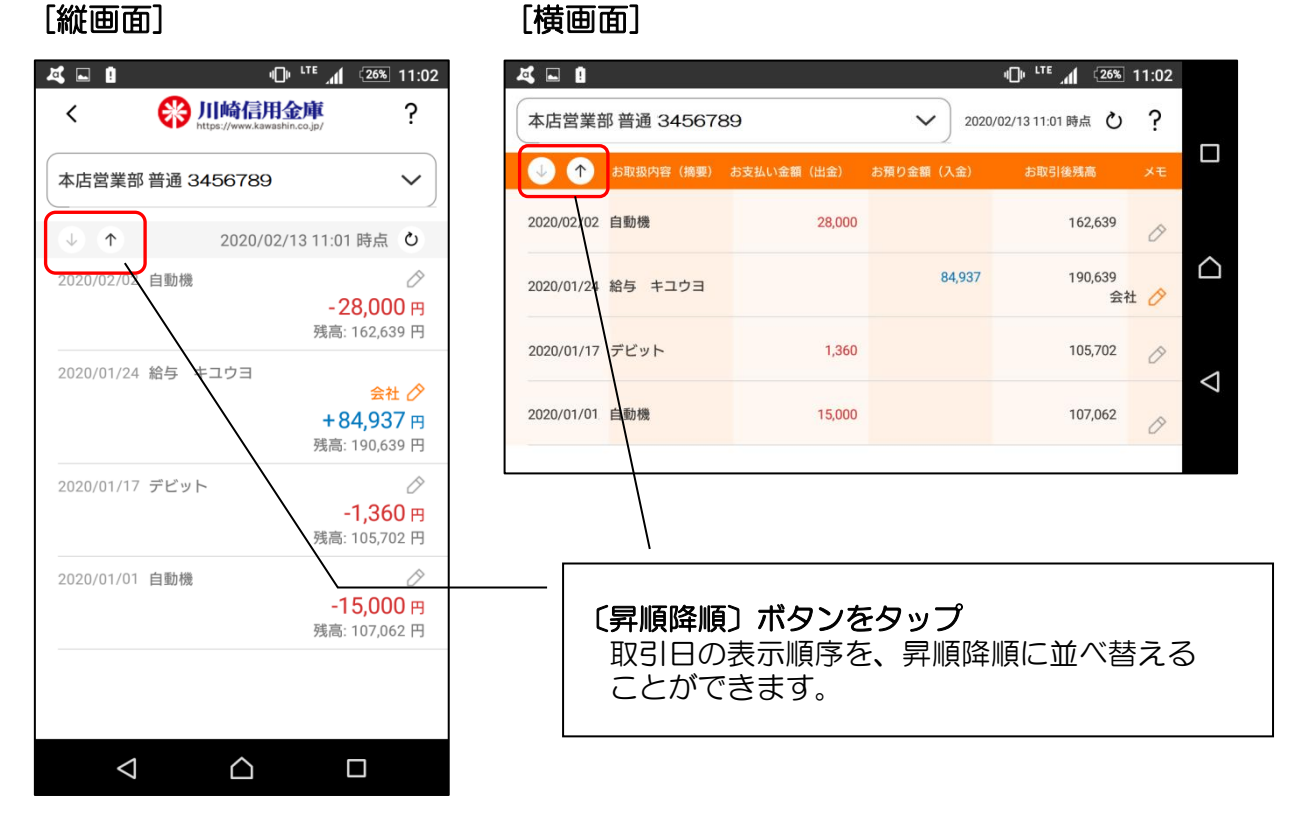

5. メモを入力できます [縦画面]

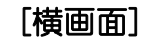

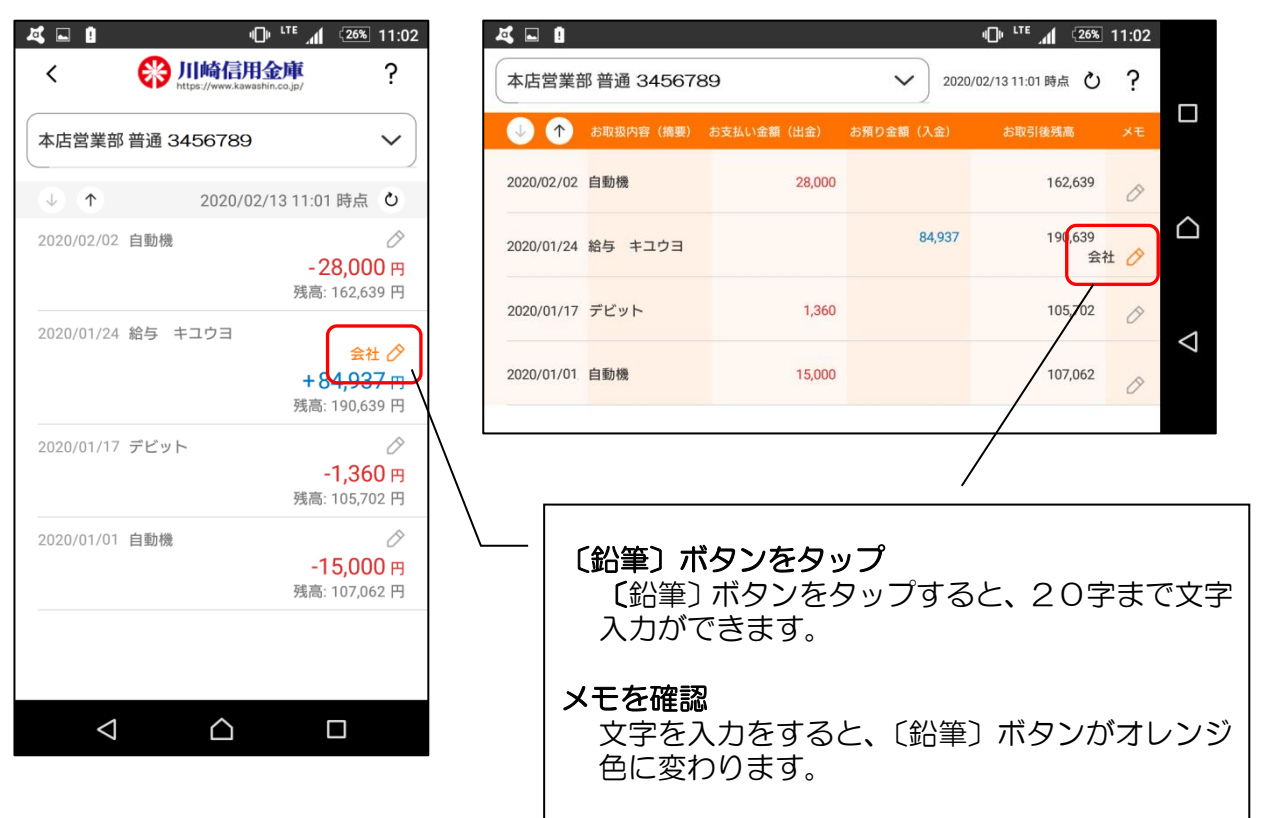

#### 6. 入出金明細を検索する

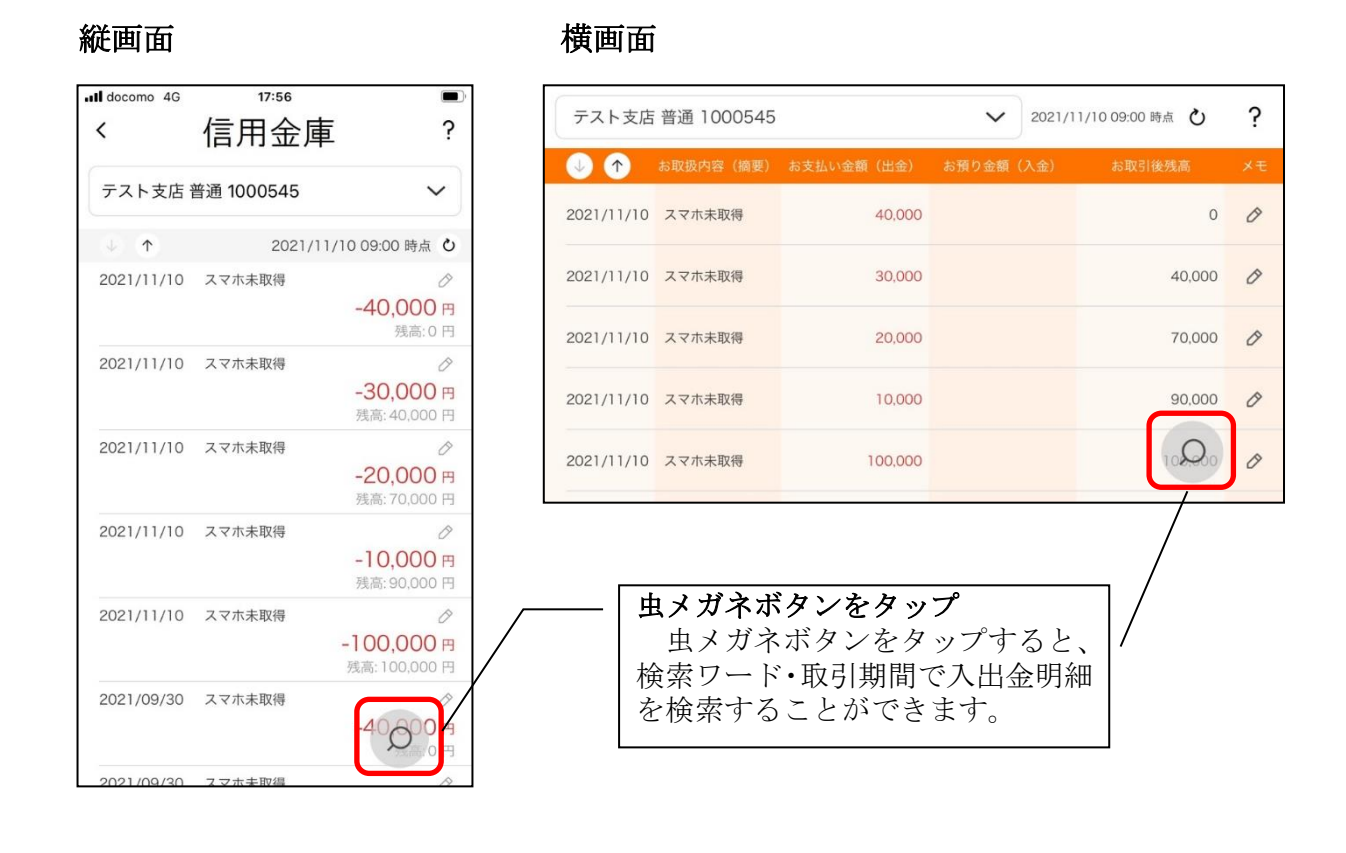

# 【詳細機能】契約者IDの追加(複数店舗の口座追加)

### 1. 歯車ボタンをタップします

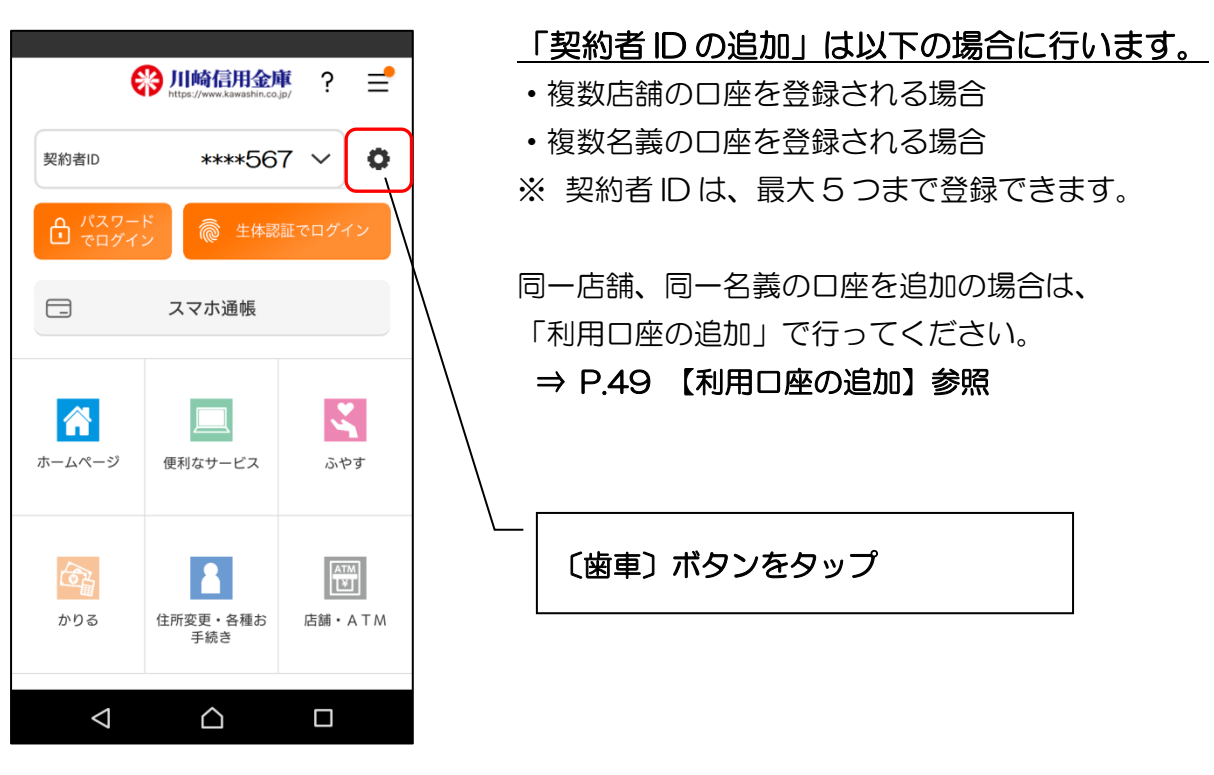

2. 契約者 | Dを追加します

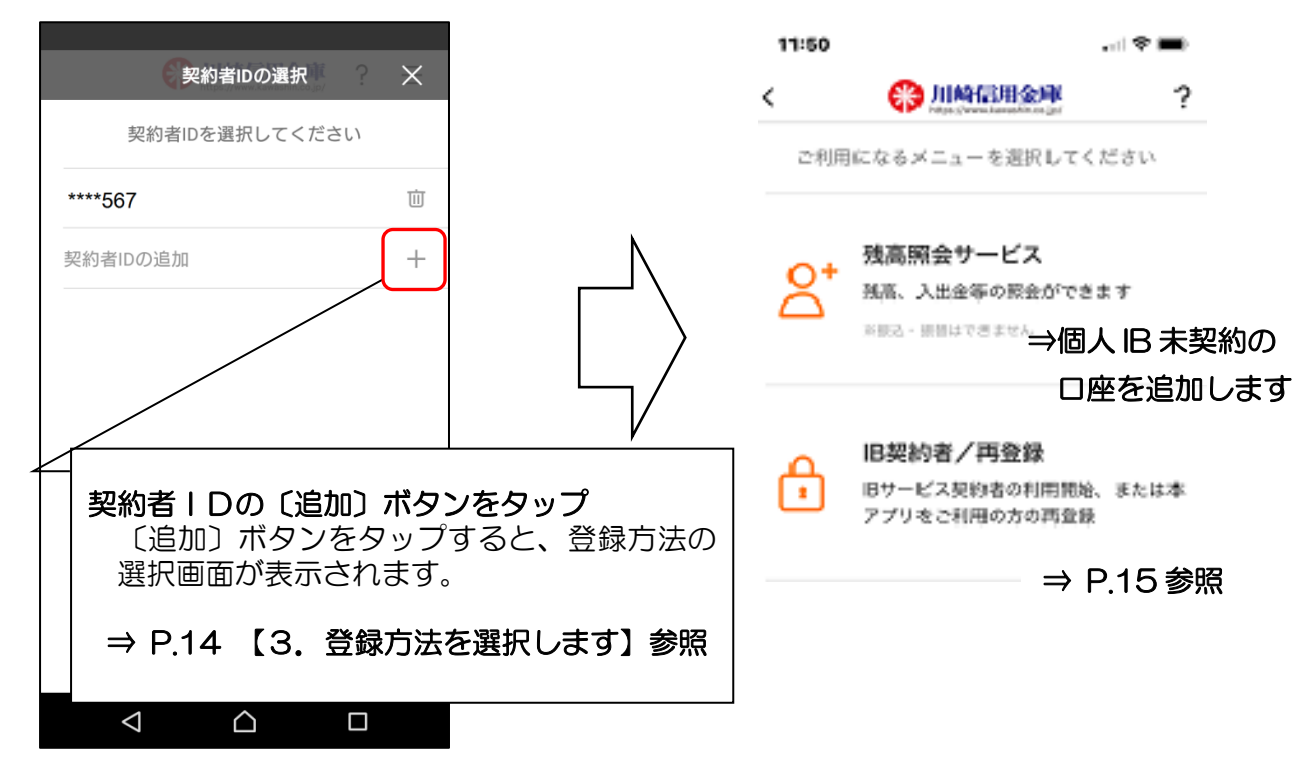

# 【詳細機能】 契約者 | Dの削除 (アプリからの削除)

## 1. 歯車ボタンをタップします

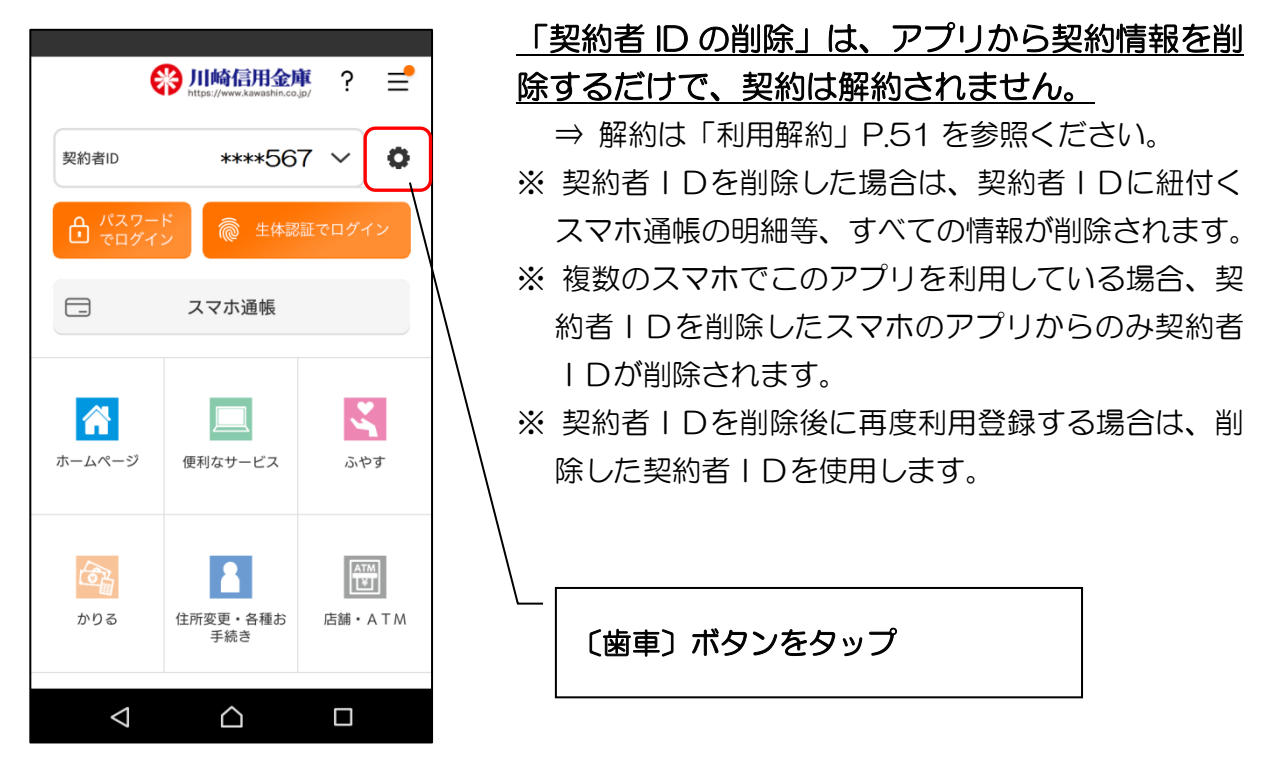

2. 契約者 | Dを削除します

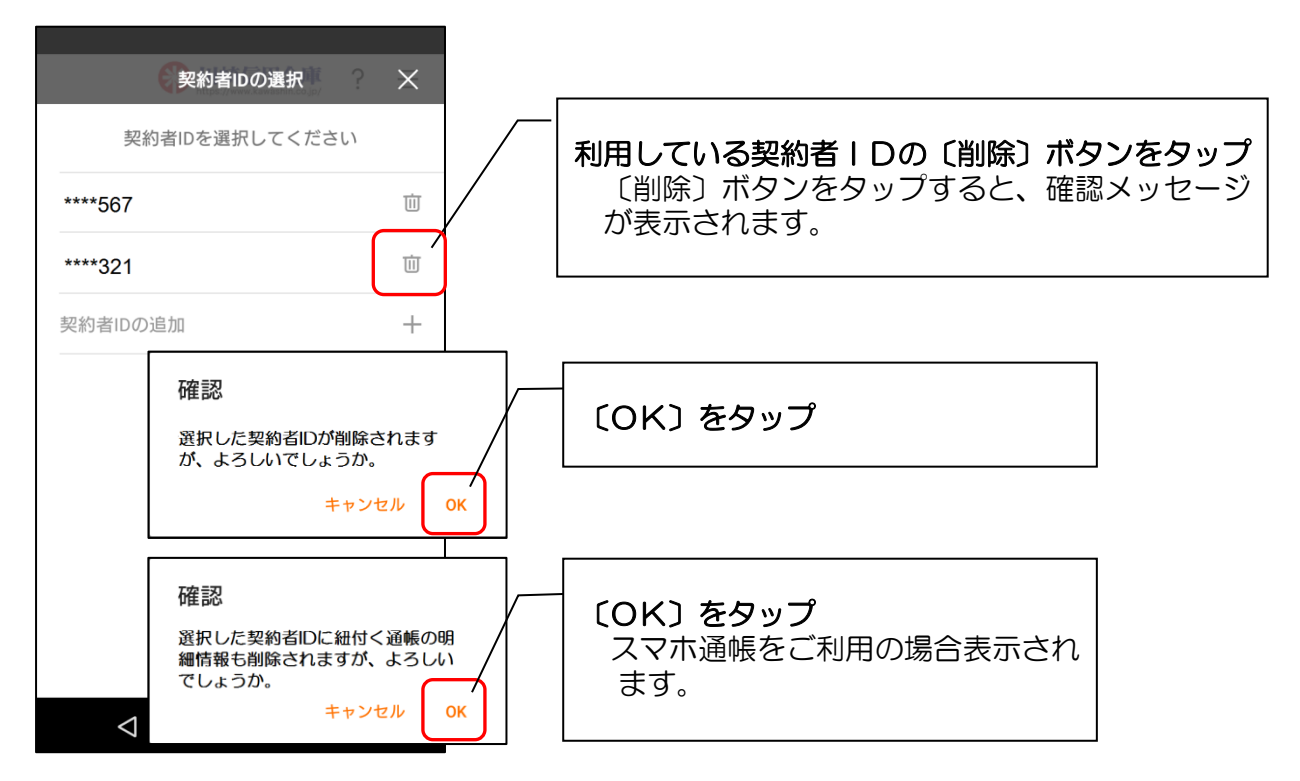

【詳細機能】利用口座の追加(同一店舗、同一名義口座の追加)

1. ログインします

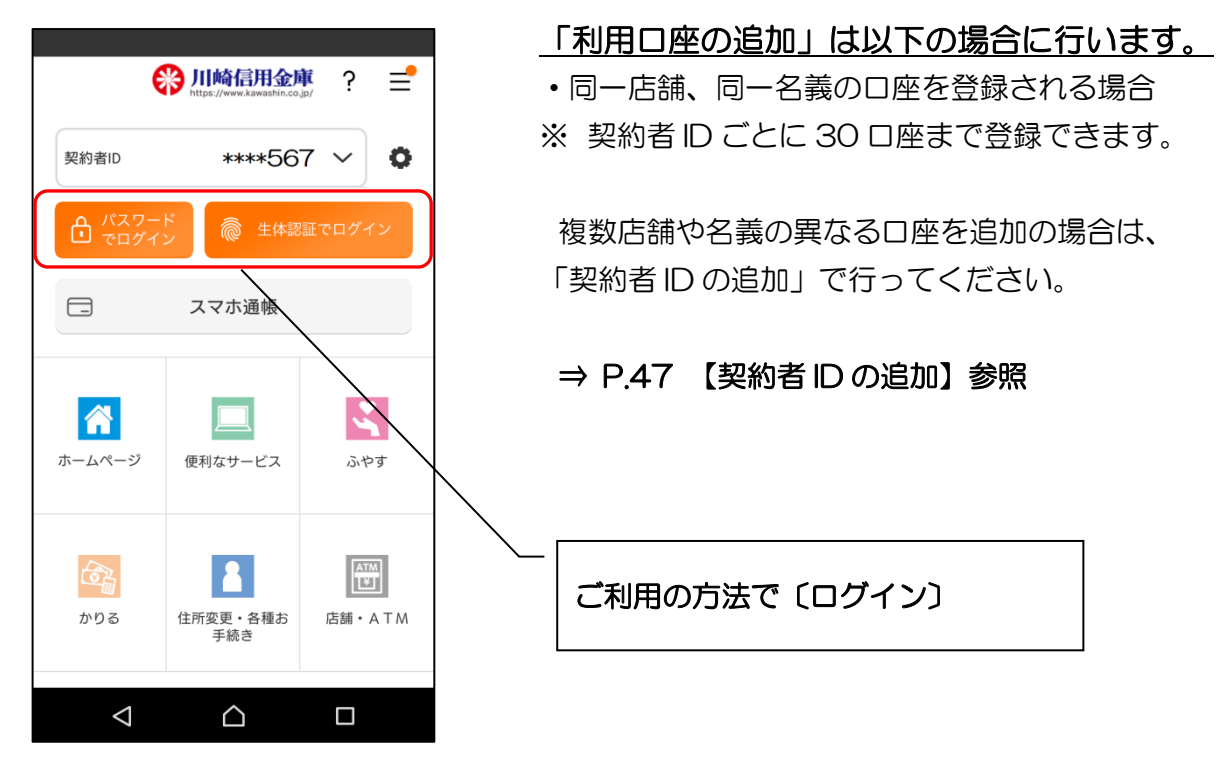

2. メニューボタンをタップします

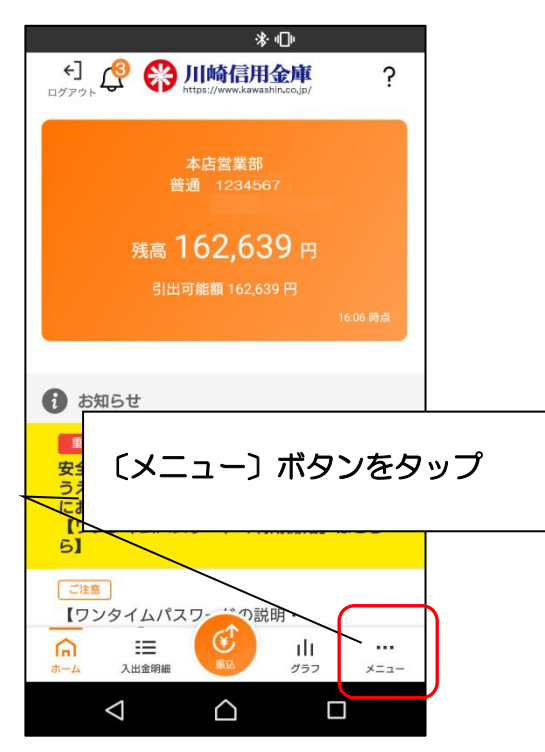

3. 口座追加ボタンをタップします

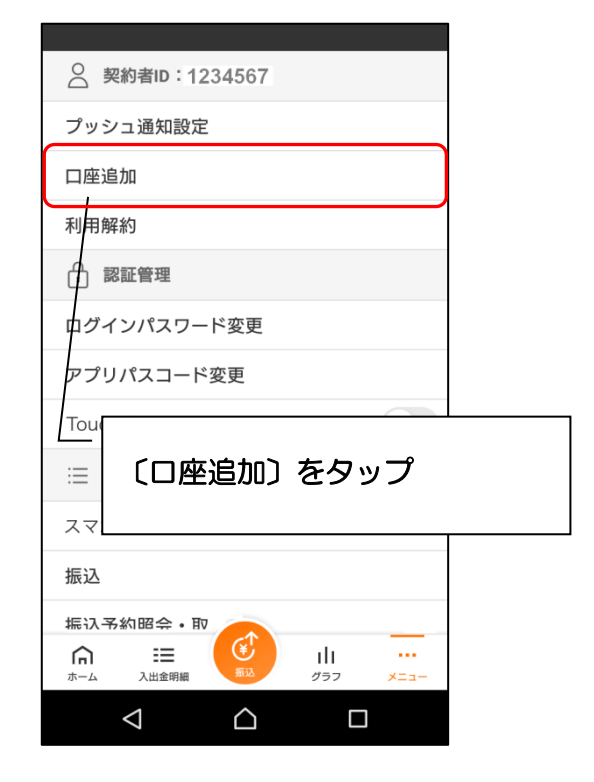

4. 口座情報を入力します

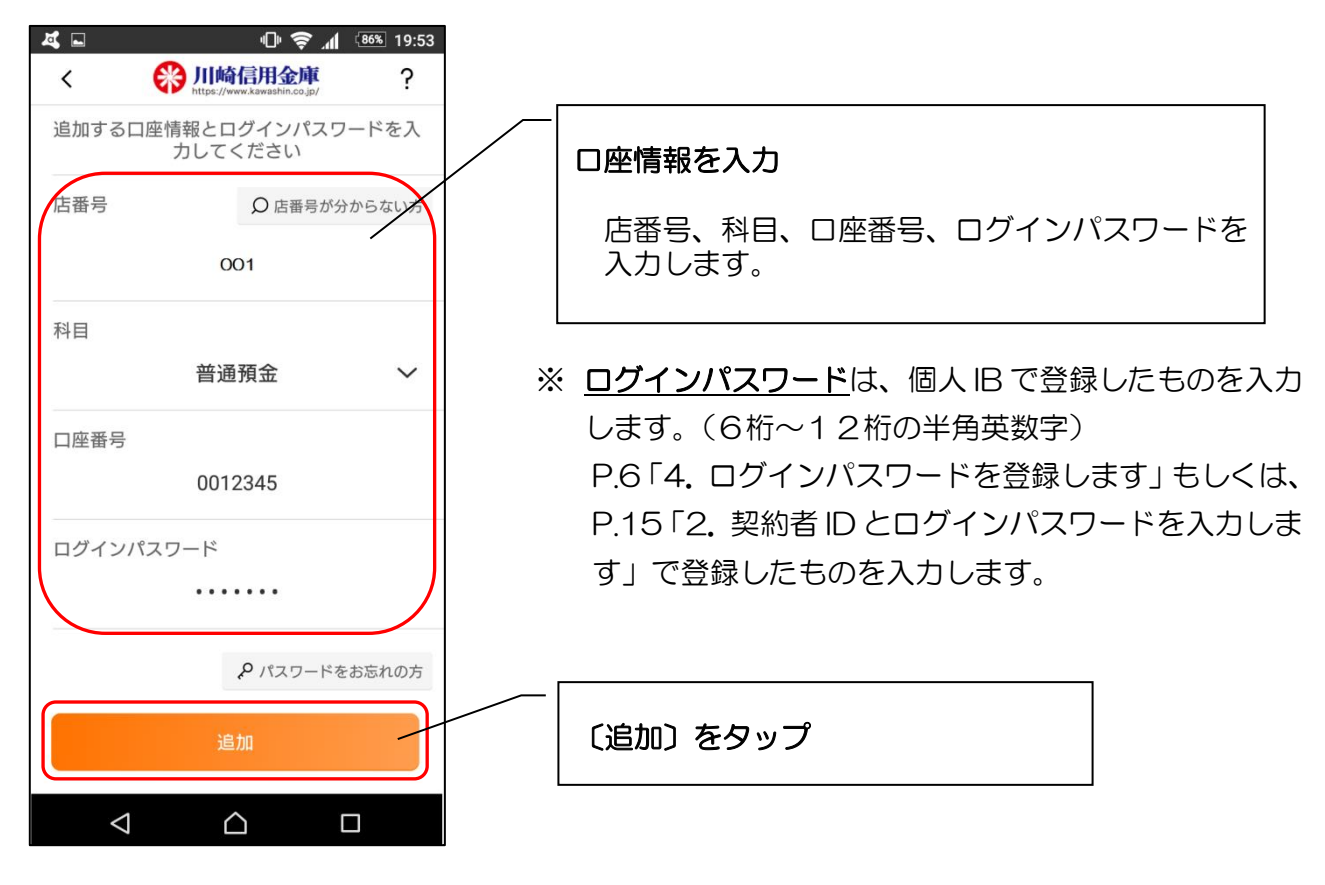

5. 完了メッセージを確認します

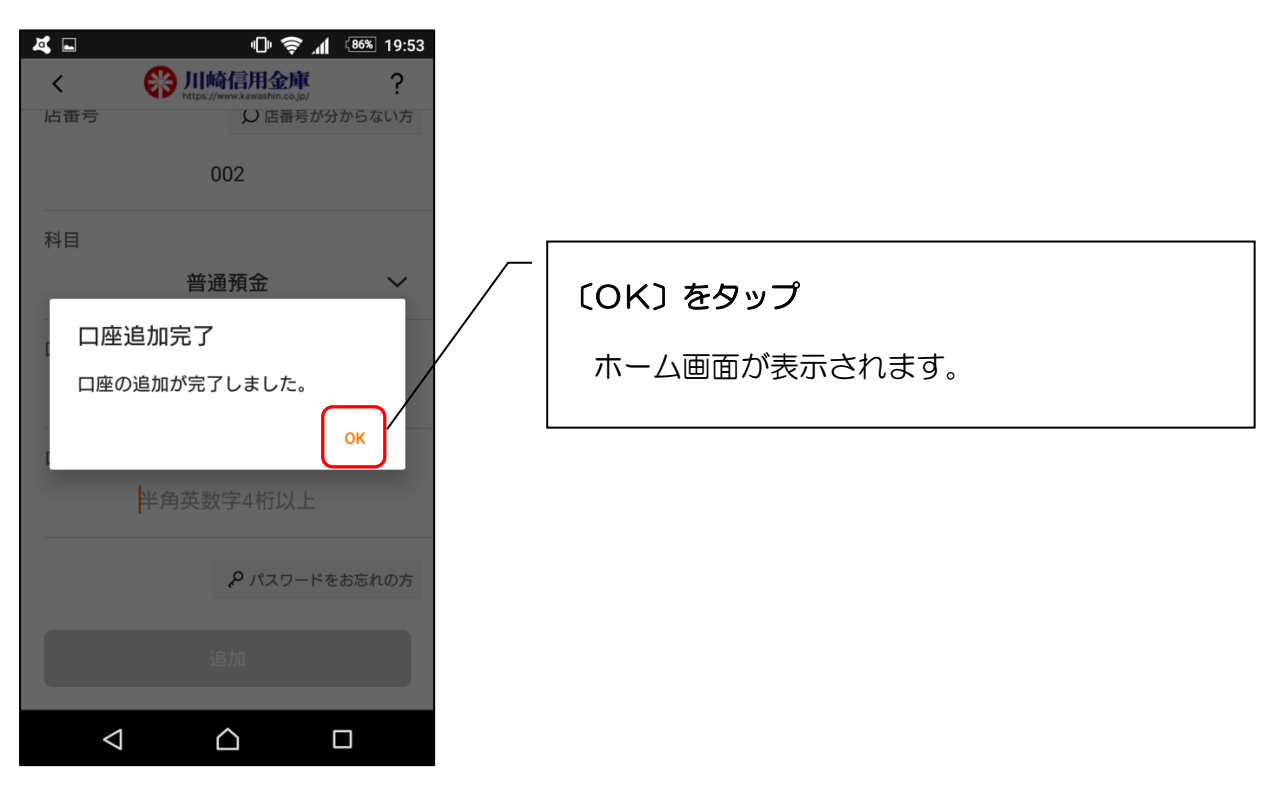

1. ログインします

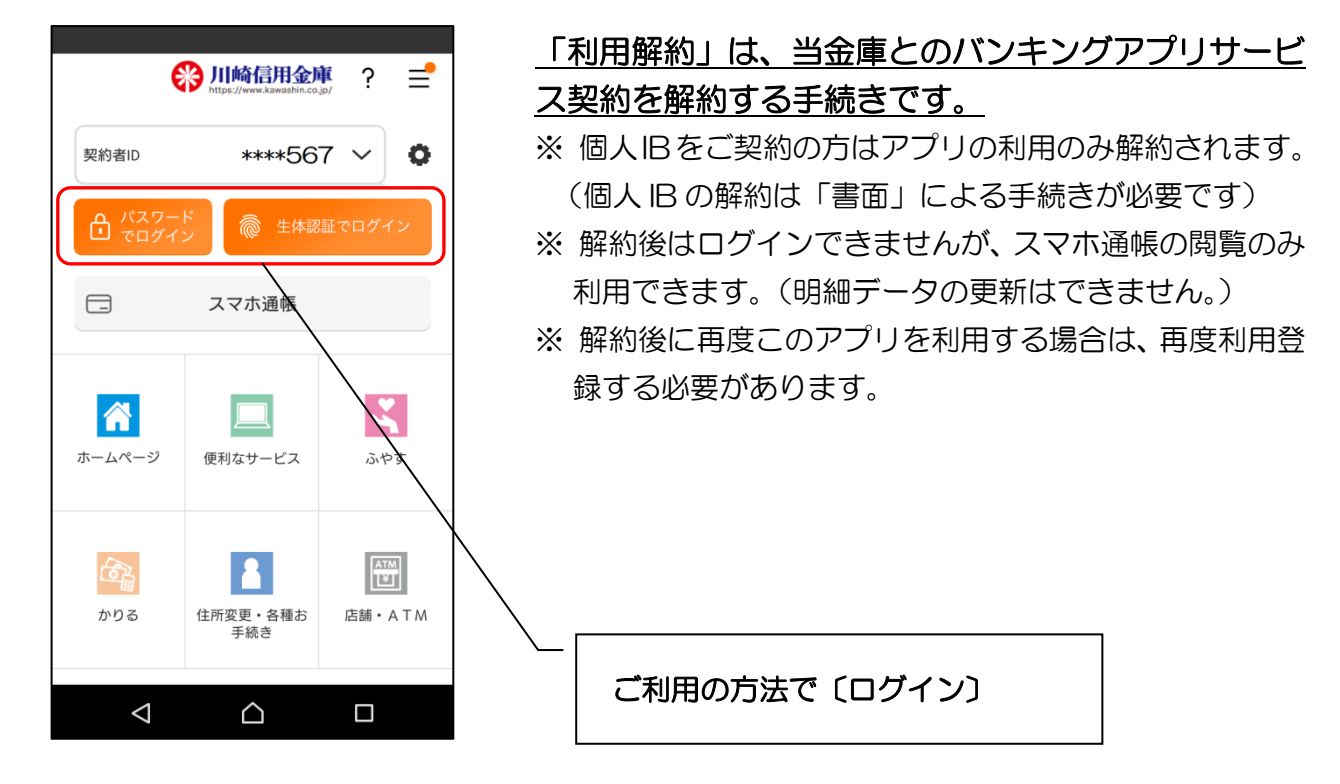

2. メニューボタンをタップします

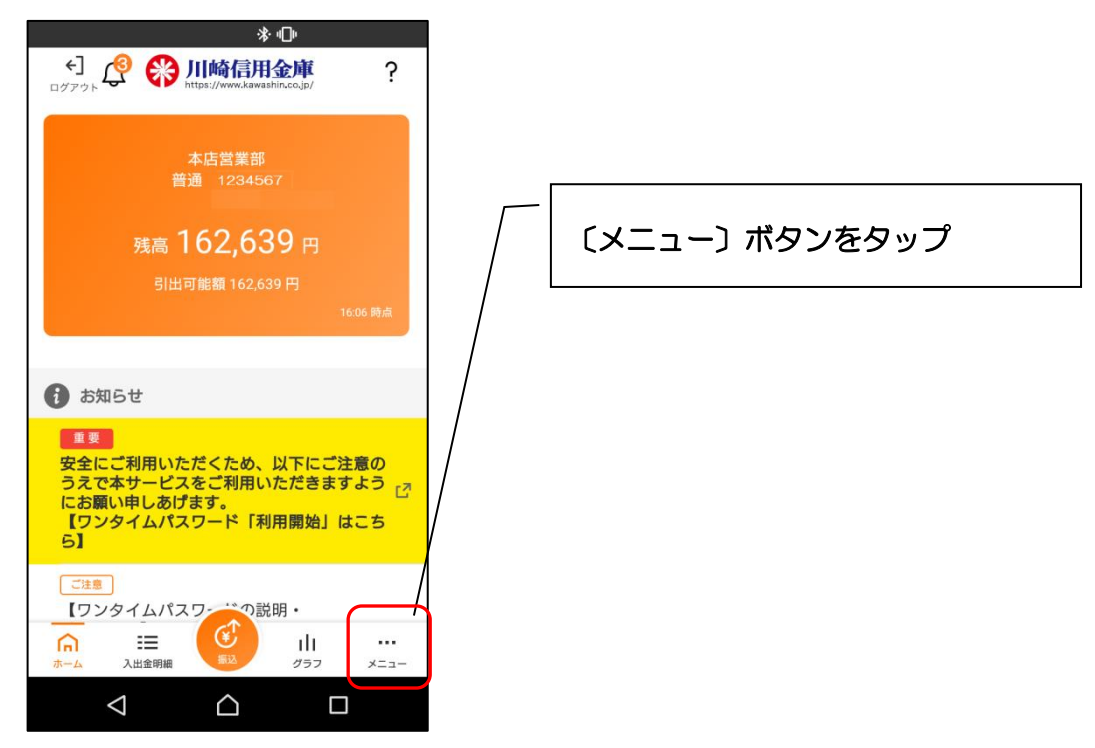

3. 利用解約をタップします

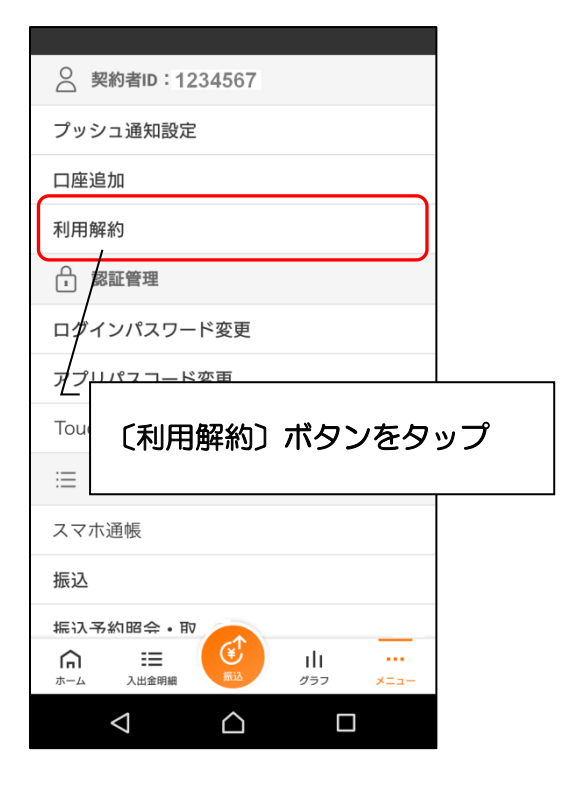

4. ログインパスワードを入力します

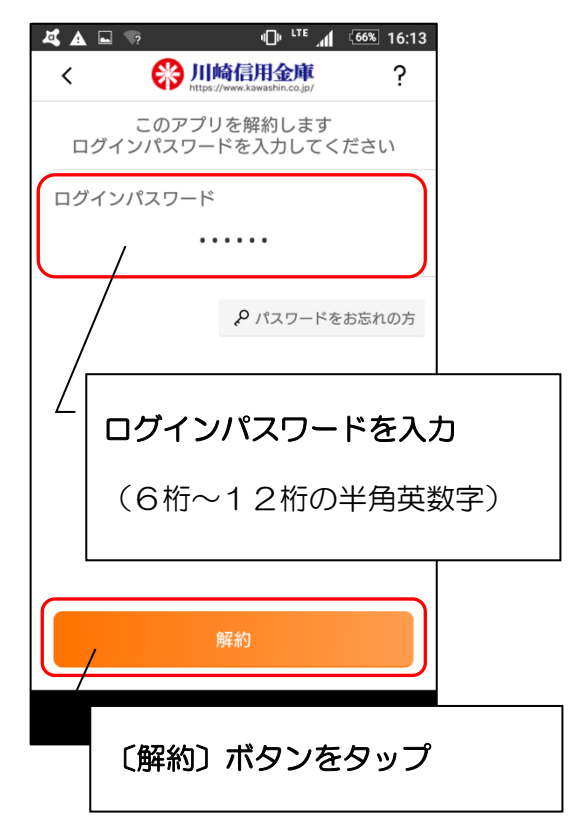

5. メッセージを確認します

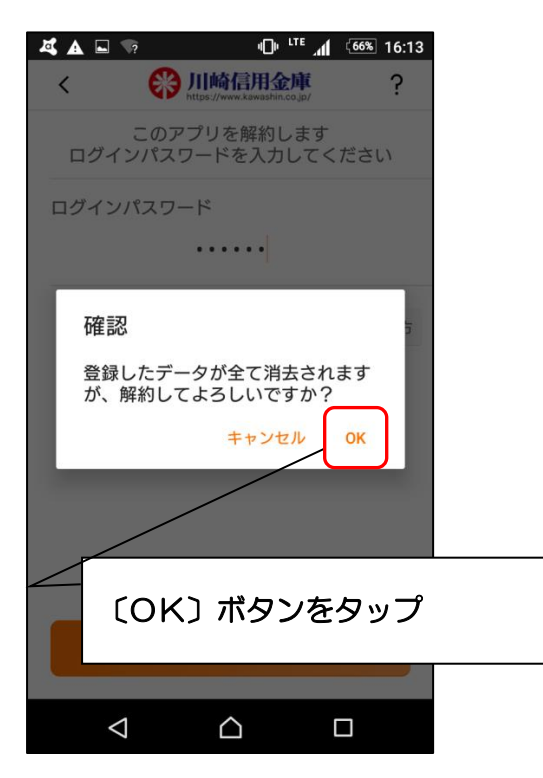

6. 完了メッセージを確認します

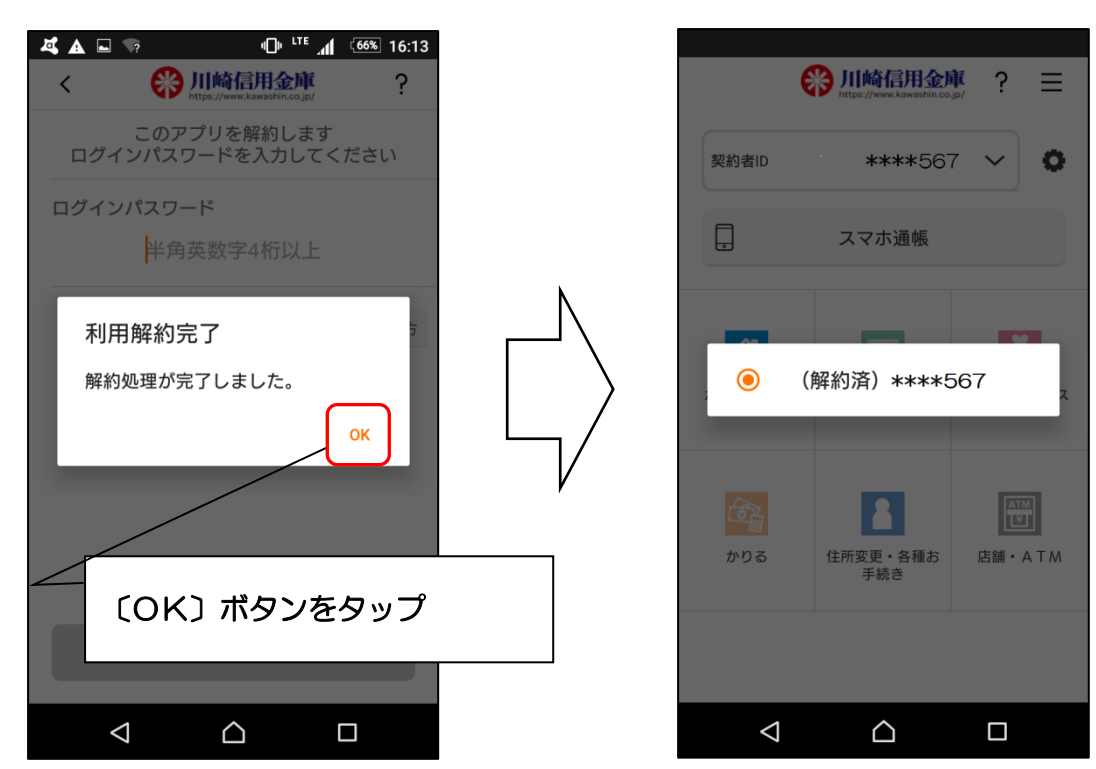

※利用解約後の画面

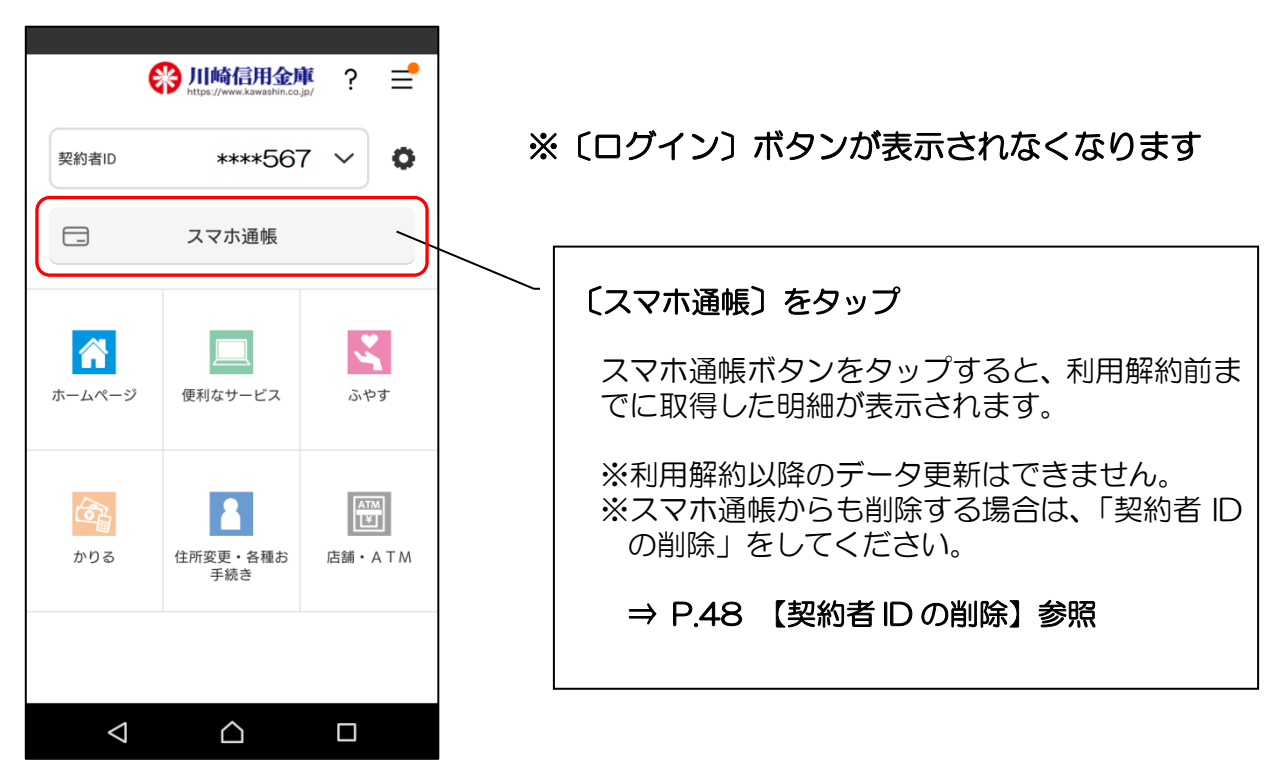

# 【詳細機能】ログインパスワードの再登録・変更

ログインパスワードの相違によるロック、または忘れた場合

1. メニューをタップします

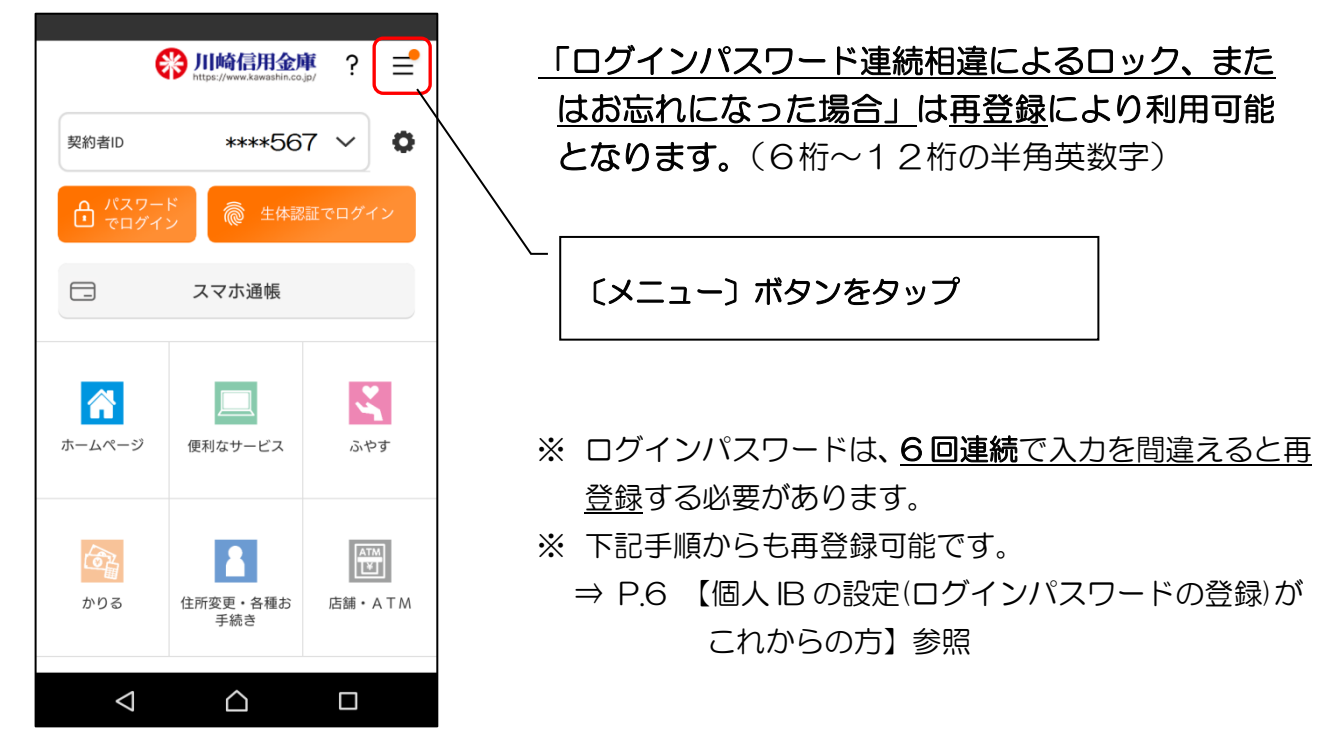

2. ログインパスワード再登録をタップします

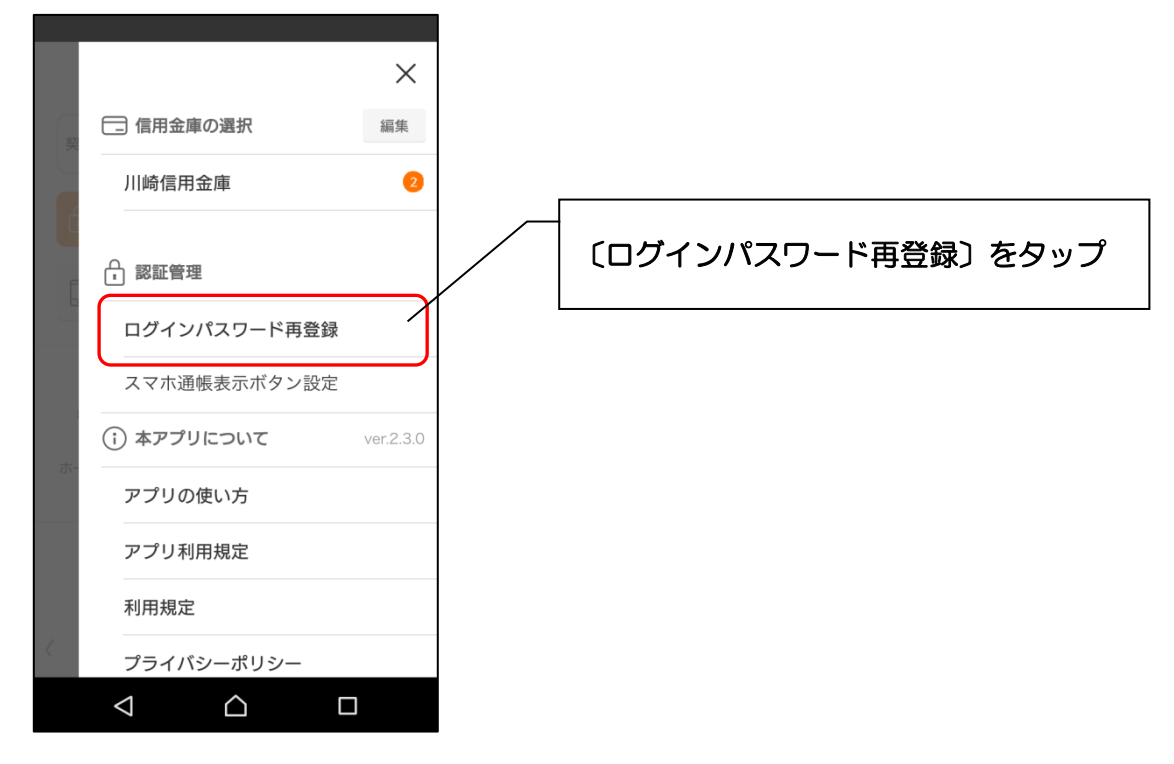

3. キャッシュカード情報を入力します

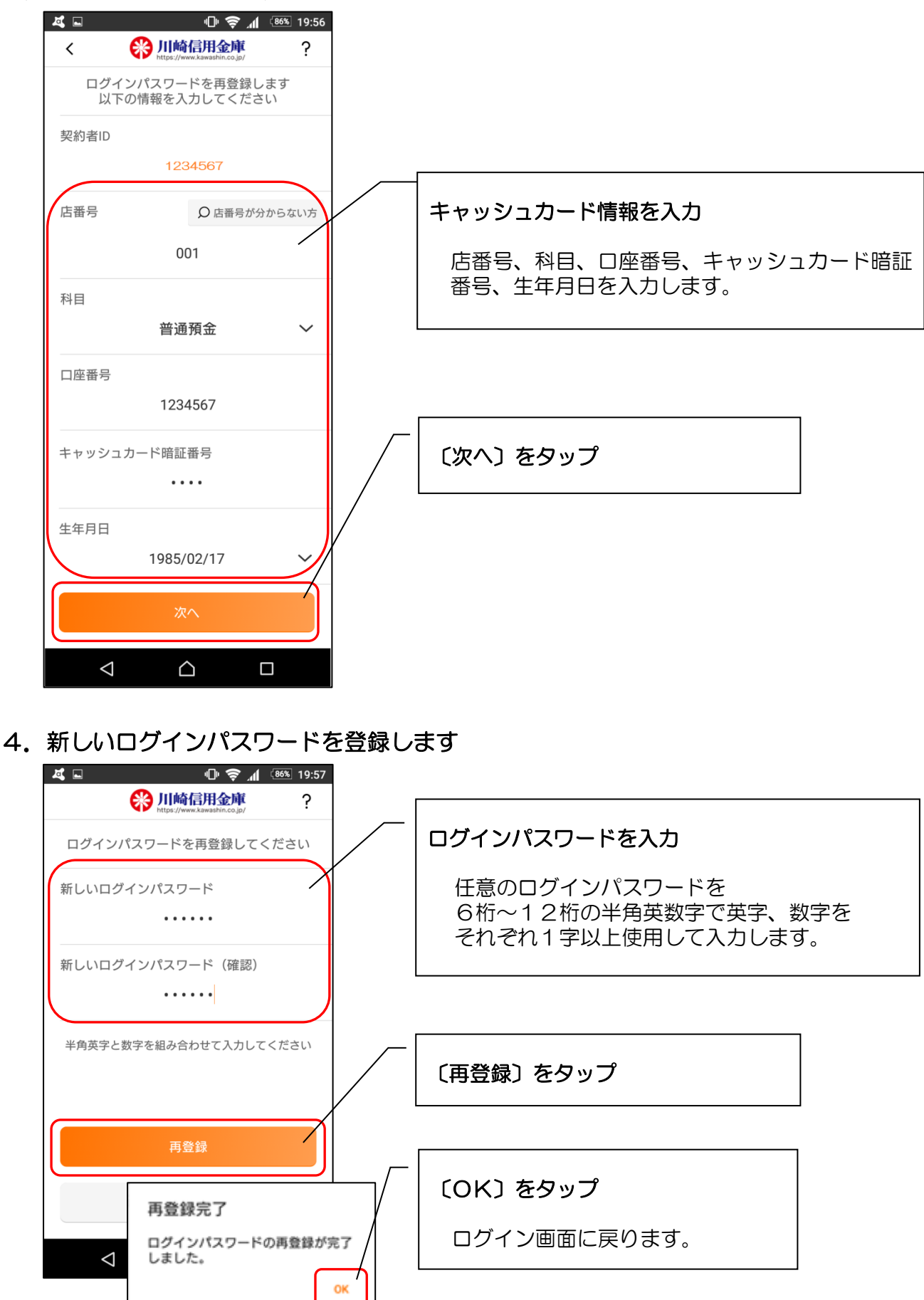

1. ログインします

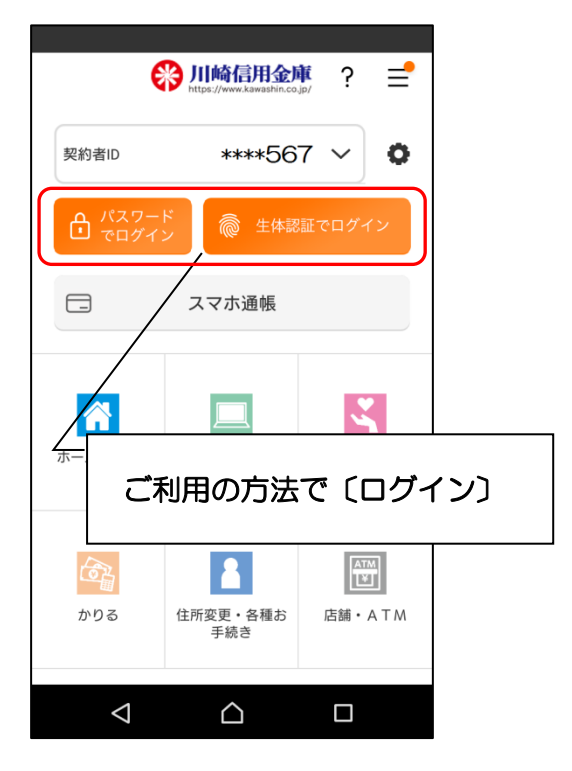

2. メニューボタンをタップします

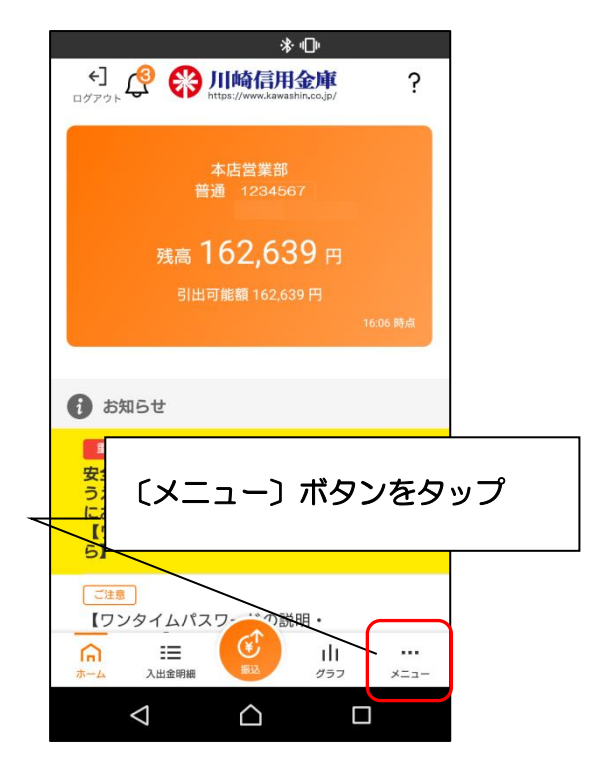

3. ログインパスワード変更をタップします

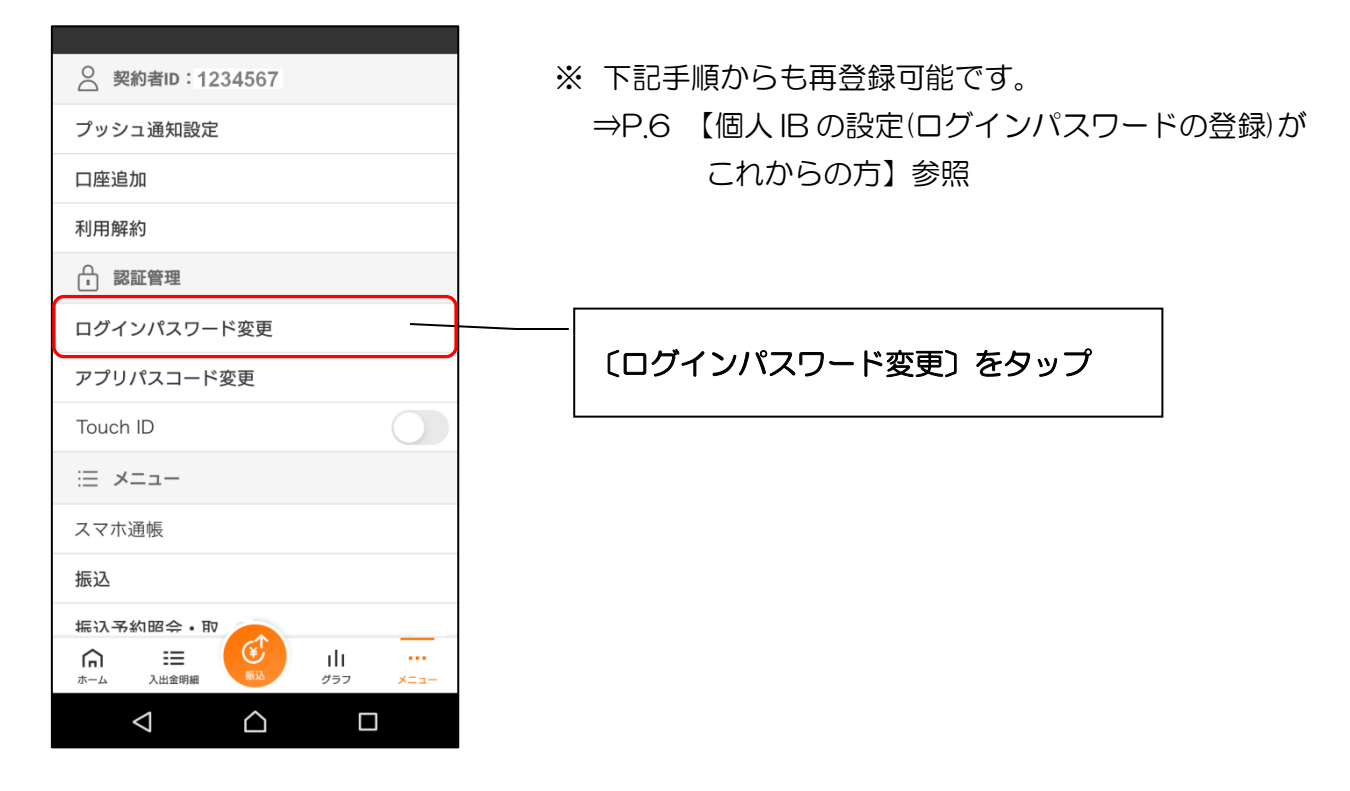

4. ログインパスワードを入力します

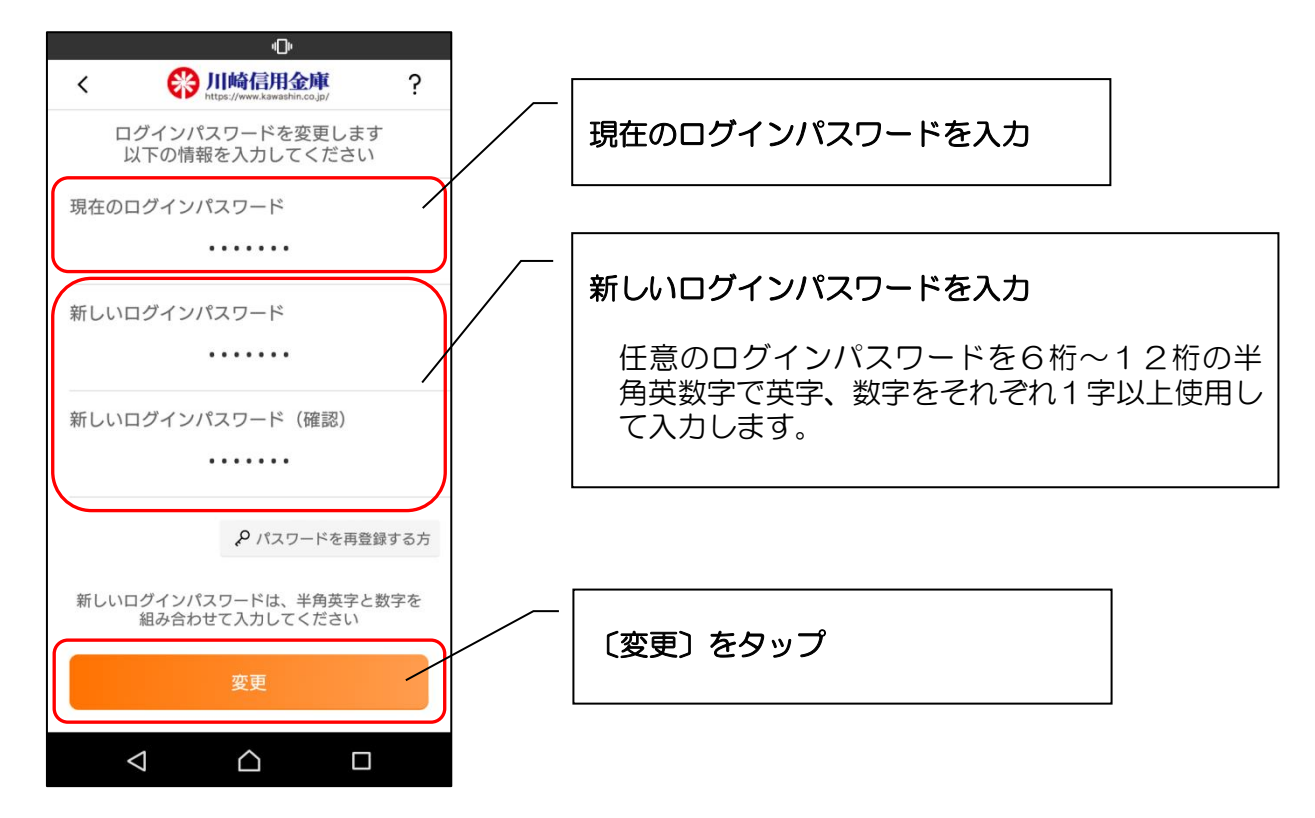

5. 完了メッセージを確認します

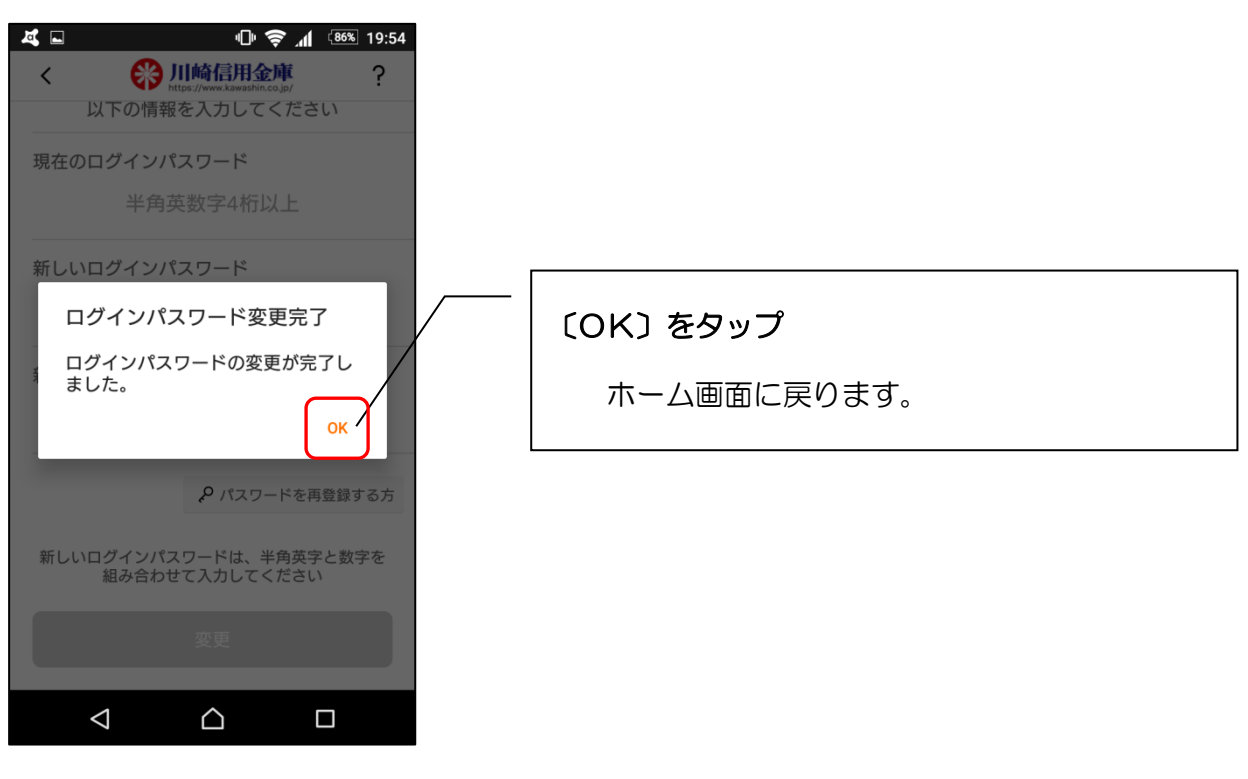

# 【詳細機能】アプリパスコードの変更

1. ログインします

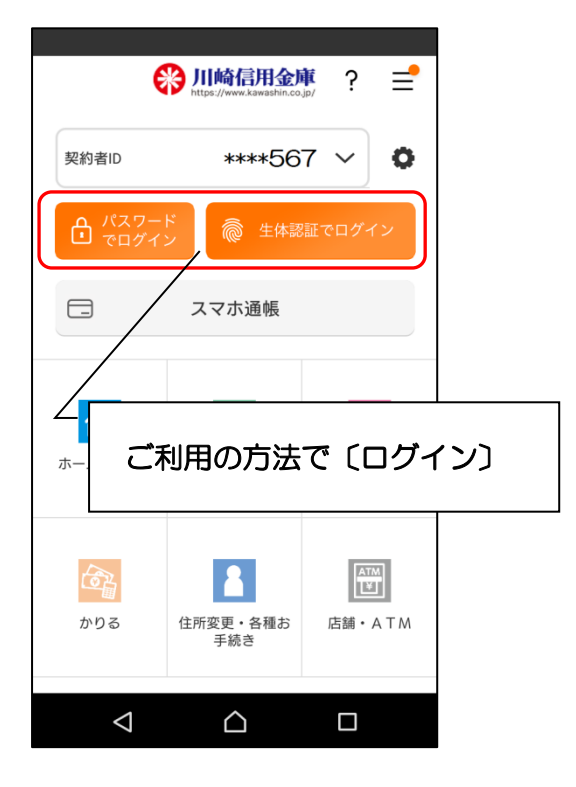

2. メニューボタンをタップします

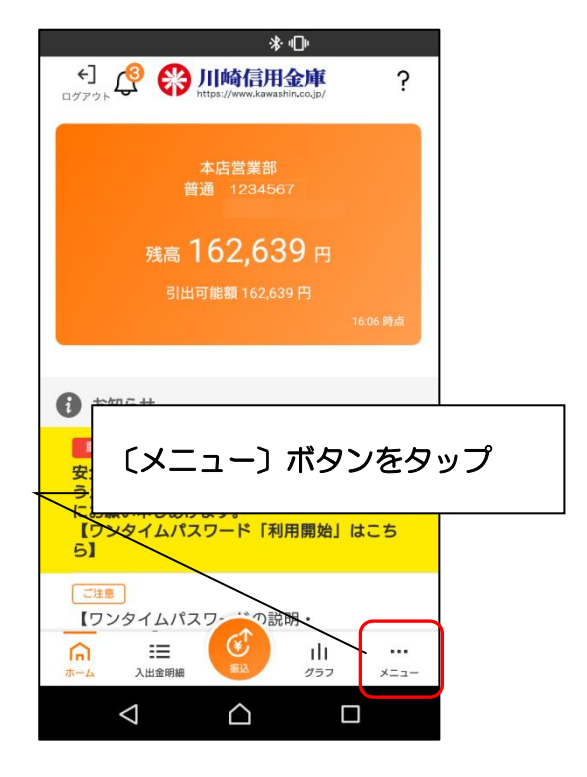

3. アプリパスコード変更をタップします

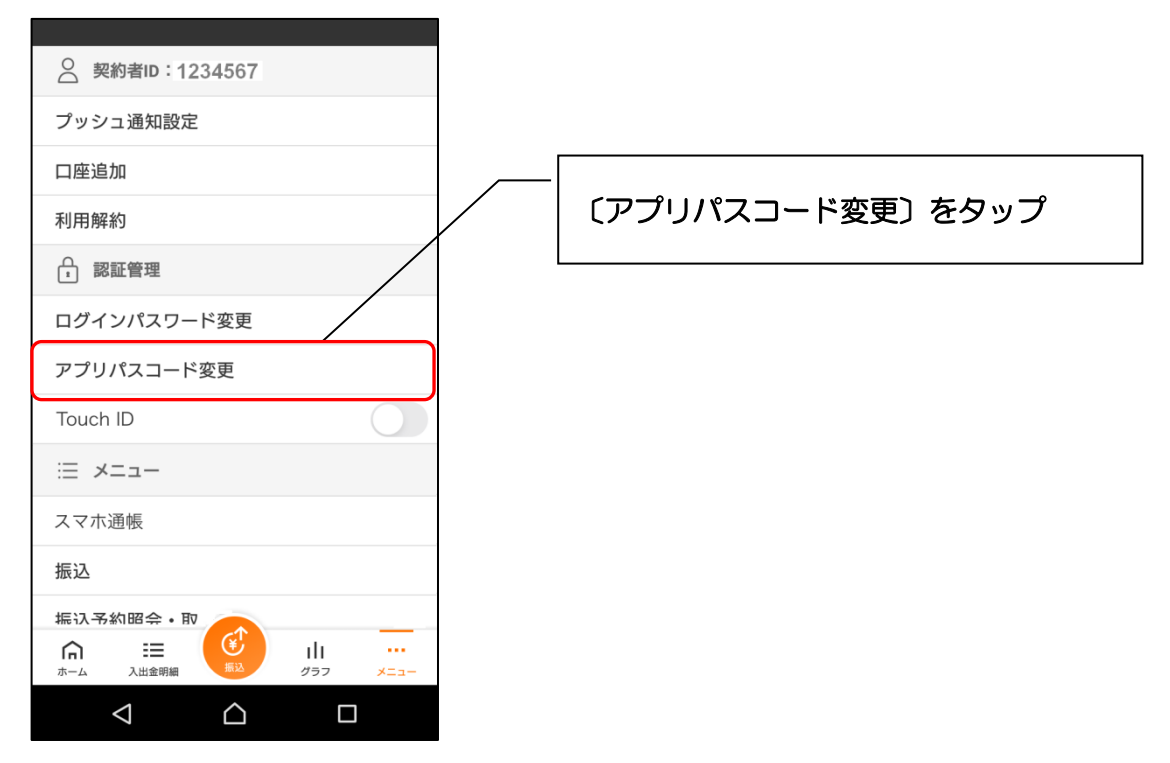

- 4. 現在のアプリパスコードを入力 • 🛞 川崎信用金庫 < ? アプリパスコード変更 現在のアプリパスコードを入力してください 1 2 3 5 4 6 7 8 9 0  $\times$ 現在のアプリパスコードを入力
- 🛞 川崎信用金庫 ? < アプリパスコード変更 新しいアプリパスコードを登録してください 1 2 3 5 4 6

8

0

新しいアプリパスコードを入力

9

×

6. 新しいアプリパスコードを再入力 7. 完了メッセージを確認

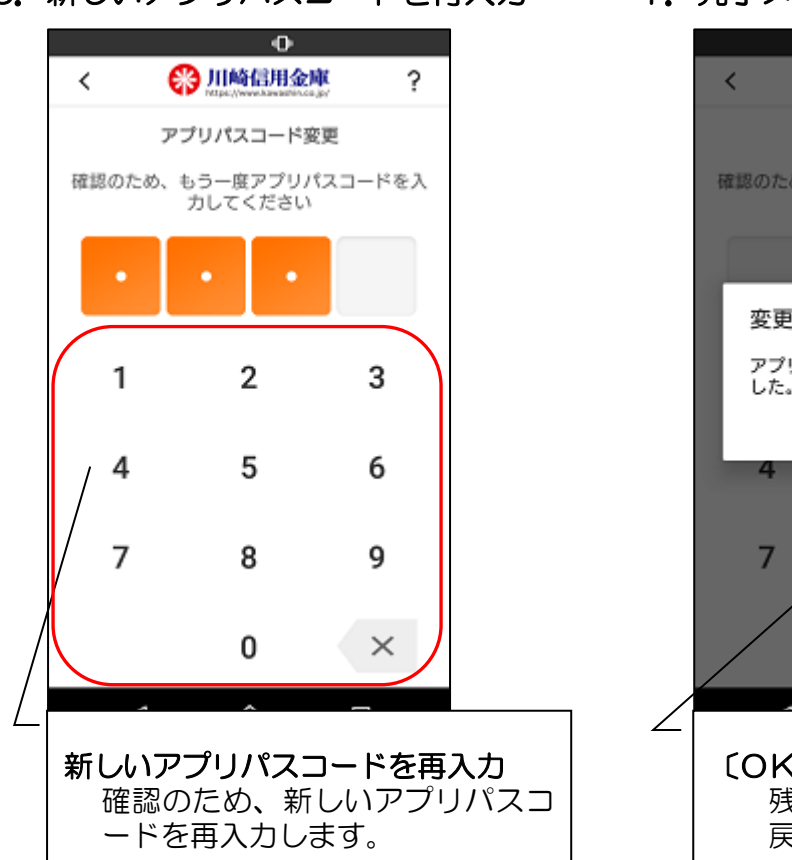

7

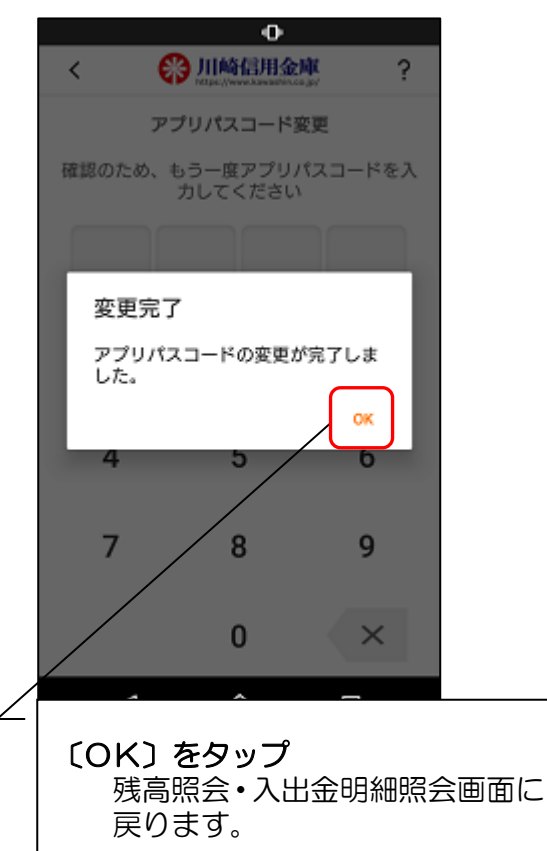

5. 新しいアプリパスコードを登録

ログイン時の認証方法を変更する場合

1. ログインします

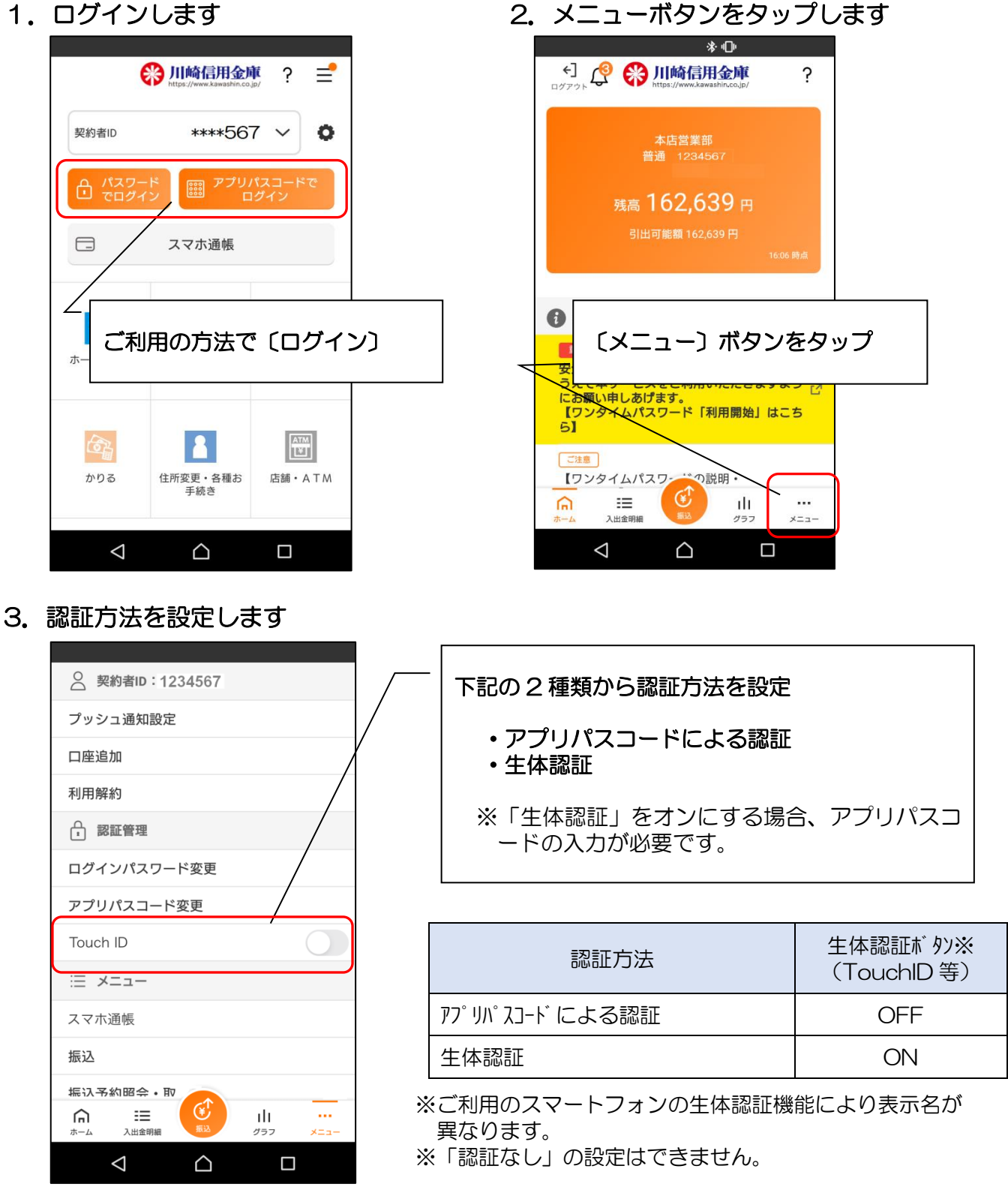

4. 設定内容を確認します

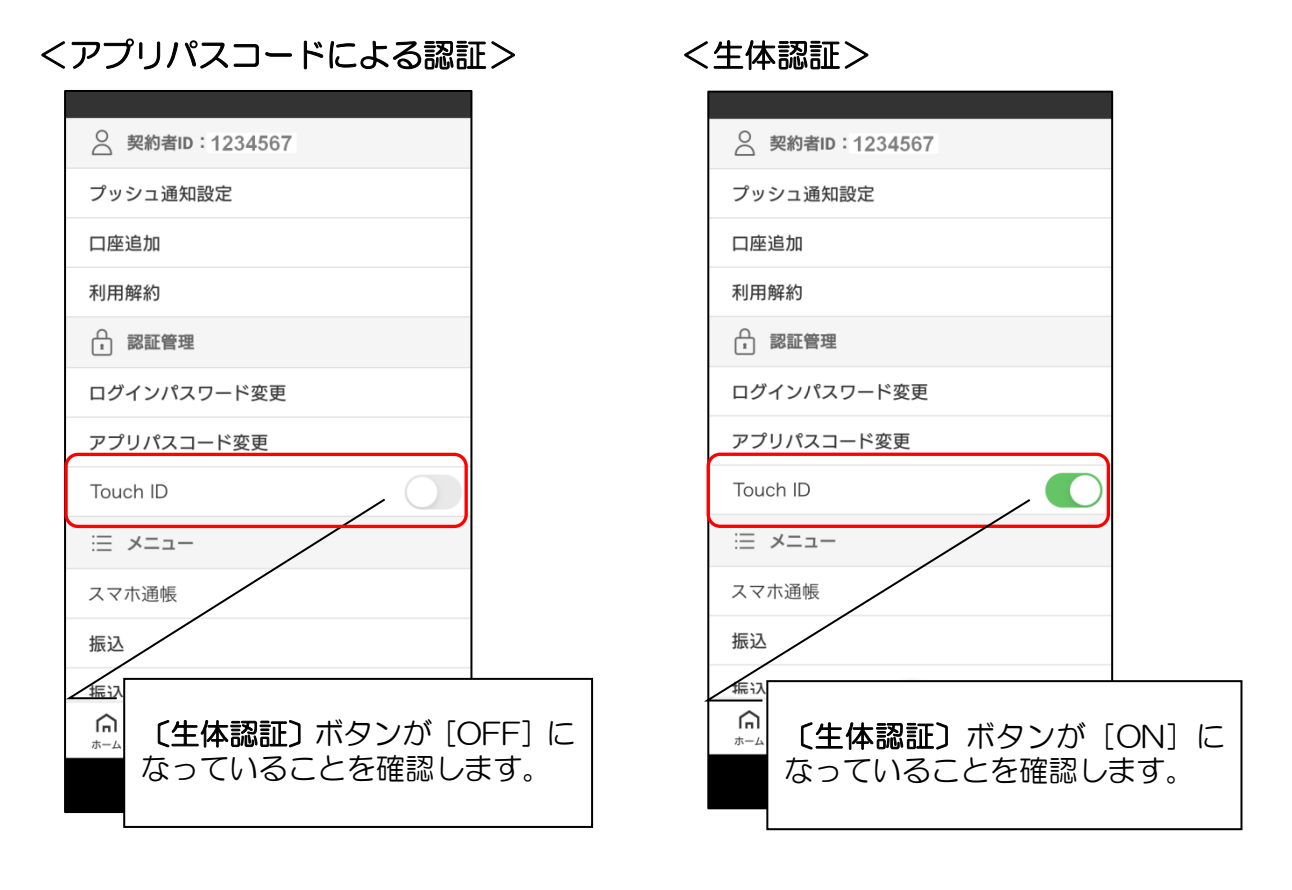

スマホ通帳更新時の認証方法を変更する場合

1. スマホ通帳をタップします

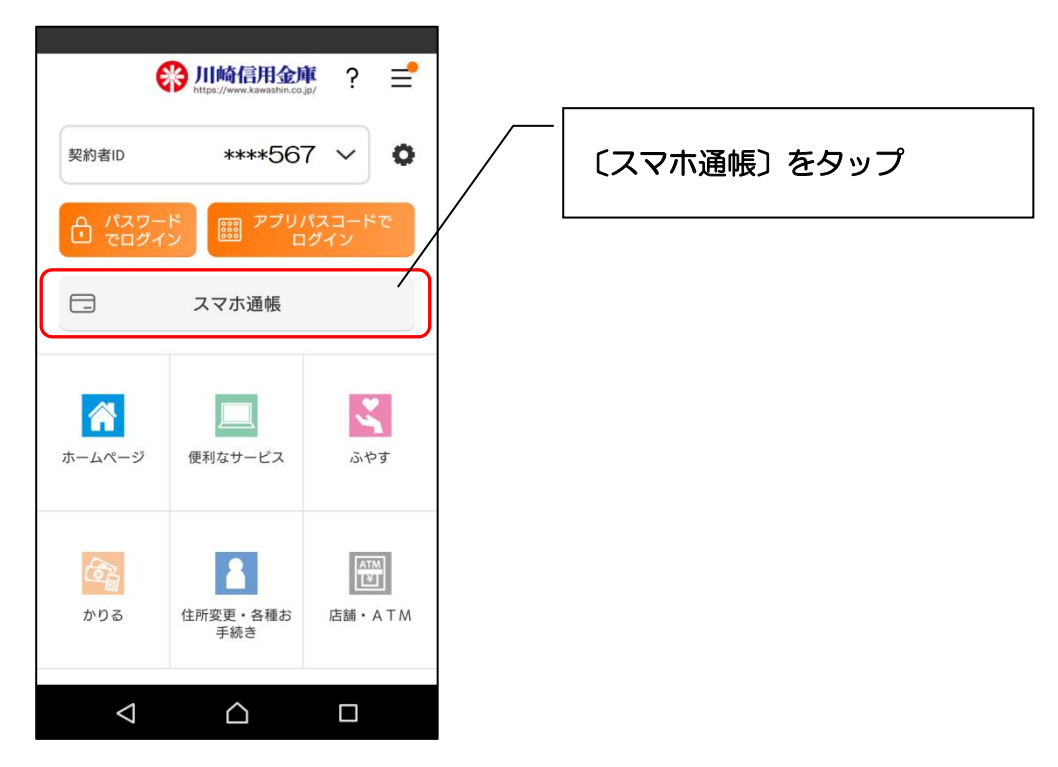

2. メニューをタップします

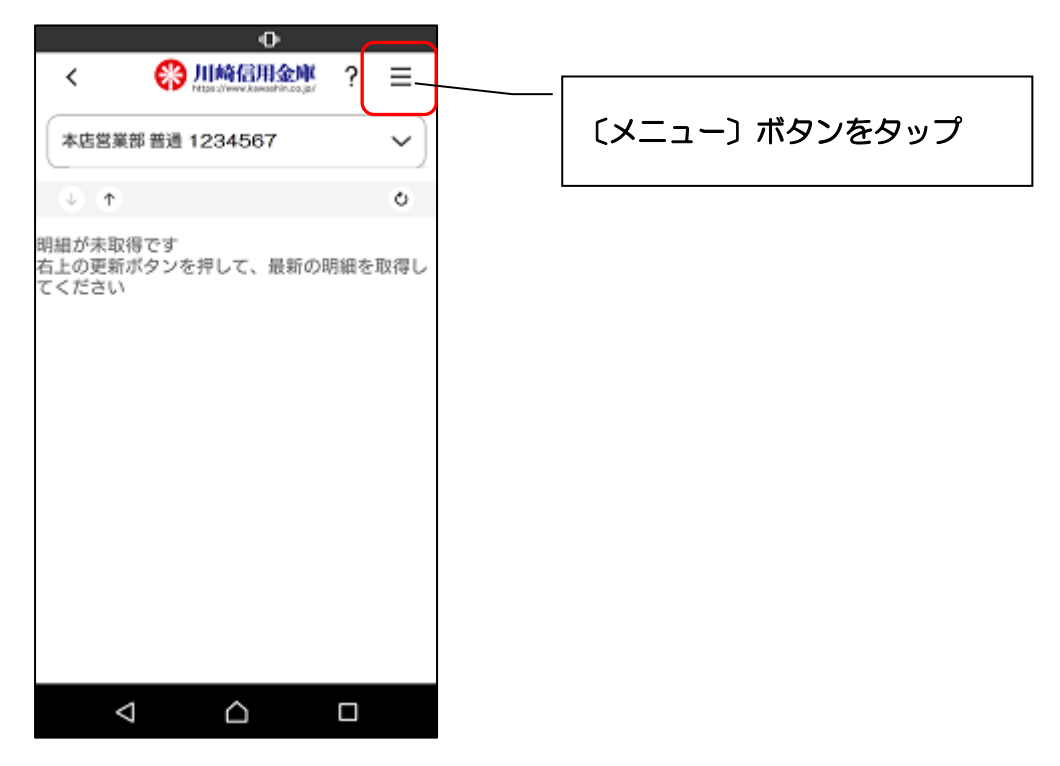

### 3. 認証方法を設定します

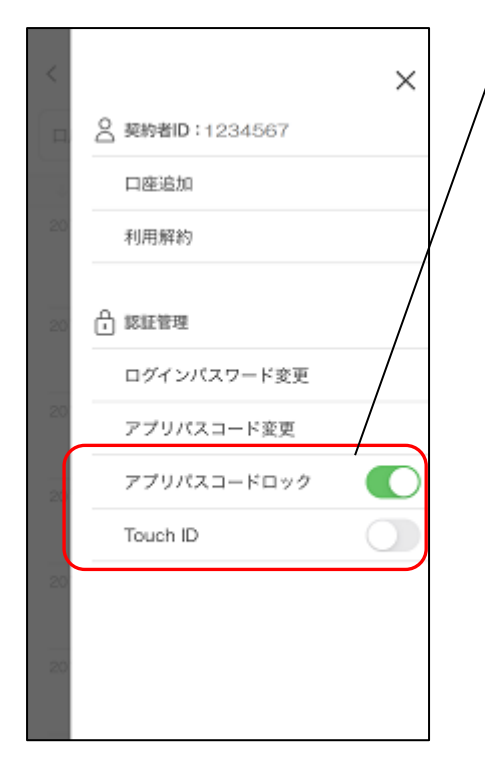

| <br>下記の3種類から認証方法を設定                                    |
|--------------------------------------------------------|
| • アプリパスコードによる認証<br>• 生体認証<br>• 認証なし                    |
| ※「アプリパスコードロック」「生体認証」をオン<br>にする場合、アプリパスコードの入力が必要で<br>す。 |
| 9 .                                                    |

| 認証方法          | アフ゜リハ゜スコート゛<br>ロックホ゛タン | 生体認証ボ タン※<br>(TouchID 等) |
|---------------|------------------------|--------------------------|
| アプリパスコードによる認証 | ON                     | OFF                      |
| 生体認証          | ON                     | ON                       |
| 認証なし          | OFF                    | OFF                      |

※ご利用のスマートフォンの生体認証機能により表示名が 異なります。

### 4. 設定内容を確認します

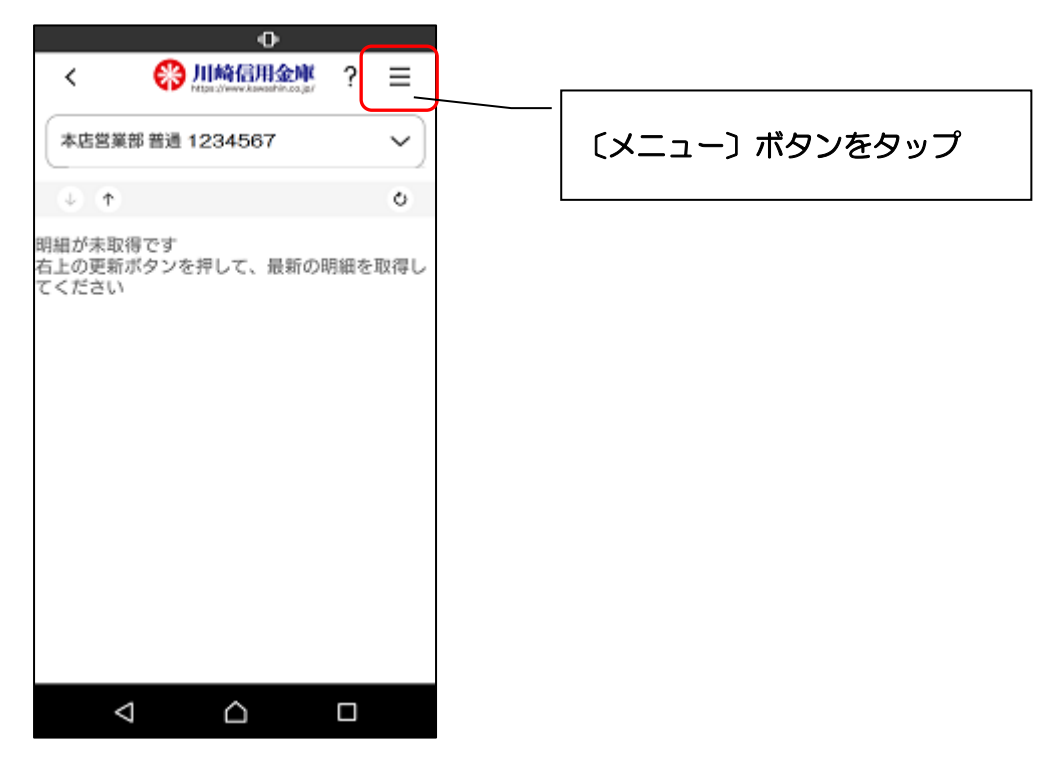

| <アプリパスコードによる認言                         | 証>       <生体認証><br>               |
|----------------------------------------|-----------------------------------|
| < ×                                    | < ×                               |
| □ A 契約者ID:1234567                      | □                                 |
| 口座追加                                   | 口座追加                              |
| 利用解約                                   | 利用解約                              |
| 20 🕂 認証管理                              | 20 🕂 認証管理                         |
| ログインパスワード変更                            | ログインパスワード変更                       |
| アプリバスコード変更                             | アプリバスコード変更                        |
| アプリバスコードロック                            | アプリパスコードロック                       |
| Touch ID                               | Touch ID                          |
|                                        |                                   |
| -   「アプリパスコードロック」;<br>  「生体認証」がオフになって! | がオン、  ←   「アブリパスコードロック」、「生体認いること」 |
| を確認する。                                 | 確認する。                             |

## <認証なし>

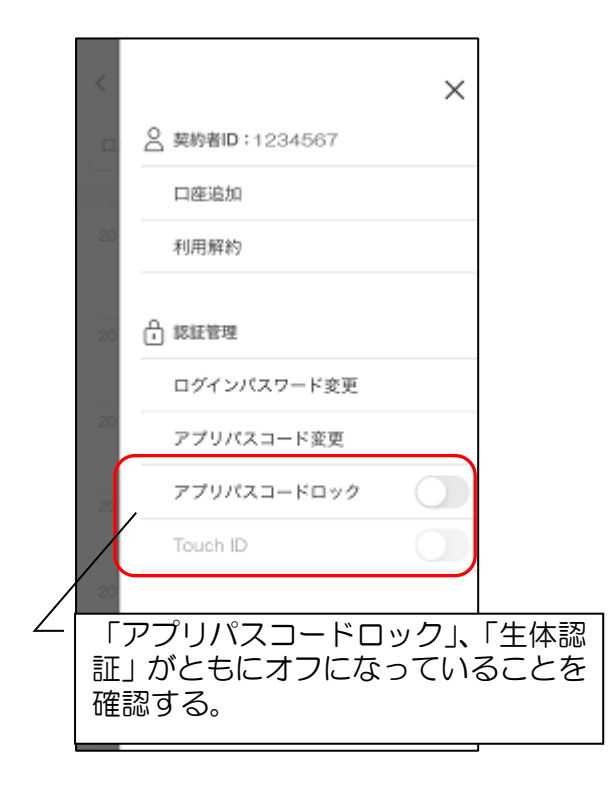

# 1. ログインします

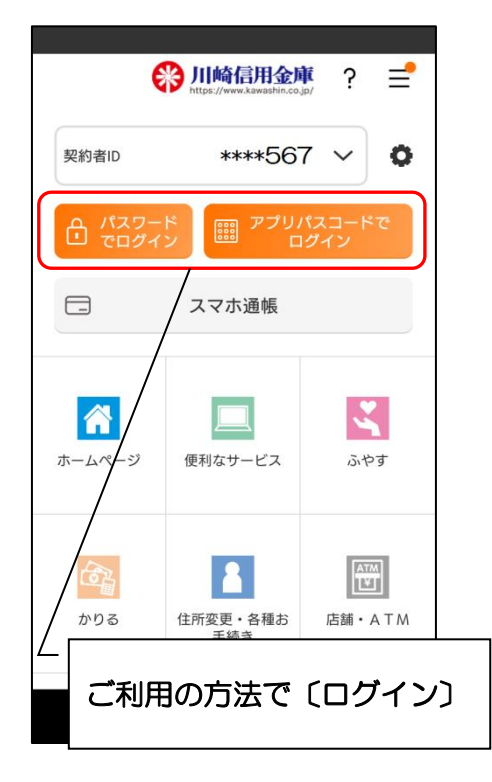

## 2. メニューボタンをタップします

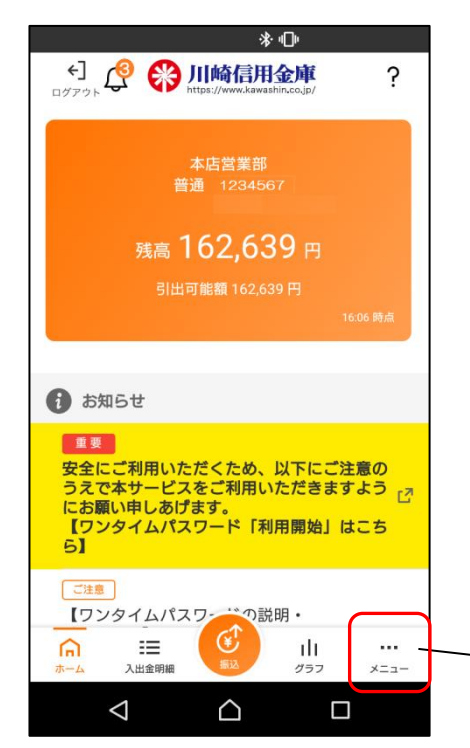

## <u>プッシュ通知により、「お知らせ通知」「資金移動通知」</u> 「セキュリティ通知」を受信することができます。

※ スマホの設定で本アプリからのプッシュ通知の送信が 許可されていない場合は、<u>すべてのプッシュ通知は送信</u> されません。

#### 【お知らせ通知】

当金庫からのご案内をお知らせする機能です。 お知らせ通知の設定を OFF にしても、重要なお知らせ

は、通知させていただきます。

複数のスマホでアプリを利用している場合、スマホごと にお知らせ通知を送信します。設定はスマホごとに行う 必要があります。

アプリに複数の契約者 ID を登録の場合、同一内容の通知は重複して送信されません。

#### 【資金移動通知】

ロ座残高に変動があったことを通知するサービスです。 通知の設定は、ご利用の契約者 | Dごとに行います。 なお、複数のスマホでご利用の場合、スマホごとの設定 はできません。一つのスマホの設定を変更すると他のス マホも同じ設定となります。

#### 【セキュリティ通知】

個人 IB の不正利用の早期発見のため、インターネットバンキングにてEメールアドレス変更等の操作があった際に通知します。

アプリの設定に関わらず、すべての個人 IB 契約者に送信 します。

〔メニュー〕ボタンをタップ

3. 「プッシュ通知」をタップします

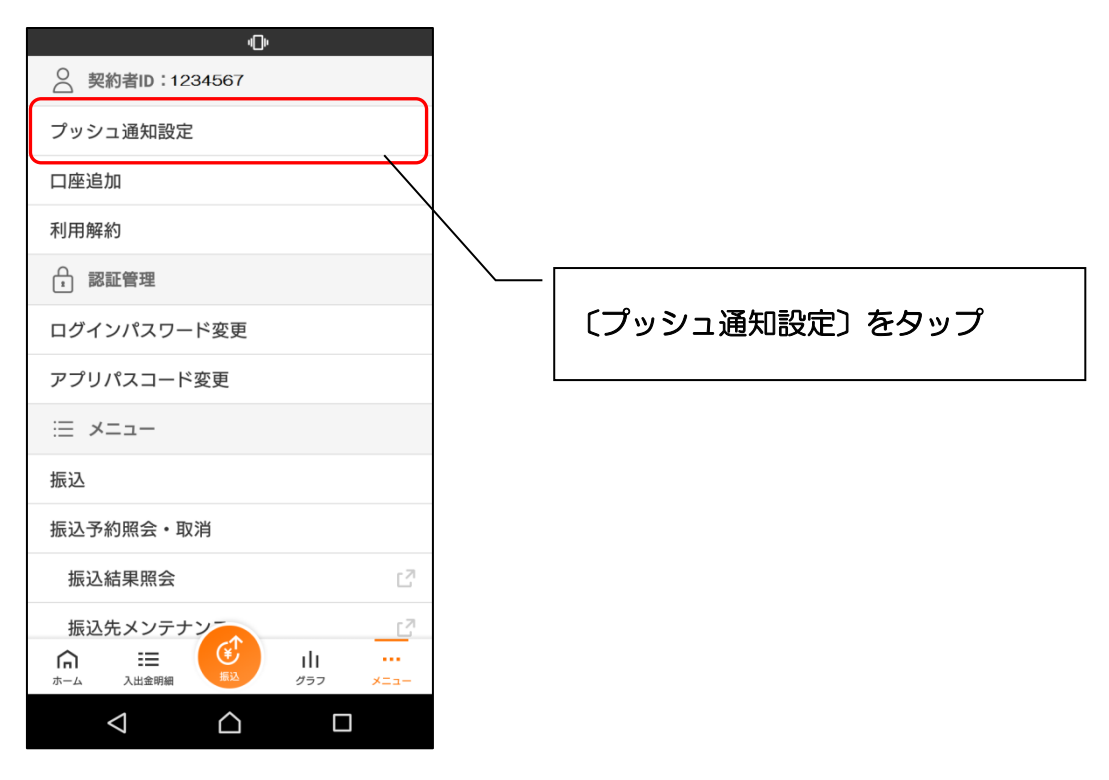

4. お知らせ通知の設定を行います

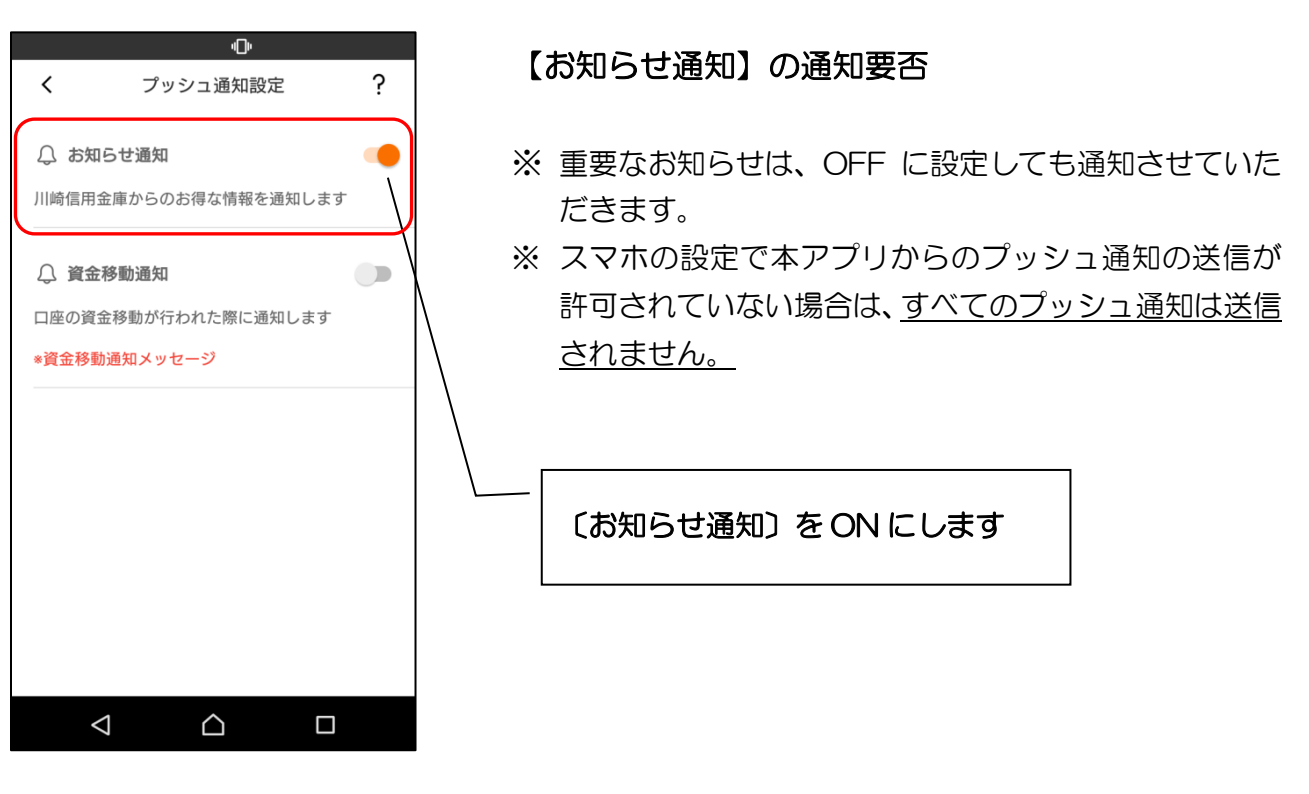

5. 資金移動通知の設定を行います

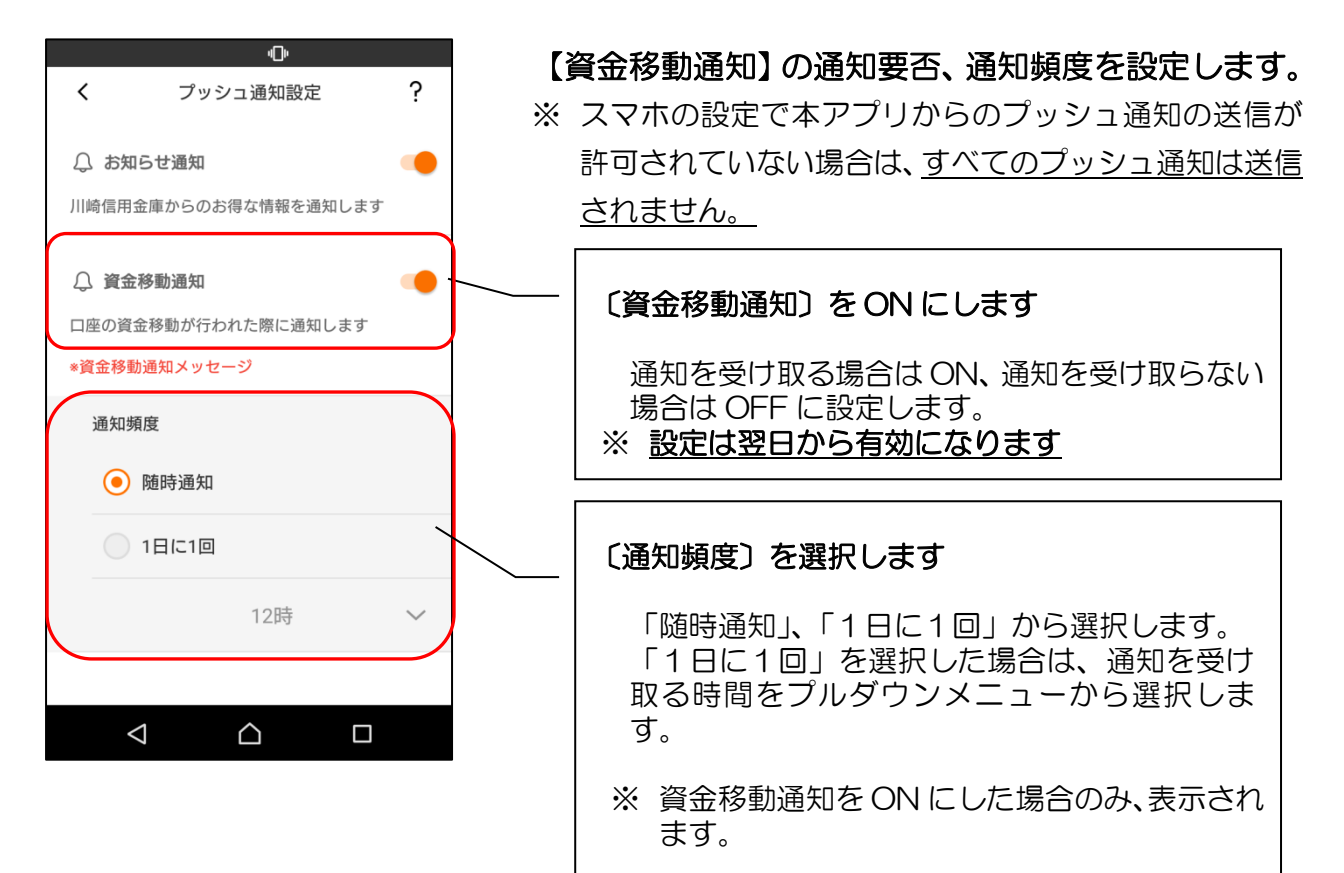

## 6. プッシュ通知設定を更新します

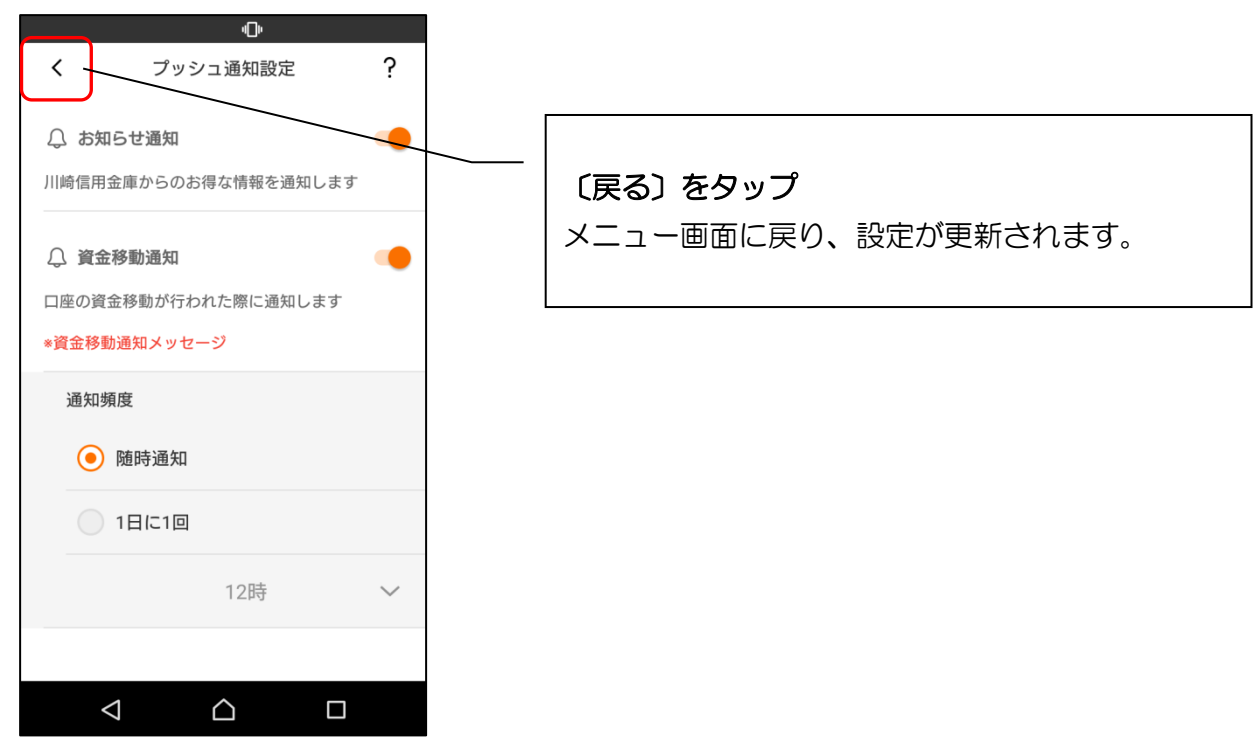

※ スマホの設定でプッシュ通知が許可されていない場合

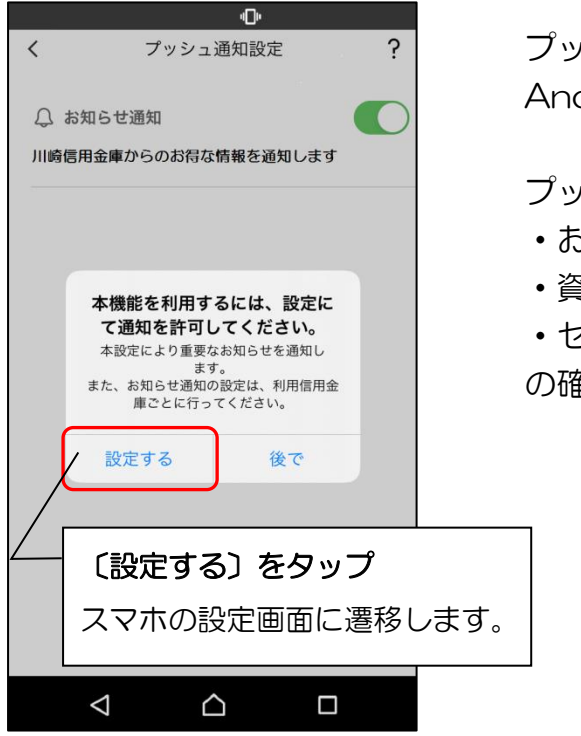

プッシュ通知の許可設定は、 Android、iPhone で異なります。

- プッシュ通知を許可し、
- ・お知らせ通知
- 資金移動通知
- ・セキュリティ通知

の確認にご利用ください。

- iPhone の場合 -

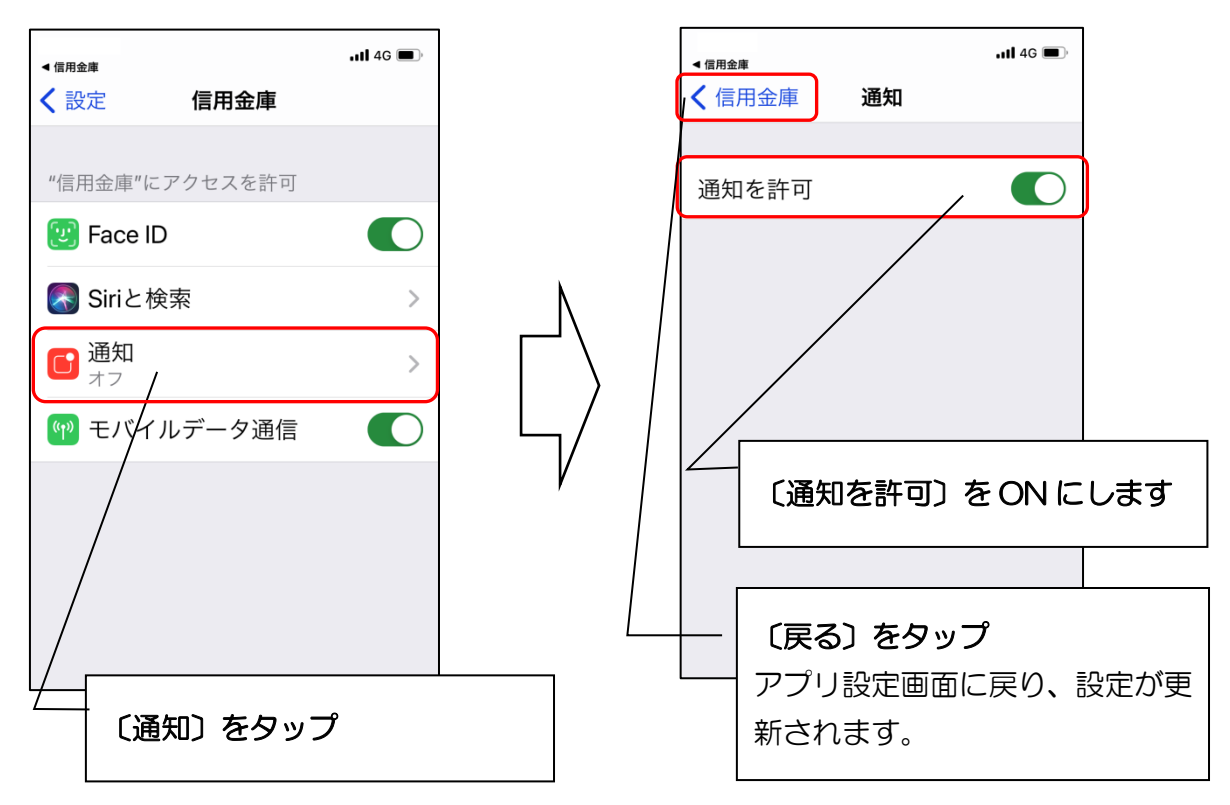
- Android の場合 -

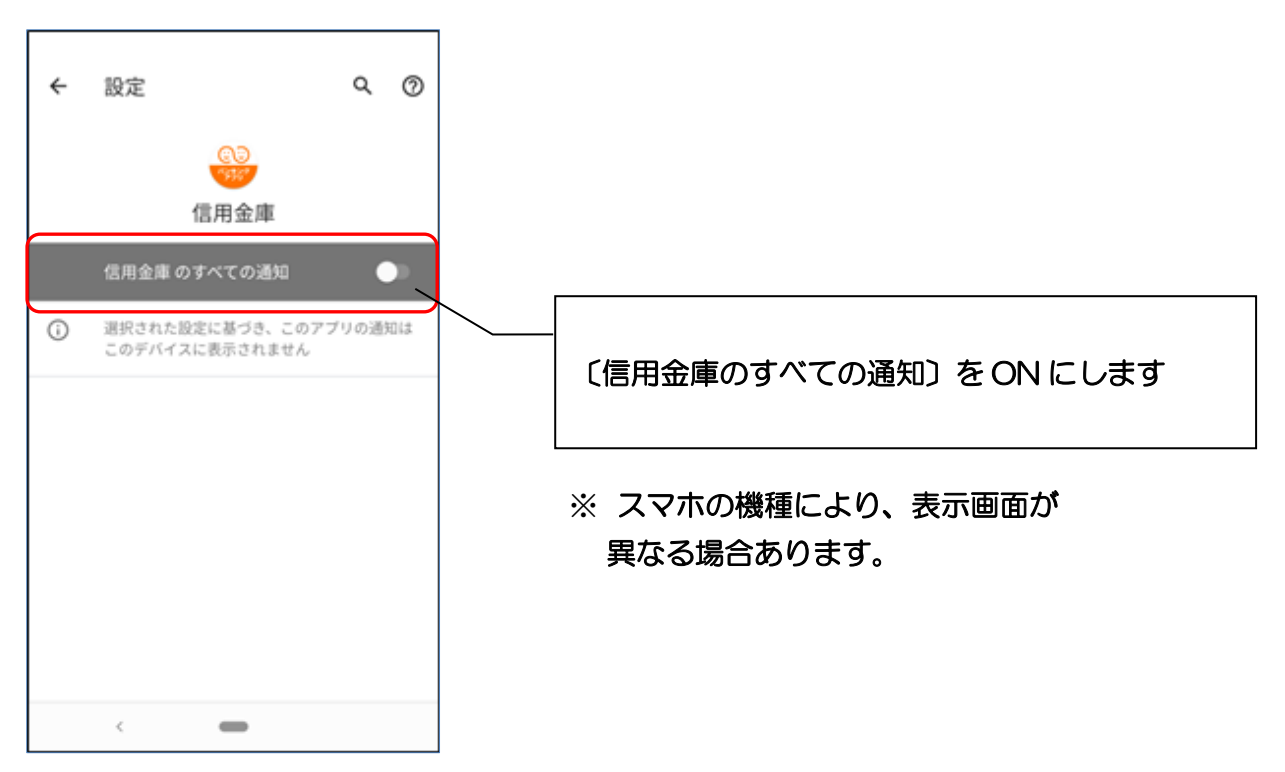

- 通知イメージ -

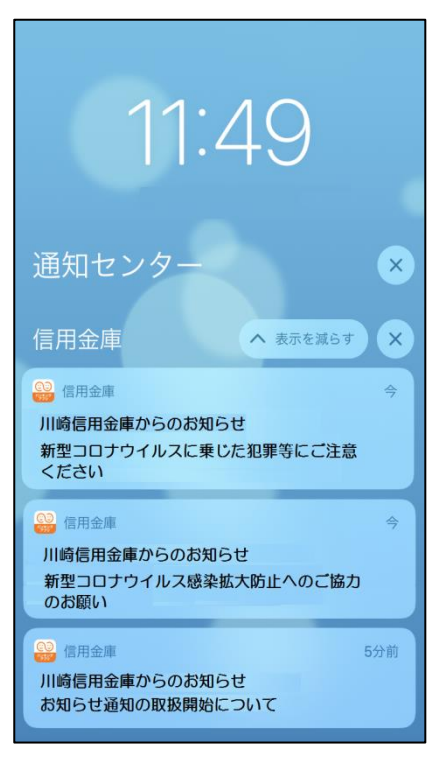

【確認方法】お知らせ一覧

1. ログインします

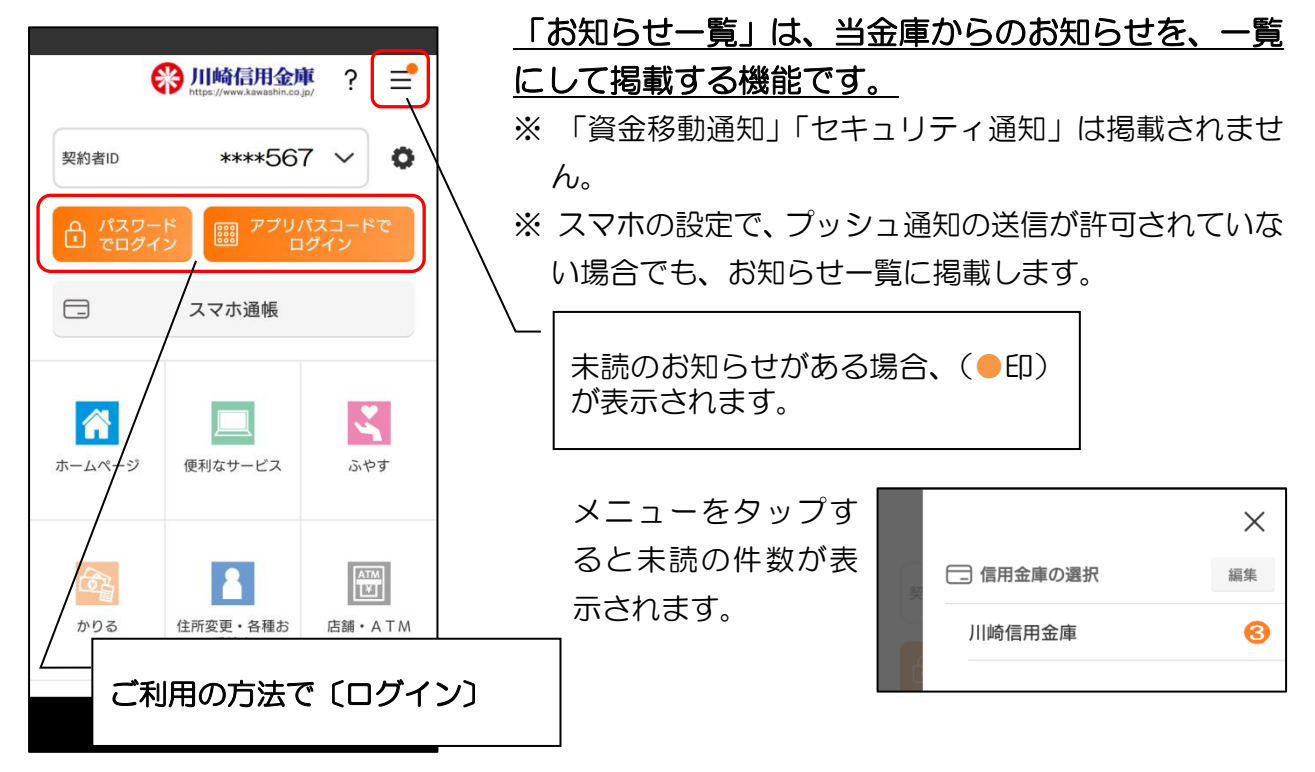

2. ベルマークをタップします

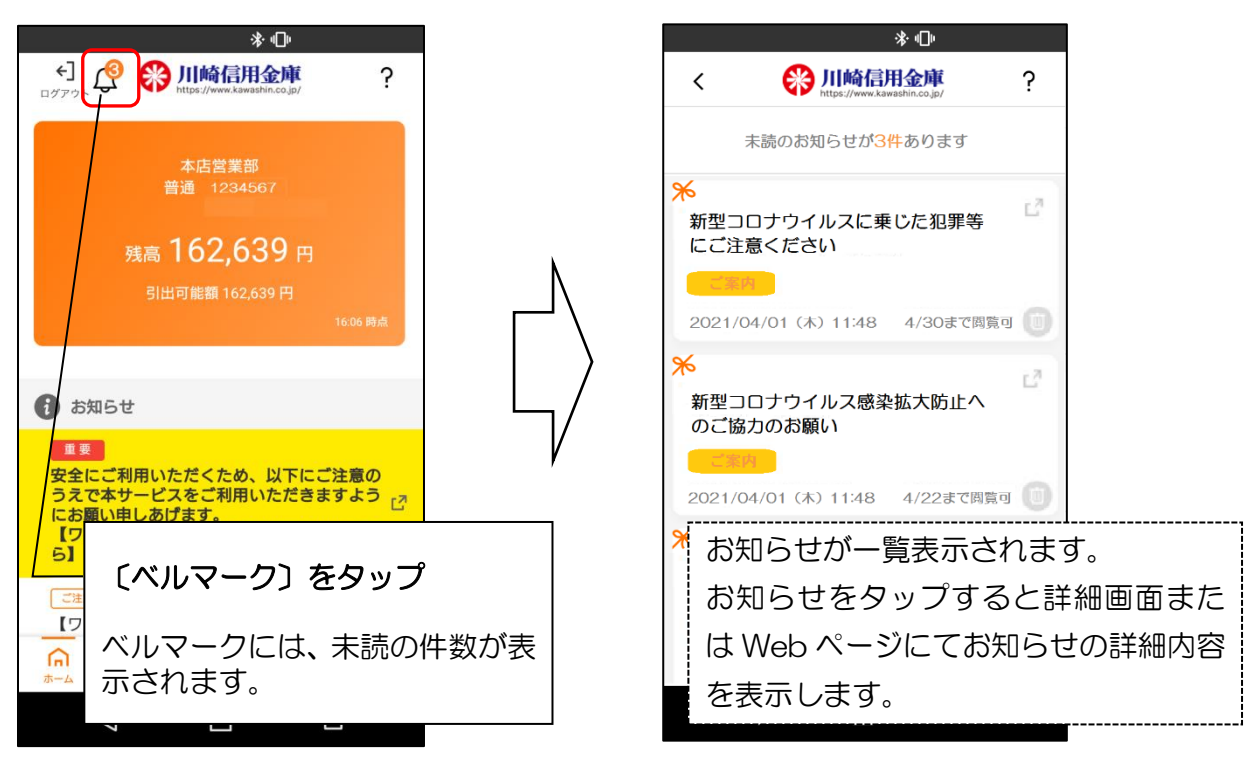

3. お知らせ一覧が表示されます

## 【便利機能】スマホ機種変更におけるアプリデータ引き継ぎ

## 【機能概要】

お客さまがスマートフォンを機種変更する際に、旧端末に保有しているアプリデータを新端末に移行する機能です

- ※ 異なるOS間(iOS ⇔ AndroidOS) でもご利用可能です
- ※ アプリデータの移行は24時間以内 にお願いします (サーバから自動削除されます)

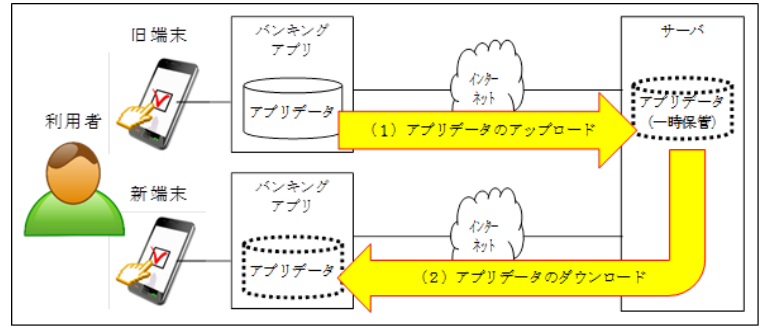

- 1. 旧端末での操作(データのアップロード)
- 1-1. メニューをタップします

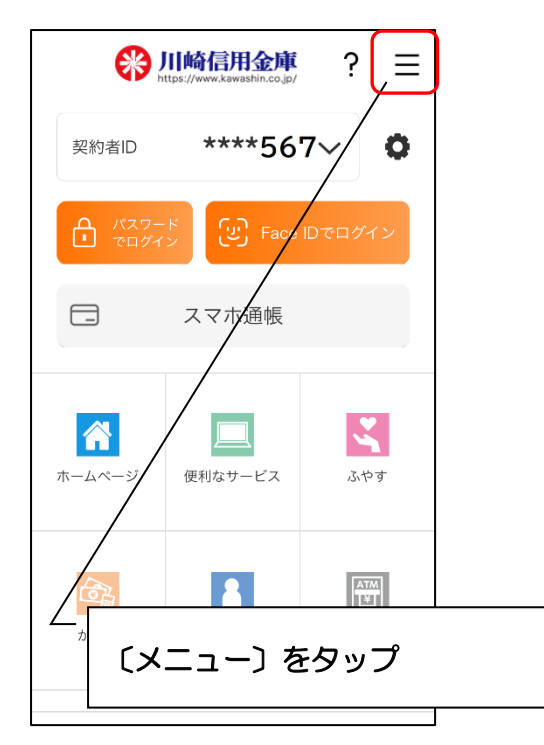

1-2. データ引き継ぎをタップします

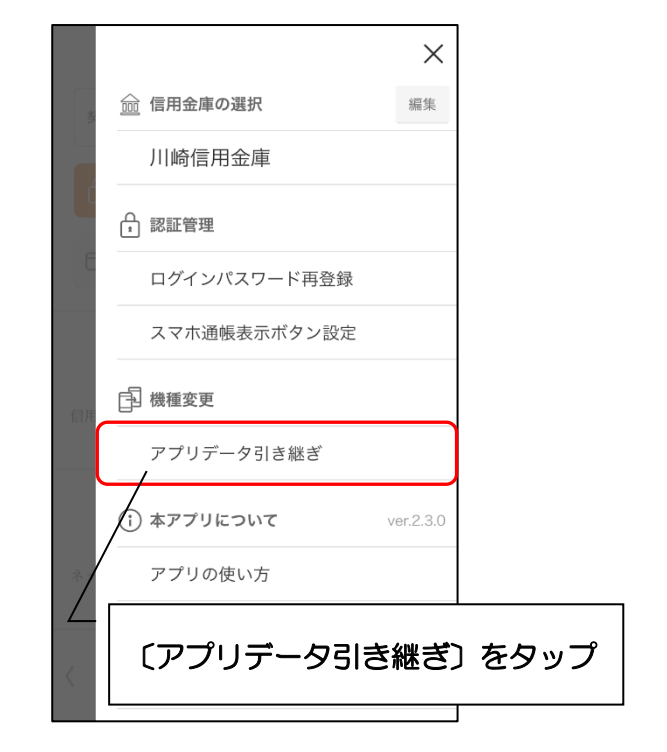

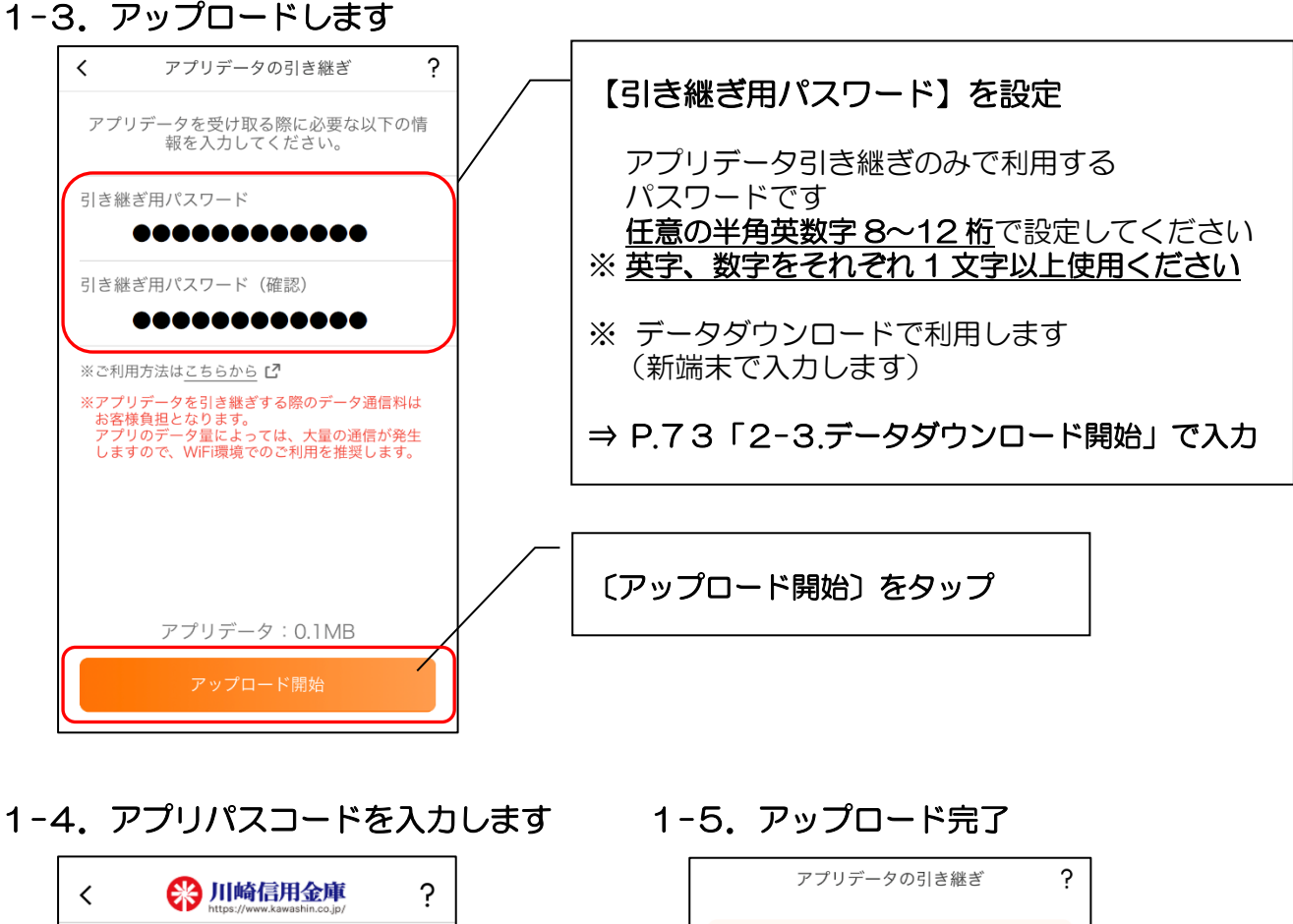

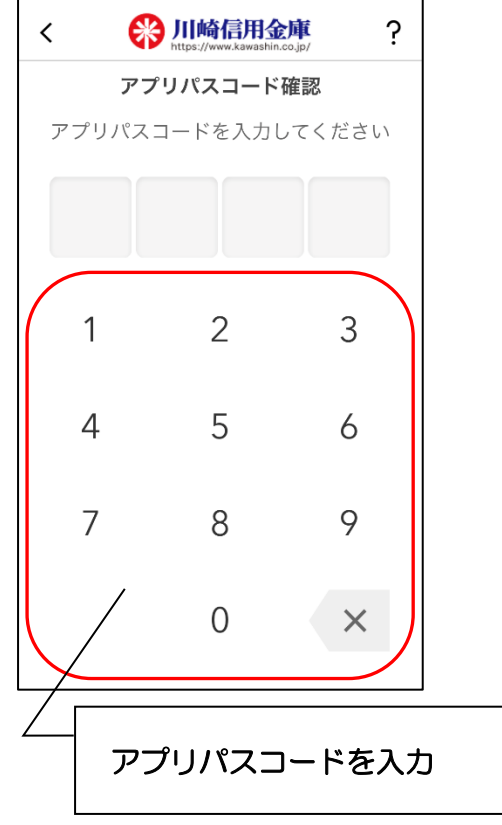

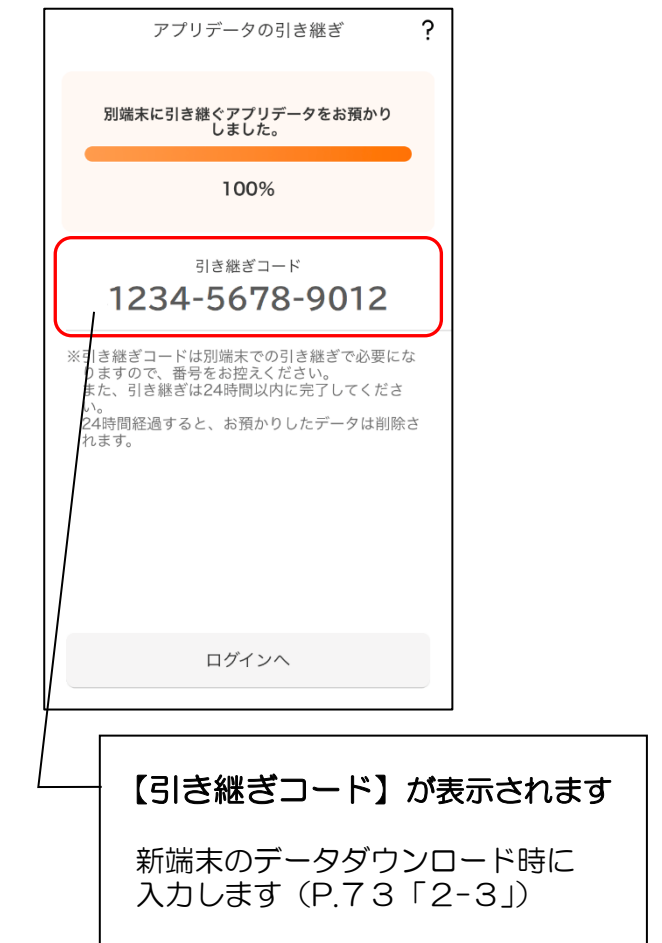

2. 新端末での操作(データのダウンロード)

2-1. アプリを起動します

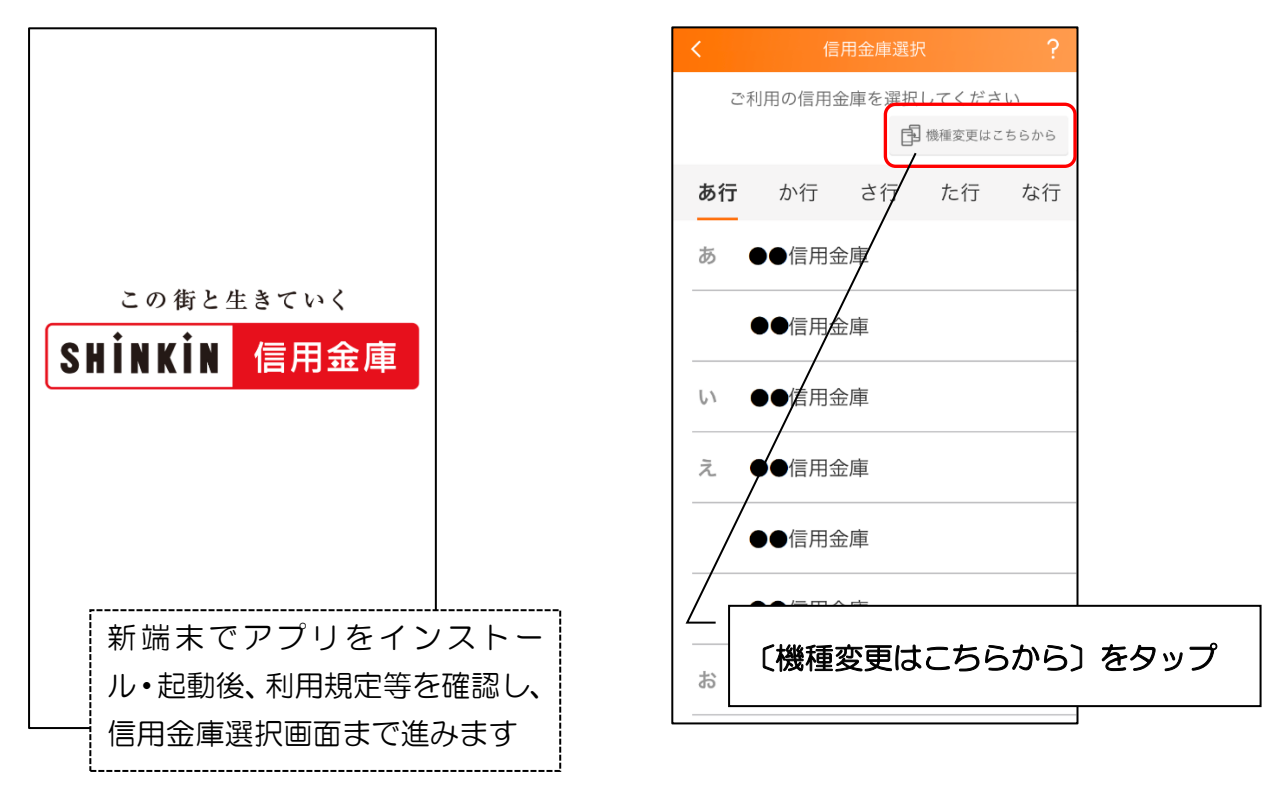

2-3. データダウンロード開始

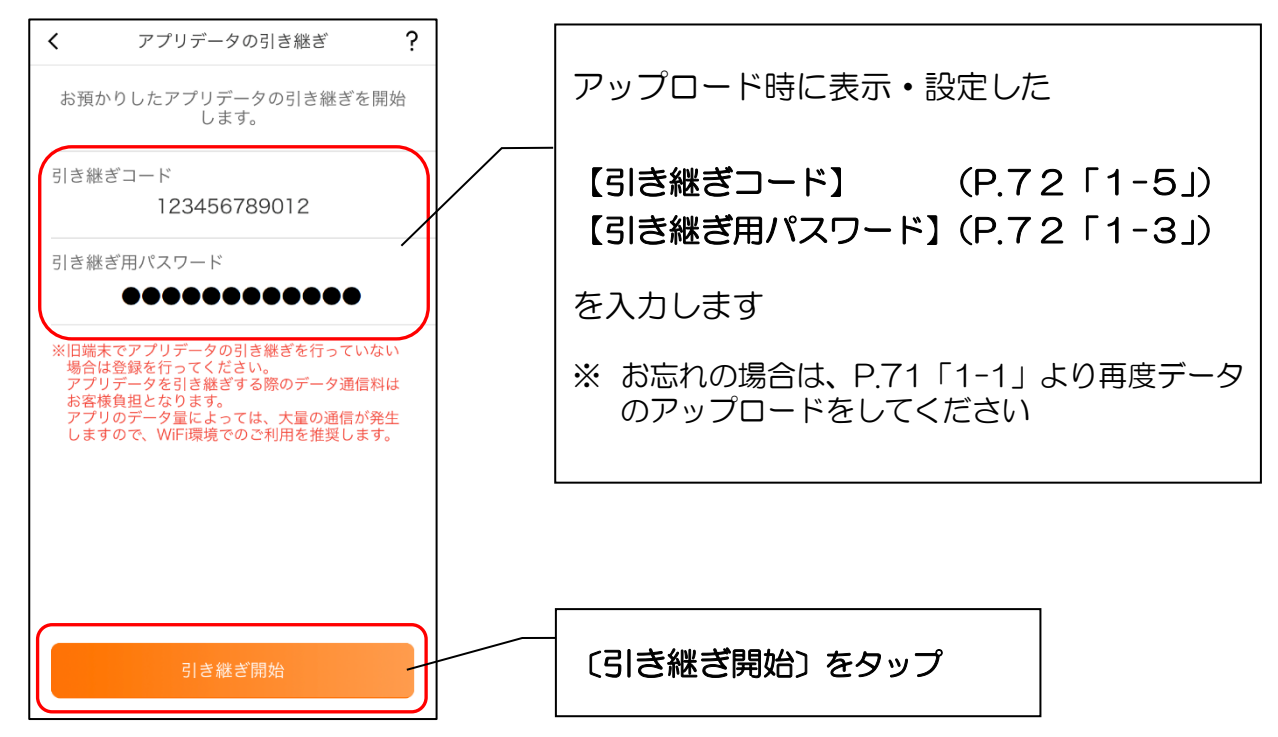

2-2. 機種変更はこちらをタップします

## 2-4. データダウンロード完了

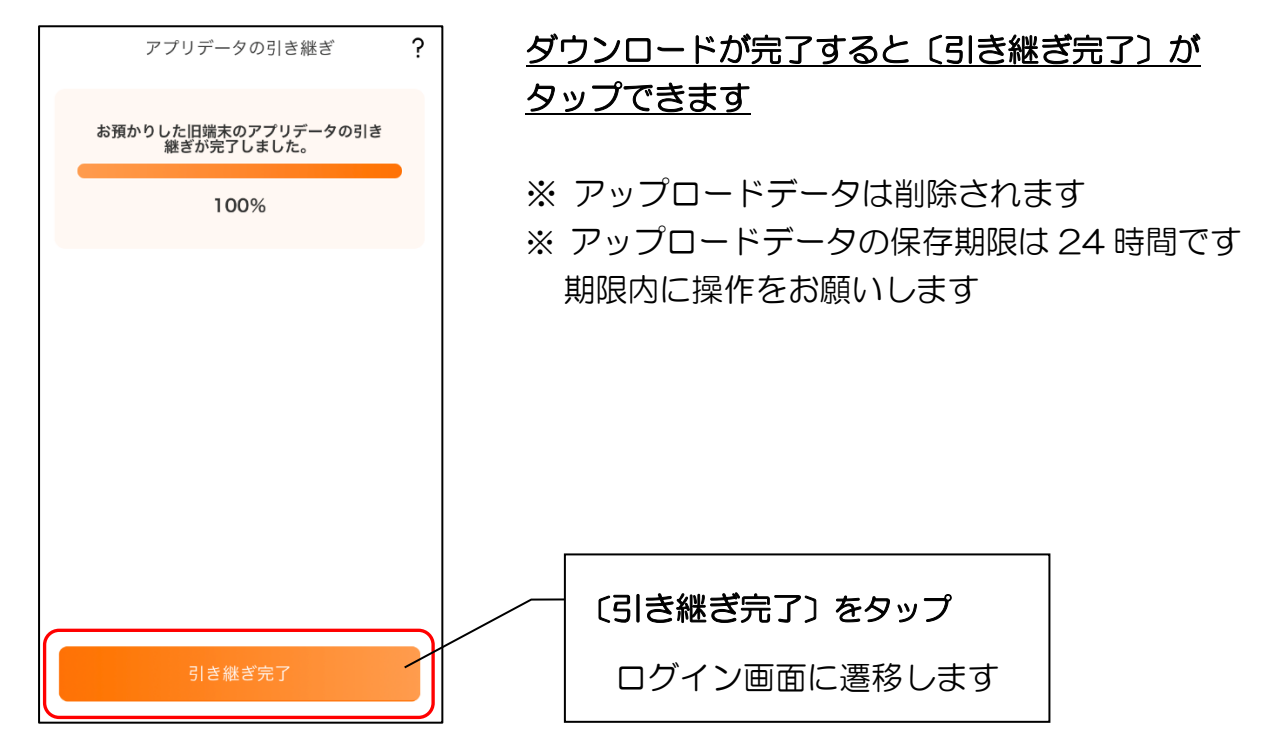

以 上